# 臺灣證券交易所

# 證券商備用終端機系統

# 使用手冊(證券商版)

Version: 1.3

June 13, 2023

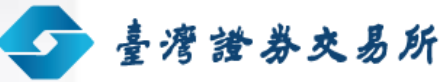

證券商備用終端機系統

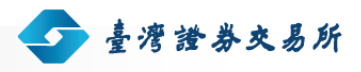

使用手冊 | 證券商版

# Table of Content

| 1. | 使用  | 流程し    | Jser Scenario | 8  |
|----|-----|--------|---------------|----|
|    | 1.1 | 全備援    | 爰作業流程         | 8  |
|    | 1.2 | 特殊羛    | 徐務作業流程        | 13 |
| 2. | 使用  | 手冊し    | Jser Guide    | 16 |
|    | 2.1 | 前言∎    |               | 16 |
|    |     | 2.1.1  | 網址            | 16 |
|    |     | 2.1.2  | 版面說明          | 16 |
|    |     | 2.1.3  | 下單小幫手         | 17 |
|    |     | 2.1.4  | 欄位輸入注意事項      | 17 |
|    | 2.2 | 交易作    | ⊑業            | 17 |
|    |     | 2.2.1  | 注意事項          | 17 |
|    |     | 2.2.2  | 版面說明          | 18 |
|    |     | 2.2.3  | 上市櫃號設定作業      | 20 |
|    |     | 2.2.4  | 上市整股作業        | 20 |
|    |     | 2.2.5  | 上市盤中零股作業      | 22 |
|    |     | 2.2.6  | 上市盤後定價作業      | 24 |
|    |     | 2.2.7  | 上市零股作業        | 26 |
|    |     | 2.2.8  | 上市標借委託作業      | 28 |
|    |     | 2.2.9  | 上市一般標購委託作業    |    |
|    |     | 2.2.10 | )上市證金標購委託作業   | 31 |
|    |     | 2.2.11 | L上市拍賣委託作業     |    |

. . . . . . . . . .

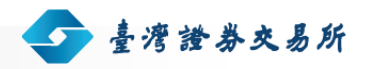

|     | 2.2.12上市成交回報監控作業                   | 34 |
|-----|------------------------------------|----|
|     | 2.2.13 委託回報查詢作業(上市)                | 35 |
|     | 2.2.14成交回報查詢作業(上市)                 |    |
|     | 2.2.15上櫃櫃號設定作業                     | 37 |
|     | 2.2.16上櫃整股作業                       |    |
|     | 2.2.17上櫃盤中零股作業                     | 40 |
|     | 2.2.18上櫃盤後定價作業                     | 42 |
|     | 2.2.19上櫃零股作業                       | 44 |
|     | 2.2.20上櫃標借委託作業                     | 46 |
|     | 2.2.21上櫃一般標購委託作業                   | 47 |
|     | 2.2.22 上櫃證金標購委託作業                  | 49 |
|     | 2.2.23 上櫃自營商議價-買賣申報作業              | 51 |
|     | 2.2.24上櫃自營商議價-客戶成交申報作業             | 52 |
|     | 2.2.25 上櫃自營商議價-自營商賣方成交申報作業         | 54 |
|     | 2.2.26上櫃自營商議價-自營商買方成交確認作業          | 56 |
|     | 2.2.27 上櫃自營商議價-成交行情查詢作業            | 58 |
|     | 2.2.28上櫃自營商議價-買賣申報查詢作業             | 59 |
|     | 2.2.29上櫃成交回報監控作業                   | 60 |
|     | 2.2.30委託回報查詢作業(上櫃)                 | 61 |
|     | 2.2.31成交回報查詢作業(上櫃)                 | 62 |
|     | 2.2.32證券商委託成交資料下載作業                | 63 |
| 2.3 | 帳號管理作業 <b></b>                     | 65 |
|     | 2.3.1 登入作業                         | 65 |
|     | 2.3.2 共用憑證 PIN CODE 輸入作業-首次安裝台網元件。 | 66 |
|     | 2.3.3 共用憑證 PIN CODE 輸入作業           | 67 |
|     | 2.3.4 登出作業                         | 69 |

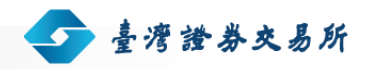

|    |      | 2.3.5 使用者密碼變更作業    | 69 |
|----|------|--------------------|----|
|    |      | 2.3.6 證券商使用者帳號產生作業 | 70 |
|    |      | 2.3.7 證券商憑證登記作業    | 72 |
|    |      | 2.3.8 證券商使用者帳號維護作業 | 73 |
|    | 2.4  | 系統維護作業             | 76 |
|    |      | 2.4.1 交易記錄查詢作業     | 76 |
|    | 2.5  | 系統管理作業 <b></b>     | 77 |
|    |      | 2.5.1 補送成回作業       | 77 |
|    |      | 2.5.2 證券商連線歸還作業    | 77 |
|    |      | 2.5.3 軟體下載作業       | 78 |
|    |      | 2.5.4 錯誤訊息代碼表      | 79 |
| 3. | 交易   | ·資料下載檔案欄位說明        | 80 |
|    | 3.1  | 上市整股委託回報           | 80 |
|    | 3.2  | 上市盤中零股委託回報         | 82 |
|    | 3.3  | 上市盤後定價委託回報         | 83 |
|    | 3.4  | 上市零股委託回報           | 85 |
|    | 3.5  | 上市標借委託回報           | 86 |
|    | 3.6  | 上市一般標購委託回報         | 88 |
|    | 3.7  | 上市證金標購委託回報         | 89 |
|    | 3.8  | 上市拍賣委託回報           | 90 |
|    | 3.9  | 上市成交回報             | 91 |
|    | 3.10 | 上櫃整股委託回報           | 92 |
|    | 3.11 | 上市盤中零股委託回報         | 94 |
|    | 3.12 | 上櫃盤後定價委託回報         | 96 |
|    | 3.13 | 上櫃零股委託回報           | 98 |

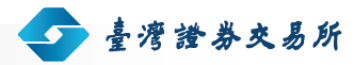

|     | ↓ 上櫃標借委託回報             | 3.14 |
|-----|------------------------|------|
|     | 5 上櫃一般標購委託回報           | 3.15 |
|     | 5 上櫃證金標購委託回報           | 3.16 |
| 103 | 1 上櫃成交回報               | 3.17 |
|     | 3 上櫃自營商議價買賣申報回覆訊息      | 3.18 |
| 105 | ) 上櫃自營商議價客戶成交申報回覆訊息    | 3.19 |
|     | ) 上櫃自營商議價自營商賣方成交申報回覆訊息 | 3.20 |
| 107 | L 上櫃自營商議價自營商買方成交確認回覆訊息 | 3.21 |
|     | 2 上櫃自營商議價成交行情查詢回覆訊息    | 3.22 |
| 109 | 3 上櫃自營商議價買賣申報查詢回覆訊息    | 3.23 |
|     |                        |      |

證券商備用終端機系統

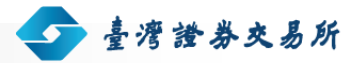

使用手冊 | 證券商版

# Table of Figures

| 圖表一:瀏覽器版本畫面                      |
|----------------------------------|
| 圖表二:JAVA RUNTIME ENVIRONMENT版本畫面 |
| 圖表 三:全備援作業流程圖12                  |
| 圖表 四:特殊業務作業流程圖15                 |
| 圖表五:版面說明16                       |
| 圖表 六:即時回報區刪改小按鈕17                |
| 圖表 七:下單交易作業版面說明18                |
| 圖表 八:上市櫃號設定畫面20                  |
| 圖表九:上市整股畫面                       |
| 圖表十:提示將進入盤中零股訊息畫面23              |
| 圖表十一:上市盤中零股畫面23                  |
| 圖表十二:上市盤後定價畫面25                  |
| 圖表 十三:上市零股畫面                     |
| 圖表 十四:上市標借畫面                     |
| 圖表十五:上市一般標購畫面                    |
| 圖表十六:上市證金標購畫面32                  |
| 圖表十七:上市拍賣畫面                      |
| 圖表十八:上市成交回報監控畫面                  |
| 圖表十九:委託回報查詢畫面(上市)                |
| 圖表二十:成交回報查詢畫面(上市)                |
| 圖表 二十一:上櫃櫃號設定畫面                  |
| 圖表 二十二:上櫃整股畫面                    |
| 圖表 二十三:提示將進入盤中零股訊息畫面40           |

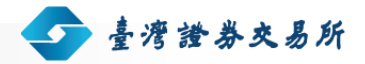

| 圖表 二十四:上櫃盤中零股畫面41                  |
|------------------------------------|
| 圖表二十五:上櫃盤後定價畫面43                   |
| 圖表 二十六:上櫃零股畫面45                    |
| 圖表 二十七:上櫃標借畫面46                    |
| 圖表 二十八:上櫃一般標購畫面48                  |
| 圖表 二十九:上櫃證金標購畫面49                  |
| 圖表 三十:上櫃自營商議價買賣申報畫面51              |
| 圖表 三十一:上櫃自營商議價客戶成交申報畫面53           |
| 圖表 三十二:上櫃自營商議價-自營商賣方成交申報畫面55       |
| 圖表 三十三:上櫃自營商議價-自營商買方成交確認畫面57       |
| 圖表 三十四:上櫃自營商議價-成交行情查詢畫面58          |
| 圖表 三十五:上櫃自營商議價-買賣申報查詢畫面59          |
| 圖表 三十六:上櫃成交回報監控畫面60                |
| 圖表 三十七:委託回報查詢畫面(上櫃)61              |
| 圖表 三十八:成交回報查詢畫面(上櫃)62              |
| 圖表 三十九:證券商委託成交資料下載畫面               |
| 圖表四十:證券商委託成交資料下載結果畫面               |
| 圖表四十一:登入畫面65                       |
| 圖表四十二: PIN CODE 輸入畫面畫面66           |
| 圖表 四十三:PIN CODE 輸入畫面,台網元件安裝提示      |
| 圖表四十四:台網元件安裝 <sup>,</sup> 重送網頁訊息67 |
| 圖表 四十五:台網元件安裝67                    |
| 圖表四十六:PIN CODE 輸入畫面68              |
| 圖表四十七:主畫面                          |
| 圖表四十八:登出畫面                         |
| 圖表四十九:使用者密碼變更畫面70                  |

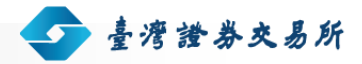

| 圖表 五十:證券商使用者帳號產生畫面           | 71 |
|------------------------------|----|
| 圖表 五十一:證券商使用者帳號產生畫面 2:線路切換提醒 | 71 |
| 圖表五十二:證券商憑證登記畫面              | 72 |
| 圖表 五十三:證券商使用者帳號維護畫面          | 73 |
| 圖表 五十四:證券商使用者帳號維護查詢結果畫面      | 74 |
| 圖表 五十五:交易紀錄查詢畫面              | 76 |
| 圖表 五十六:補送成回畫面                | 77 |
| 圖表五十七:證券商連線歸還作業畫面            | 78 |
| 圖表五十八:軟體下載畫面                 | 79 |
| 圖表五十九:錯誤訊息代碼表畫面              | 79 |

證券商備用終端機系統

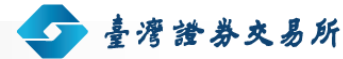

## 1. 使用流程 User Scenario

## 1.1 全備援作業流程

- 1. 證券商提出使用申請
  - 1). 證券商填具「證券商借用臺灣證券交易所備用競價設備申請書」文件
  - 2). 提送申請文件給交易部
- 2. 審核
  - 1). 交易部收到使用申請後,進行相關審核工作
- 3. 證券商使用前置作業
  - 1). 交易部審核通過後將證券商管理者的帳號與初始密碼交給證券商申請者
  - 2). 證券商須備妥至少1張證券暨期貨相關單位共用憑證卡
  - 3). 證券商使用之瀏覽器必須為 Internet Explorer 9、Internet Explorer 10 或 Internet Explorer 11
    - 點選瀏覽器工具列下之說明選項,檢視使用之瀏覽器版本

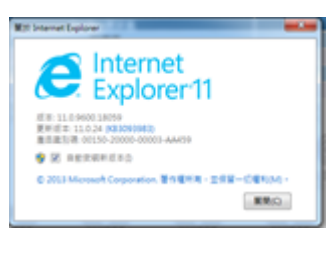

圖表一:瀏覽器版本畫面

4). 證券商使用之 Java Runtime Environment(以下簡稱 JRE)版本必須為1.7

登入首頁【軟體下載】提供本機或官方網站之 JRE 下載連結,建議
 由本機載點下載 JRE 1.7

臺灣證券交易所

- 點選控制台下 Java 功能工具列下之說明選項,檢視使用之 JRE 版本
- 若 JRE 有 1.7 以外版本,不勾選啟用其他版本 JRE,僅勾選啟用 1.7 即可,如下圖:

| O SIL                                                                                                    |                                                                                                    | a lea Sta | £                                                                                                    |                                                                  |                                                           |               | - | X                    |   | 24  | - 0 ×    |
|----------------------------------------------------------------------------------------------------|----------------------------------------------------------------------------------------------------|-----------|----------------------------------------------------------------------------------------------------|------------------------------------------------------------------|-----------------------------------------------------------|---------------|---|----------------------|---|-----|----------|
| + + - + <b>0</b> > 288                                                                                         | > 82N                                                                                                    | -R RE h   | 1 <u>x</u> 1                                                                                                    | 87                                                               |                                                           |               |   |                      |   | v 0 | 58998± P |
| ← → ↑ ↑ ○ , 互相相<br>空和出意算<br>系元元定空音<br>規則化成正規則<br>逆費化量之<br>• 程式間<br>空用電気の<br>少額元至人化<br>內積、算意化正式<br>影形元正<br>影形元正 | <ul> <li>● 日本</li> <li>● 日本</li>     &lt;</ul> | -# 25 %   | <ul> <li>支土</li> <li>加速用化</li> <li>加速用化</li> <li>加速</li> <li>加速</li> <li>加速</li> <li>加速</li> <li>102.45</li> <li>170</li> </ul> | RR<br>CRI Apple (5) 1<br>CRI<br>CRI<br>Dia Jonana<br>Japa Jonana | Red<br>Cross<br>Cross<br>Cross<br>Cross<br>Cross<br>Cross |               |   | 23<br>23<br>26<br>26 |   | ~ 0 |          |
|                                                                                                    |                                                                                                    | _         |                                                                                                    |                                                                  | 0                                                         | <b>UZ</b> 2:1 |   | 81.JU                | Γ |     |          |

圖表二: Java Runtime Environment 版本畫面

- 4. 證券商營業員帳號產生作業
  - 證券商管理者使用【登入作業】[參考 2.3.1 登入作業],此時證券商管 理者的憑證卡片將直接進行綁定,並且不得變更
  - 2). 證券商管理者使用【證券商憑證登記】[參考 2.3.7 證券商憑證登記作業]:為營業員要使用的憑證卡進行綁定,至多 2 張,且不得變更
  - 3). 證券商管理者使用【證券商使用者帳號產生】[參考 2.3.6 證券商使用者 帳號產生作業]:產生證券商營業員帳號、初始密碼,同時進行線路轉換

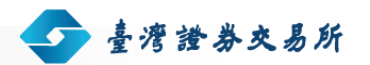

- 4). 證券商管理者使用【登出作業】[參考 2.3.4 登出作業]
- 5. 證券商營業員進行下單作業
  - 1). 證券商營業員使用【登入作業】[參考 2.3.1 登入作業]
  - 2). 證券商營業員使用【櫃號設定作業】[參考 2.2.3 上市櫃號設定作業 或2.2.15 上櫃櫃號設定作業]: 此櫃號僅需設定一次
  - 3). 證券商營業員使用【交易作業】
    - 上市整股作業[參考 2.2.4 上市整股作業]
    - 上市盤後定價作業[參考 2.2.6 上市盤後定價作業]
    - 上市零股作業[參考 2.2.7 上市零股作業]
    - 上市標借委託作業[參考 2.2.8 上市標借委託作業]
    - 上市一般標購委託作業[參考 2.2.9 上市一般標購委託作業]
    - 上市證金標購委託作業[參考 2.2.10 上市證金標購委託作業]
    - 上市拍賣委託作業[參考 2.2.11 上市拍賣委託作業]
    - 上市成交回報監控作業[參考 2.2.12 上市成交回報監控作業]
    - 委託回報查詢作業(上市)[參考 2.2.13 委託回報查詢作業(上市)]
    - 成交回報查詢作業(上市)[參考 2.2.14 成交回報查詢作業(上市)]
    - 上櫃整股作業[參考 2.2.16 上櫃整股作業]
    - 上櫃盤後定價作業[參考 2.2.18 上櫃盤後定價作業]
    - 上櫃零股作業[參考 2.2.19 上櫃零股作業]
    - 上櫃標借委託作業[參考 2.2.20 上櫃標借委託作業]
    - 上櫃一般標購委託作業[參考 2.2.21 上櫃一般標購委託作業]
    - 上櫃證金標購委託作業[參考 2.2.22 上櫃證金標購委託作業]
    - 上櫃自營商議價-買賣申報作業[參考 2.2.23 上櫃自營商議價-買賣申 報作業]

上櫃自營商議價-客戶成交申報作業[參考 2.2.24 上櫃自營商議價-客
 戶成交申報作業]

臺灣證券交易所

- 上櫃自營商議價-自營商賣方成交申報作業[參考 2.2.25 上櫃自營商 議價-自營商賣方成交申報作業]
- 上櫃自營商議價-自營商買方成交確認作業[參考 2.2.26 上櫃自營商 議價-自營商買方成交確認作業]
- 上櫃自營商議價-成交行情查詢作業[參考 2.2.27 上櫃自營商議價-成 交行情查詢作業]
- 上櫃自營商議價-買賣申報查詢作業[參考 2.2.28 上櫃自營商議價-買 賣申報查詢作業]
- 上櫃成交回報監控作業[參考 2.2.29 上櫃成交回報監控作業]
- 委託回報查詢作業(上櫃)[參考 2.2.30 委託回報查詢作業(上櫃)]
- 成交回報查詢作業(上櫃)[參考 2.2.31 成交回報查詢作業(上櫃)]
- 4). 證券商營業員使用【登出作業】[參考 2.3.4 登出作業]
- 6. 補送成回作業
  - 1). 證券商管理者使用【登入作業】[參考 2.3.1 登入作業]
  - 2). 證券商管理者使用【補送成回作業】[參考 2.5.1 補送成回作業]
  - 3). 證券商管理者使用【登出作業】[參考 2.3.4 登出作業]
- 7. 證券商委託成交資料下載作業
  - 1). 證券商營業員使用【登入作業】[參考 2.3.1 登入作業]
  - 2). 證券商營業員使用【委託成交資料下載】[參考 2.2.32 證券商委託成交 資料下載作業]:產生單一壓縮檔
  - 3). 證券商營業員使用【登出作業】[參考 2.3.4 登出作業]
- 8. 證券商帳號與連線歸還作業
  - 1). 證券商管理者使用【登入作業】[參考 2.3.1 登入作業]

 2). 證券商管理者使用【證券商連線歸還作業】[參考 2.5.2 證券商連線歸還 作業]:傳送歸還指令至交易所端

🗩 臺灣證券交易所

- 3). 證券商管理者使用【登出作業】[參考 2.3.4 登出作業]
- 9. 證券商交易紀錄查詢作業
  - 1). 證券商管理者使用【登入作業】[參考 2.3.1 登入作業]
  - 2). 證券商管理者使用【交易紀錄查詢作業】[參考 2.4.1 交易記錄查詢作業]: 查詢營業員下單紀錄
  - 3). 證券商管理者使用【登出作業】[參考 2.3.4 登出作業]

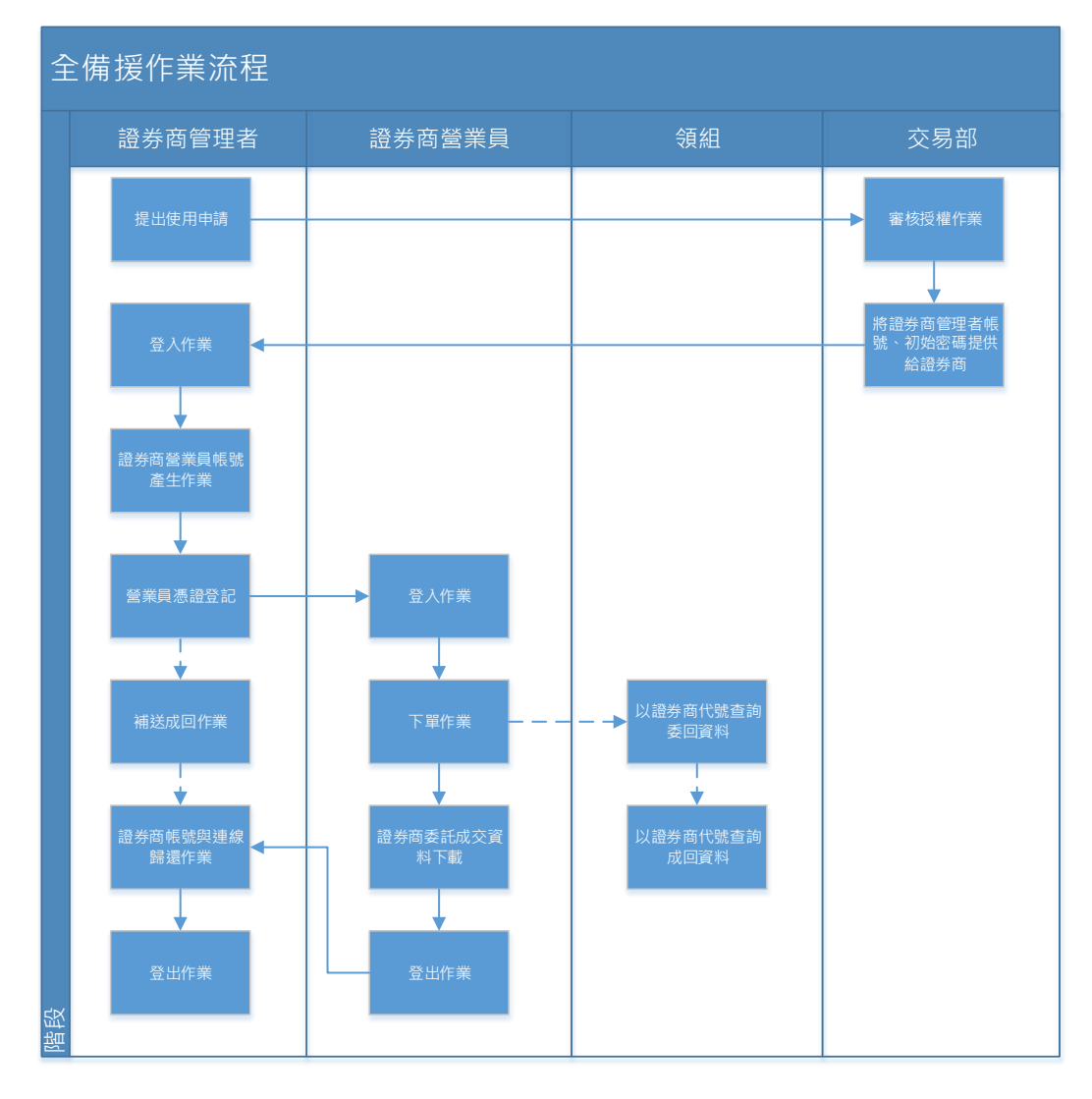

圖表 三:全備援作業流程圖

使用手册

- 1.2 特殊業務作業流程
  - 1. 證券商提出使用申請
    - 1). 證券商填具「證券商借用臺灣證券交易所備用競價設備申請書」文件

臺灣證券交易所

- 2). 提送申請文件給交易部
- 2. 審核
  - 1). 交易部收到使用申請後,進行相關審核工作
- 3. 證券商使用前置作業
  - 1). 交易部審核通過後將證券商管理者的帳號與初始密碼交給證券商申請者
  - 2). 證券商須備妥至少1張證券暨期貨相關單位共用憑證卡
  - 3). 證券商使用之瀏覽器必須為 Internet Explorer 9、Internet Explorer 10 或 Internet Explorer 11 [參考 3 證券商使用前置作業]
  - 4). 證券商使用之 Java Runtime Environment 版本必須為 1.7 以上[參考 3 證券商使用前置作業]
- 4. 證券商營業員帳號產生作業
  - 證券商管理者使用【登入作業】[參考 2.3.1 登入作業],此時證券商管 理者的憑證卡片將直接進行綁定,並且不得變更
  - 2). 證券商管理者使用【證券商憑證登記】[參考 2.3.7 證券商憑證登記作業]:為營業員要使用的憑證卡進行綁定,至多 2 張,且不得變更
  - 3). 證券商管理者使用【證券商使用者帳號產生】[參考 2.3.6 證券商使用者 帳號產生作業]:產生證券商營業員帳號、初始密碼,同時進行線路轉換
  - 4). 證券商管理者使用【登出作業】[參考 2.3.4 登出作業]
- 5. 證券商營業員進行下單作業
  - 1). 證券商營業員使用【登入作業】[參考2.3.1 登入作業]
  - 2). 證券商營業員使用【櫃號設定作業】[參考 2.2.3 上市櫃號設定作業 或2.2.15 上櫃櫃號設定作業]: 此櫃號僅需設定一次

3). 證券商營業員使用【交易作業】

- 上市標借委託作業[參考 2.2.8 上市標借委託作業]
- 上市一般標購委託作業[參考 2.2.9 上市一般標購委託作業]

臺灣證券交易所

- 上市證金標購委託作業[參考 2.2.10 上市證金標購委託作業]
- 上市拍賣委託作業[參考 2.2.11 上市拍賣委託作業]
- 委託回報查詢作業(上市)[參考 2.2.13 委託回報查詢作業(上市)]
- 上櫃標借委託作業[參考 2.2.20 上櫃標借委託作業]
- 上櫃一般標購委託作業[參考 2.2.21 上櫃一般標購委託作業]
- 上櫃證金標購委託作業[參考 2.2.22 上櫃證金標購委託作業]
- 委託回報查詢作業(上櫃)[參考 2.2.30 委託回報查詢作業(上櫃)]
- 4). 證券商營業員使用【登出作業】[參考 2.3.4 登出作業]
- 6. 證券商委託成交資料下載作業
  - 1). 證券商營業員使用【登入作業】[參考 2.3.1 登入作業]
  - 2). 證券商營業員使用【委託成交資料下載】[參考 2.2.32 證券商委託成交 資料下載作業]:產生單一壓縮檔
  - 3). 證券商營業員使用【登出作業】[參考 2.3.4 登出作業]
  - 註:特殊業務沒有成交回報資料
- 7. 證券商帳號與連線歸還作業
  - 1). 證券商管理者使用【登入作業】[參考 2.3.1 登入作業]
  - 2). 證券商管理者使用【證券商連線歸還作業】[參考 2.5.2 證券商連線歸還 作業]:傳送歸還指令至交易所端
  - 3). 證券商管理者使用【登出作業】[參考 2.3.4 登出作業]
- 8. 證券商交易紀錄查詢作業
  - 1). 證券商管理者使用【登入作業】[參考 2.3.1 登入作業]

📀 臺灣證券交易所

使用手冊 | 證券商版

- 2). 證券商管理者使用【交易紀錄查詢作業】[參考 2.4.1 交易記錄查詢作業]: 查詢營業員下單紀錄
- 3). 證券商管理者使用【登出作業】[參考 2.3.4 登出作業]

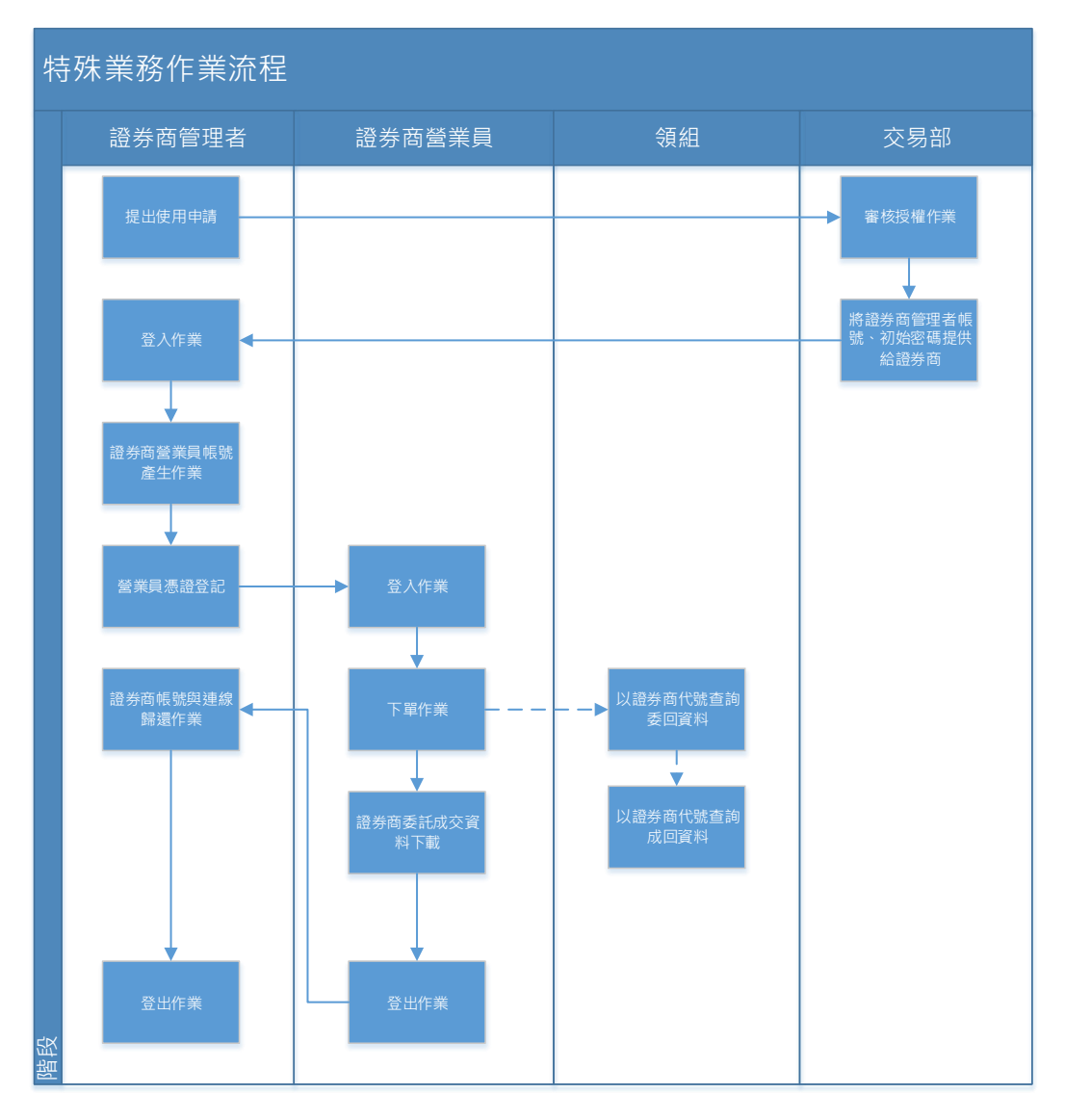

圖表 四:特殊業務作業流程圖

證券商備用終端機系統

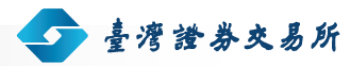

使用手冊 | 證券商版

## 2. 使用手冊 User Guide

## 2.1 前言

## 2.1.1 網址

正式環境網址為 https://bktrade.twse.com.tw

測試環境網址為 https://bktradetest-c.twse.com.tw/

## 2.1.2 版面說明

| <b>今</b> 臺灣證券交      | <b>&amp;</b> 所 禮茲 | 窗偏用                | 終端機                                        | 系統        | 100000000000 |         |                 | 證券          | 商: 5850 使用者: T5850-A00                                                                                          | 01 頁首區 |
|---------------------|-------------------|--------------------|--------------------------------------------|-----------|--------------|---------|-----------------|-------------|----------------------------------------------------------------------------------------------------|--------|
| 上市交易作業 成交回報         | 監控 查詢作業 帳         | 號管理 資料下載           | 異常訊息說明 登                                   | (出        |              |         |                 |             |                                                                                                    | 選單區    |
| > 上市整股委託            |                   |                    |                                            |           |              |         |                 |             |                                                                                                    |        |
| 證券商代號 委託<br>5850 0- | 書號 投資人帳<br>0001   | 號 下單。<br>1:一般      | ● 目前の目的の目的目的目的目的目的目的目的目的目的目的目的目的目的目的目的目的目的 | 證券代號      | 委託種類<br>0:現股 | ~       | 買賣別 張數<br>1:買 ♥ |             | 條件 單價<br>0:ROD ✔ 0.00                                                                                           | 下單區    |
|                     |                   |                    |                                            |           |              | F1買單 F1 | 2賣單 SF8劃        | 單 F6減量 F    | 7改價 F9查詢 清                                                                                                    | 余      |
|                     |                   |                    |                                            |           |              |         |                 |             | 1976 - 1976 - 1976 - 1976 - 1976 - 1976 - 1976 - 1976 - 1976 - 1976 - 1976 - 1976 - 1976 - 1976 - 1976 - 1976 - | 委回快訊區  |
| 即時回報區               |                   |                    |                                            |           |              |         |                 |             | 重新整理                                                                                                    | Ŧ      |
| 副單改量 委請             | 毛時間               | 委託書號               | 委託狀態                                       | 意券商代號     | 帳號 證券        | 代號 買賣別  | 條件 單價           | 原委託 已成交     | 總取消 種類 類                                                                                                    | 51     |
|                     |                   |                    |                                            |           |              |         |                 |             |                                                                                                    |        |
|                     |                   |                    |                                            |           |              |         |                 |             |                                                                                                    |        |
|                     |                   |                    |                                            |           |              |         |                 |             |                                                                                                    | 及時回報區  |
|                     |                   |                    |                                            |           |              |         |                 |             |                                                                                                    |        |
|                     |                   |                    |                                            |           |              |         |                 |             |                                                                                                    |        |
|                     |                   |                    |                                            |           |              |         |                 |             |                                                                                                    |        |
| 成大同報                |                   |                    |                                            |           |              |         |                 |             | 重新数                                                                                                    |        |
| 瓜父回報<br>孟詳書號        | 港市伊姆              | 投资人邮號              | <b>23 米 42 5</b> 4                         | 六星孫斯      | 禾红菇题         | 四/高 动衣  | 25.88 成衣/伊      | 成立序》        | 成交時間                                                                                                    |        |
| 35.4083.00          | 82 (P) 1 V 22     | 100 2197 1 200 200 | 112 57 1 V 36                              | 人》//19 XR | and the AR   |         | DCX 1           | We Set P Sh | (A) (A) (A)                                                                                                    | 成交回報區  |

- 圖表 五:版面說明
- 資料表格中,標題背景為粉綠色的欄位為可排序的欄位,以滑鼠點按該欄位標 題即可改變資料的排序方式。

| 例: |      | 欄位名稱包含箭頭者,表目前資料以該欄位排   |
|----|------|------------------------|
|    | 委託時間 | 序。箭頭方向表排序方向:↑-由小到大;↓-由 |
|    |      | 大到小。                   |

使用手冊

1

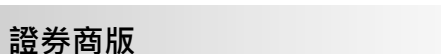

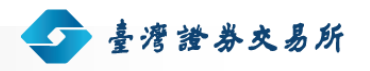

 委託書號
 可排序欄位,但目前資料不是以該欄位排列

 單價
 不可排序欄位

## 2.1.3 下單小幫手

- 系統提供以下方式下單
  - 滑鼠點按[下單區]按鈕
  - 依[下單區]功能鍵提示點按鍵盤
  - 點按[即時回報區]的[刪]/[減]/[改價]按鈕進行委託單修改。

| ◆ 臺灣證     | ***                                    | 窗備用約   | を端機  | 系統    | 10010101 |                                         |       |           | 12     | 勞裔: 5850 使用者: T5850-A0 | 001 |
|-----------|----------------------------------------|--------|------|-------|----------|-----------------------------------------|-------|-----------|--------|------------------------|-----|
| 上市交易作業 成多 | 上市交易作業 成交回報監控 查詢作業 帳號管理 資料下載 異常訊息說明 登出 |        |      |       |          |                                         |       |           |        |                        |     |
| >上市整股委託   |                                        |        |      |       |          |                                         |       |           |        |                        |     |
| 證券商代號     | 委託書號 投資人帳                              | 號 下單類別 | 註記   | 證券代號  | 委託       | 種類                                      | 買到    | 詞 張數      | 價格     | 條件 單價                  |     |
| 5850      | 0 - 0002                               | 1:一般   | ~    |       | 0:現股     | ~                                       | 1:5   | · ·       | 2:限價 🗸 | 0:ROD ¥ .0             | 0   |
|           |                                        |        |      |       |          | F1買單                                    | F12賣調 | 單 SF8刪單   | F6減量   | F7改價 F9查詢 清            | 除   |
|           |                                        |        |      |       |          |                                         |       |           |        |                        |     |
| 即時回報區     |                                        |        |      |       |          |                                         |       |           |        | 重新整                    | 理   |
| 刪單改量      | 委託時間                                   | 委託書號   | 委託狀態 | 證券商代號 | 帳號       | 證券代號                                    | 買賣別(  | 條件 單價     | 原委託 已成 | 交 總取消 種類 類             | 別   |
| 刪還改價      | 10:01:40.494                           | 00001  | 買進成功 | 5850  | 0000019  | 2330                                    | 買(B)  | ROD 60.00 | 100    | 0 現版 -                 | -股  |
|           |                                        |        |      |       |          |                                         |       |           |        |                        |     |
|           |                                        |        |      |       |          |                                         |       |           |        |                        |     |
|           |                                        |        |      |       |          |                                         |       |           |        |                        |     |
|           |                                        |        |      |       |          |                                         |       |           |        |                        |     |
|           |                                        |        |      |       |          |                                         |       |           |        |                        |     |
|           |                                        |        |      |       |          |                                         |       |           |        |                        | _   |
| 成交回報      |                                        |        |      | -     |          |                                         |       |           |        | 重新整                    | 理   |
| 委託書號      | 證商代號                                   | 投資人帳號  | 證券代號 | 交易種類  | 委託種舞     | [] ][] ] ] [] ] ] ] ] ] ] ] ] ] ] ] ] ] | 成交張數  | 成交價       | 成交序號   | 成交時間                   |     |
|           |                                        |        |      |       |          |                                         |       |           |        |                        |     |
|           |                                        |        |      |       |          |                                         |       |           |        |                        |     |

#### 圖表六:即時回報區刪改小按鈕

## 2.1.4 欄位輸入注意事項

請依據各欄位格式填入適當資料,例如日期類欄位請輸入四位西元年/二位月數/二 位日期(yyyy/MM/dd)、時間類欄位請輸入二十四小時制時分秒(HH:mm:ss)、證商 代號請輸入適當文字

## 2.2 交易作業

## 2.2.1 注意事項

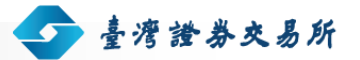

 ■ 若為今日首次進行委託,需先執行[櫃號設定]作業,設定方式請參考 2.2.3 上市櫃 號設定-節。

#### 2.2.2 版面說明

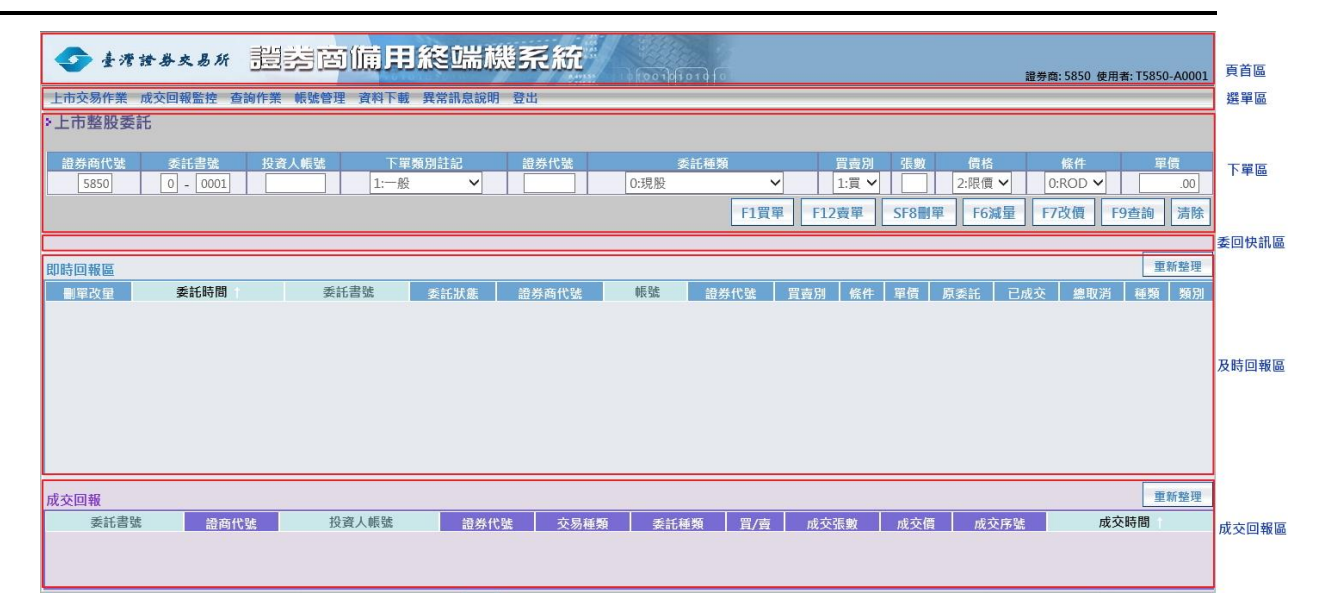

圖表七:下單交易作業版面說明

- 下單區
  - 點選交易按鈕後,系統會先檢查委託資料的正確性,沒有問題再進行委託。
     若檢查不通過,會以彈出視窗說明原因。
  - 快捷下拉式選單:以鍵盤輸入下拉式選單選項的第一個數字,可完成選項的 選取。例:在圖表 七中,當游標停留在[買賣別]欄位時,按下數字鍵2表選 取選項[2:賣]。
  - 快速鍵:按鈕名稱前有英數字者,表該按鈕支援快速鍵,欲執行按鈕代表的功能,除使用滑鼠點按該按鈕外,亦可透過按下英數字對應的功能鍵達到相同目的。例:在圖表 七中,可按下[F1]功能鍵進行買單交易。
- 即時回報區
  - [委託狀態]Tip:將滑鼠移到[委託狀態]資料欄位的上方,系統會以Tip小視 窗顯示狀態的詳細說明。若委託單有問題,系統亦會以此方式顯示問題簡述 及建議處理作法。

刪單:若委託單可刪除,於[即時回報區]該筆資料列的第一個欄位會顯示
 [刪]按鈕,按下後可刪除該委託單。

🗩 臺灣證券交易所

- 減量:若委託單可修改數量,於[即時回報區]該筆資料列的第一個欄位會顯
   示[改]按鈕,按下後可修改該委託單的委託量。
- 改價:若委託單可修改價格,於[即時回報區]該筆資料列的第一個欄位會顯示[改價]按鈕,按下後可修改該委託單的價格。
- 資料表格中,系統以字體顏色區分委託單的買賣別。紅色表示買單;黑色表 示賣單。
- 若委託已有成交記錄,可點按[即時回報區]的[已成交] 被標註底線的數字, 檢閱該委託單的所有成交記錄。成交記錄會以開啟新視窗的方式顯示,不會 影響原下單畫面。
- 即時回報區的字體顏色

| #660077 | 委託成功(買)  | #220088 | 委託成功(賣)  |
|---------|----------|---------|----------|
| #CC6600 | 委託失敗(買)  | #227700 | 委託失敗(賣)  |
| #C10066 | 部分成交(買)  | #7700BB | 部分成交(賣)  |
| #FF0000 | 全部成交(買)  | #003377 | 全部成交(賣)  |
| #A20055 | 委託處理中(買) | #4400B3 | 委託處理中(賣) |

- 成交回報區
  - 僅下列交易系統有[成交回報區]:整股、盤後定價及零股委託。
  - 欲操作已有成交回報的委託單,除了在[下單區]逐一填入各委託欄位外,亦可點按[成交回報區]的資料列,系統會將該筆資料填入[下單區],即可對該委託單進行刪單、查詢等委託。

## 2.2.3 上市櫃號設定作業

#### 2.2.3.1 操作畫面

點選[選單區]的[上市交易作業]/[上市櫃號設定]

✓ ####★## 證券商備用競價設備系統

證券裔: 5850 使用者: T5850-A0001

💁 臺灣證券交易所

|      | 上市作業委託櫃號設定              |
|------|-------------------------|
| 目前已設 | 定的櫃號為:【A】,如需變更, 請重新設定   |
| 請輸   | 入欲使用或變更之櫃號: 設定          |
| 1    | 可輸入 0~9, A~Z, a~z 之一碼字元 |

圖表 八:上市櫃號設定畫面

#### 2.2.3.2 操作說明

輸入[櫃號],按下[設定]按鈕,即可完成櫃號設定。

## 2.2.4 上市整股作業

#### 2.2.4.1 操作畫面

點選[選單區]的[上市交易作業]/[上市整股委託]

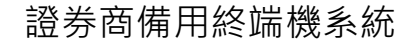

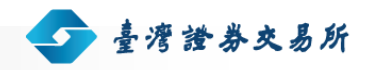

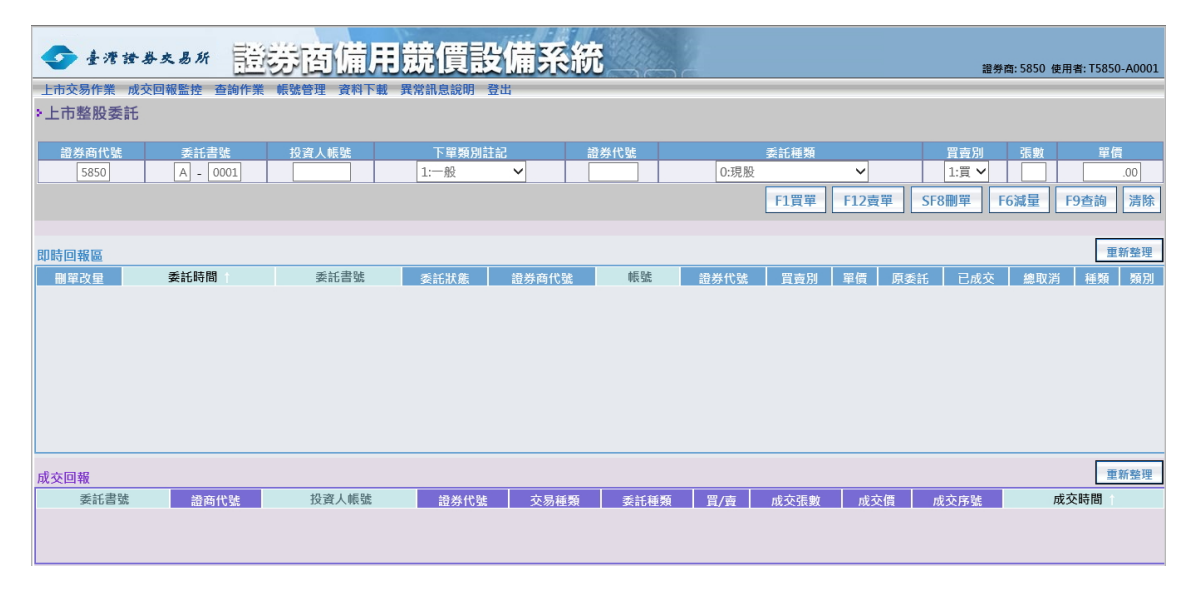

圖表九:上市整股畫面

#### 2.2.4.2 操作說明

#### 2.2.4.2.1 買/賣功能

- 於下單區,輸入[證券商代號]、[委託書號]、[投資人帳號]、[下單類別註記]、
   [證券代號]、[委託種類]等委託單欄位,再點選[F1 買單]或[F12 賣單]按鈕。
- 當收到委託回報時,會顯示於[委回快訊區],並將該委託記錄新增於[即時回報
   區]的最上面。
- 必要輸入欄位:[證券商代號]、[委託書號]、[投資人帳號]、[下單類別註記]、
   [證券代號]、[委託種類]、[買賣別]、[張數]、[價格]、[條件]、[單價]

#### 2.2.4.2.2 刪單功能

針對 ROD 單一委託單向交易所進行刪單作業。

- 當收到委託回報時,會顯示於[委回快訊區],並於[即時回報區]更新該筆委託的
   [委託狀態]及[總取消]
- 必要輸入欄位: [證券商代號]、[委託書號]、[證券代號]、[買賣別]、[單價]

#### 2.2.4.2.3 減量功能

針對 ROD 單一委託單向交易所進行減量作業

當收到委託回報時,會顯示於[委回快訊區],並於[即時回報區]更新該筆委託的
 [委託狀態]及[總取消]

臺灣證券交易所

 ■ 必要輸入欄位: [證券商代號]、[委託書號]、[證券代號]、[買賣別]、[張數]、[單 價]

#### 2.2.4.2.4 改價功能

針對 ROD 單一委託單向交易所進行修改價格作業

- 當收到委託回報時,會顯示於[委回快訊區],並於[即時回報區]更新該筆委託的
   [委託狀態]及[總取消]
- 必要輸入欄位: [證券商代號]、[委託書號]、[證券代號]、[買賣別]、[張數]、[單 價]

#### 2.2.4.2.5 查詢功能

針對單一委託單向交易所進行查詢作業

■ 必要輸入欄位: [證券商代號]、[委託書號]、[證券代號]、[買賣別]、[單價]

#### 2.2.4.2.6 清除功能

將畫面上[下單區]的欄位內容回復為預設狀態。

#### 2.2.4.2.7 成交回報

當收到成交回報時·會將該成回記錄新增於[成交回報區]的最上面·並於[即時回報 區]更新該筆委託的[委託狀態]及[已成交]

### 2.2.5 上市盤中零股作業

#### 2.2.5.1 操作畫面

點選[選單區]的[上市交易作業]/[上市盤中零股委託]

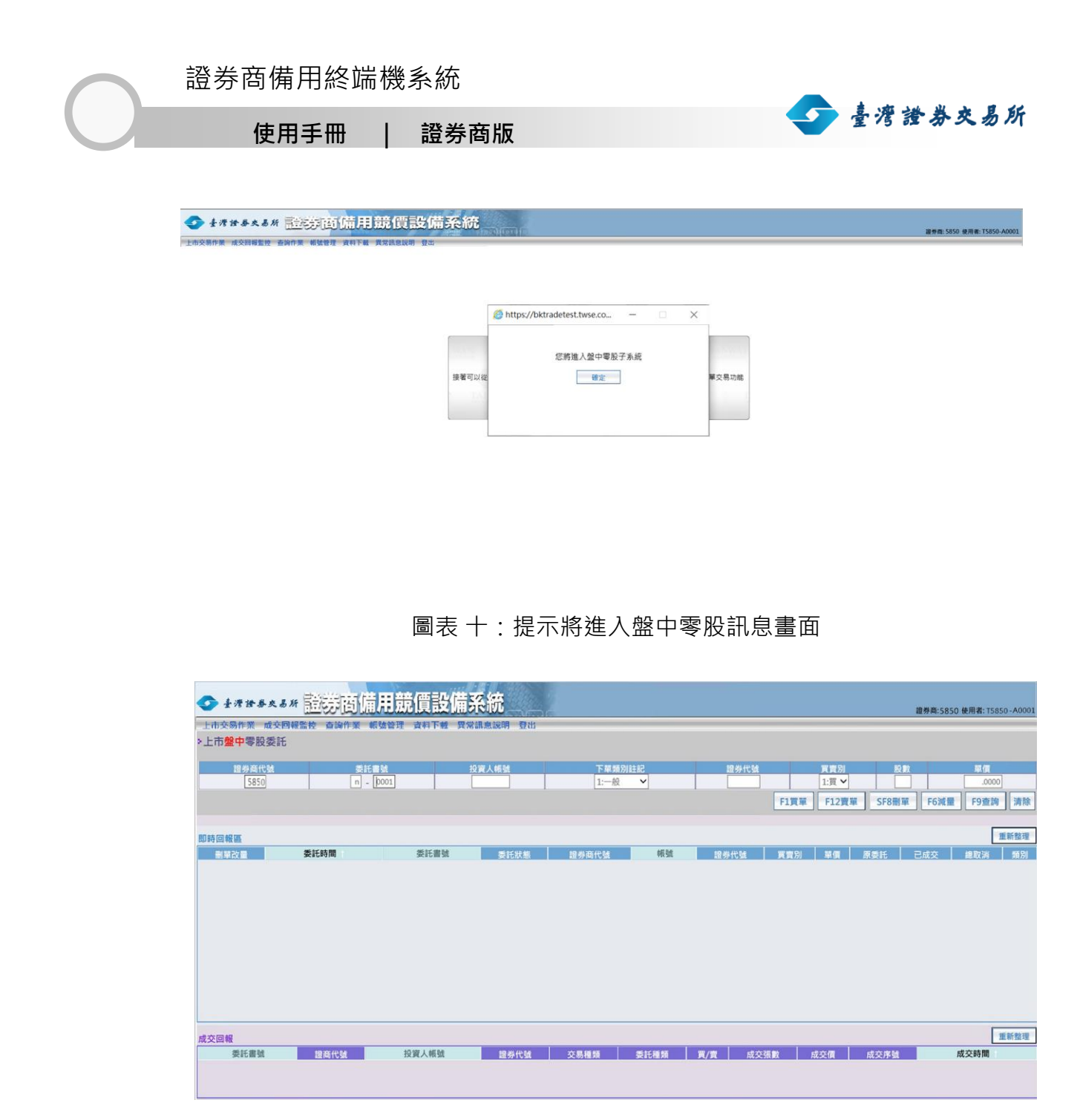

圖表 十一:上市盤中零股畫面

#### 2.2.5.2 操作說明

#### 2.2.5.2.1 買/賣功能

 ■ 於下單區,輸入[證券商代號]、[委託書號]、[投資人帳號]、[證券代號]等委託單 欄位,再點選[F1 買單]或[F12 賣單]按鈕。

當收到委託回報時,會顯示於[委回快訊區],並將該委託記錄新增於[即時回報
 區]的最上面。

臺灣證券交易所

 ■ 必要輸入欄位:[證券商代號]、[委託書號]、[投資人帳號]、[證券代號]、[買賣 別]、[股數]、[單價]

#### 2.2.5.2.2 刪單功能

針對單一委託單向交易所進行刪單作業。

- 當收到委託回報時,會顯示於[委回快訊區],並於[即時回報區]更新該筆委託的
   [委託狀態]、[總取消]
- 必要輸入欄位:[證券商代號]、[委託書號]、[證券代號]、[買賣別]、[單價]

#### 2.2.5.2.3 減量功能

針對單一委託單向交易所進行減量作業

- 當收到委託回報時,會顯示於[委回快訊區],並於[即時回報區]更新該筆委託的
   [委託狀態]、[總取消]
- 必要輸入欄位: [證券商代號]、[委託書號]、[證券代號]、[買賣別]、[股數]、[單 價]

#### 2.2.5.2.4 查詢功能

針對單一委託單向交易所進行查詢作業

■ 必要輸入欄位: [證券商代號]、[委託書號]、[證券代號]、[買賣別]、[單價]

#### 2.2.5.2.5 清除功能

將畫面上[下單區]的欄位內容回復為預設狀態。

#### 2.2.5.2.6 成交回報

當收到成交回報時,會將該成回記錄新增於[成交回報區]的最上面,並於[即時回報 區]更新該筆委託的[委託狀態]及[已成交]

## 2.2.6 上市盤後定價作業

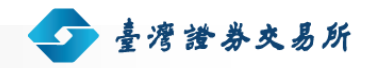

#### 2.2.6.1 操作畫面

點選[選單區]的[上市交易作業]/[上市盤後定價委託]

| 📀 ±????   | * 大易所 1111 | 會備用約        | を端機系     | 統        |      |          | 183 485       | 濟·5850 徳田★·T5850_Δ0001        |
|-----------|------------|-------------|----------|----------|------|----------|---------------|-------------------------------|
| 上市交易作業 成交 | 回報監控查詢作業(  | 賬號管理 資料下載 異 | 常訊息說明 登出 | EXTRACT. |      |          | RE /J         | a. 5656 (cri) a. 15656 766601 |
| >上市盤後定價委  | 託          |             |          |          |      |          |               |                               |
| 證券商代號     | 委託書號       | 投資人帳號       | 下單類別     | 川註記      | 證券代號 |          | 委託種類          | 買賣別 張數                        |
| 5850      | 0 - 0001   |             | 1:一般     | ~        |      | 0:現股     | ~             | 1:頁                           |
|           |            |             |          |          |      | F1買單     | F12賣單 SF8刪單 F | 6減量 F9查詢 清除                   |
|           |            |             |          |          |      |          |               |                               |
| 即時回報區     |            |             |          |          |      |          |               | 重新整理                          |
| 刪單改量      | 委託時間       | 委託書號        | 委託狀態     | 證券商代號    | 帳號   | 證券代號 買賣5 | 引 原委託 已成交     | 總取消 種類 類別                     |
|           |            |             |          |          |      |          |               |                               |
|           |            |             |          |          |      |          |               |                               |
|           |            |             |          |          |      |          |               |                               |
|           |            |             |          |          |      |          |               |                               |
|           |            |             |          |          |      |          |               |                               |
|           |            |             |          |          |      |          |               |                               |
|           |            |             |          |          |      |          |               |                               |
| 成交回報      |            |             |          |          | _    |          |               | 重新整理                          |
| 委託書號      | 證商代號       | 投資人帳號       | 證券代號     | 交易種類     | 委託種類 | 買/賣 成交張數 | 成交價 成交序號      | 成交時間                          |
|           |            |             |          |          |      |          |               |                               |
|           |            |             |          |          |      |          |               |                               |

#### 圖表 十二:上市盤後定價畫面

#### 2.2.6.2 操作說明

#### 2.2.6.2.1 買/賣功能

- 於下單區,輸入[證券商代號]、[委託書號]、[投資人帳號]、[下單類別註記]、
   [證券代號]、[委託種類]等委託單欄位,再點選[F1 買單]或[F12 賣單]按鈕。
- 當收到委託回報時,會顯示於[委回快訊區],並將該委託記錄新增於[即時回報
   區]的最上面。
- 必要輸入欄位:[證券商代號]、[委託書號]、[投資人帳號]、[下單類別註記]、
   [證券代號]、[委託種類]、[買賣別]、[張數]

#### 2.2.6.2.2 刪單功能

針對單一委託單向交易所進行刪單作業。

- 當收到委託回報時,會顯示於[委回快訊區],並於[即時回報區]更新該筆委託的
   [委託狀態]及[總取消]
- 必要輸入欄位: [證券商代號]、[委託書號]、[證券代號]、[買賣別]

#### 2.2.6.2.3 減量功能

針對單一委託單向交易所進行減量作業

當收到委託回報時,會顯示於[委回快訊區],並於[即時回報區]更新該筆委託的
 [委託狀態]及[總取消]

臺灣證券交易所

■ 必要輸入欄位:[證券商代號]、[委託書號]、[證券代號]、[買賣別]、[張數]

#### 2.2.6.2.4 查詢功能

針對單一委託單向交易所進行查詢作業

■ 必要輸入欄位: [證券商代號]、[委託書號]、[證券代號]、[買賣別]

#### 2.2.6.2.5 清除功能

將畫面上[下單區]的欄位內容回復為預設狀態。

#### 2.2.6.2.6 成交回報

當收到成交回報時,會將該成回記錄新增於[成交回報區]的最上面,並於[即時回報 區]更新該筆委託的[委託狀態]及[已成交]

#### 2.2.7 上市零股作業

#### 2.2.7.1 操作畫面

點選[選單區]的[上市交易作業]/[上市零股委託]

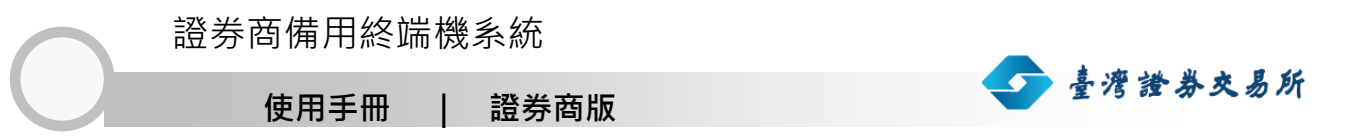

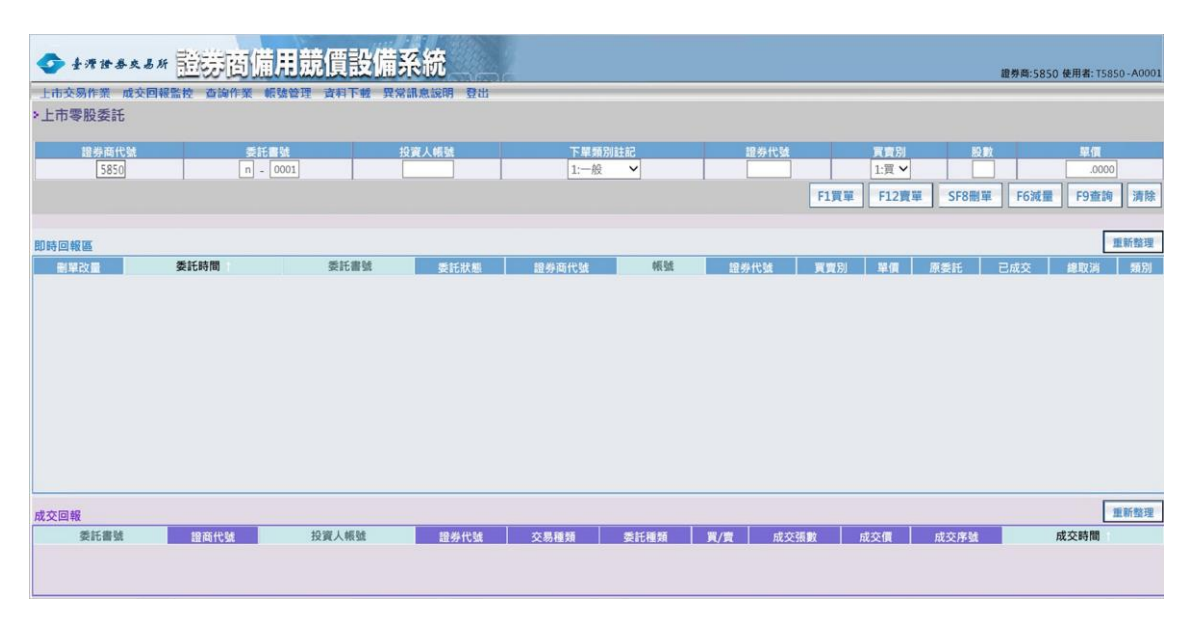

#### 圖表 十三:上市零股畫面

#### 2.2.7.2 操作說明

#### 2.2.7.2.1 買/賣功能

- 於下單區,輸入[證券商代號]、[委託書號]、[投資人帳號]、[證券代號]等委託單 欄位,再點選[F1 買單]或[F12 賣單]按鈕。
- 當收到委託回報時,會顯示於[委回快訊區],並將該委託記錄新增於[即時回報
   區]的最上面。
- 必要輸入欄位:[證券商代號]、[委託書號]、[投資人帳號]、[證券代號]、[買賣 別]、[股數]、[單價]

#### 2.2.7.2.2 刪單功能

針對單一委託單向交易所進行刪單作業。

- 當收到委託回報時,會顯示於[委回快訊區],並於[即時回報區]更新該筆委託的
   [委託狀態]、[總取消]
- 必要輸入欄位: [證券商代號]、[委託書號]、[證券代號]、[買賣別]、[單價]

#### 2.2.7.2.3 減量功能

針對單一委託單向交易所進行減量作業

當收到委託回報時,會顯示於[委回快訊區],並於[即時回報區]更新該筆委託的
 [委託狀態]、[總取消]

臺灣證券交易所

 ■ 必要輸入欄位: [證券商代號]、[委託書號]、[證券代號]、[買賣別]、[股數]、[單 價]

#### 2.2.7.2.4 查詢功能

針對單一委託單向交易所進行查詢作業

■ 必要輸入欄位:[證券商代號]、[委託書號]、[證券代號]、[買賣別]、[單價]

#### 2.2.7.2.5 清除功能

將畫面上[下單區]的欄位內容回復為預設狀態。

#### 2.2.7.2.6 成交回報

當收到成交回報時·會將該成回記錄新增於[成交回報區]的最上面·並於[即時回報 區]更新該筆委託的[委託狀態]及[已成交]

## 2.2.8 上市標借委託作業

#### 2.2.8.1 操作畫面

點選[選單區]的[上市交易作業]/[上市標借委託]

| ◆ ±###★★## 註読適備                       | <b>請用競價設備</b> 系  | <del></del> 系統 |          |      |               |       | 證券酉: 5850                  | 使用者: T5850-A0001  |
|---------------------------------------|------------------|----------------|----------|------|---------------|-------|----------------------------|-------------------|
| 上市交易作業 成交回報監控 查詢作業 帳號管理 資料<br>>上市標借委託 | 用下载 異常訊息說明 登出    |                |          |      |               |       |                            |                   |
| 道券與代號<br>[555]                        | 委託書號<br>T - 0001 | 投資人帳號          | 2 券 10 致 | 出借限數 | 信券費用<br>.0000 | F12出借 | 集中做(<br>1:集中<br>SF8取済 F6改量 | ≌<br>▼<br>F9查詢 清除 |
| 即時回報區                                 |                  |                | <br>     |      |               |       |                            | 重新整理              |
|                                       |                  |                |          |      |               |       |                            |                   |

#### 圖表十四:上市標借畫面

#### 2.2.8.2 操作說明

- 2.2.8.2.1 出借功能
  - 於下單區,輸入[證券商代號]、[委託書號]、[投資人帳號]、[證券代號]、[出借 張數]等委託單欄位,再點選[F12 出借]按鈕。
  - 當收到委託回報時,會顯示於[委回快訊區],並將該委託記錄新增於[即時回報
     區]的最上面。
  - 必要輸入欄位:[證券商代號]、[委託書號]、[投資人帳號]、[證券代號]、[出借 張數]、[借券費用]、[集中保管]

#### 2.2.8.2.2 取消功能

針對單一委託單向交易所進行取消作業。

- 當收到委託回報時,會顯示於[委回快訊區],並於[即時回報區]更新該筆委託的
   [委託狀態]、[改量前股數]及[改量後股數]
- 必要輸入欄位:[證券商代號]、[委託書號]、[證券代號]、[借券費用]

#### 2.2.8.2.3 改量功能

針對單一委託單向交易所進行改量作業

- 當收到委託回報時,會顯示於[委回快訊區],並於[即時回報區]更新該筆委託的
   [委託狀態]、[改量前股數]及[改量後股數]
- 必要輸入欄位: [證券商代號]、[委託書號]、[證券代號]、[出借張數]、[借券費 用]

#### 2.2.8.2.4 查詢功能

針對單一委託單向交易所進行查詢作業

■ 必要輸入欄位:[證券商代號]、[委託書號]、[證券代號]、[借券費用]

#### 2.2.8.2.5 清除功能

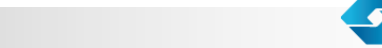

臺灣證券交易所

使用手冊 | 證券商版

將畫面上[下單區]的欄位內容回復為預設狀態。

## 2.2.9 上市一般標購委託作業

#### 2.2.9.1 操作畫面

點選[選單區]的[上市交易作業]/[上市一般標購委託]

| ◆臺灣證券交易所        | 證券面備        | 目終端機系統       | 2     |         |                 | 2券商:5850 使用者:T5850-A0001 |
|-----------------|-------------|--------------|-------|---------|-----------------|--------------------------|
| 上市交易作業 成交回報監控 查 | 詢作業 帳號管理 資料 | 「載 異常訊息說明 登出 |       |         |                 |                          |
| >上市一般標購委託       |             |              |       |         |                 |                          |
| 證券商代號           | 委託書號        | 投資人帳號        | 證券代號  | 標購序號    | 張數              | 單價                       |
| 5850            | 0 _ 6001    |              |       |         |                 | .00                      |
|                 |             |              |       |         | F12賣出 SF8取消     | F6更改 F9查詢 清除             |
| 即時回報區           |             |              |       |         |                 | 重新整理                     |
| 調單改量 委託時間       | 委託書號        | 委託狀態 證券商代號   | 帳號 證券 | 代號 標購序號 | 張數 單價 改前張數 改後張點 | 改善改前單價 改後單價              |
|                 |             |              |       |         |                 |                          |

圖表 十五:上市一般標購畫面

#### 2.2.9.2 操作說明

- 2.2.9.2.1 賣出功能
  - 於下單區,輸入[證券商代號]、[委託書號]、[投資人帳號]、[證券代號]、[標購 序號]等委託單欄位,再點選[F12 賣出]按鈕。
  - 當收到委託回報時,會顯示於[委回快訊區],並將該委託記錄新增於[即時回報
     區]的最上面。
  - 必要輸入欄位:[證券商代號]、[委託書號]、[投資人帳號]、[證券代號]、[標購 序號]、[張數]、[單價]

#### 2.2.9.2.2 取消功能

針對單一委託單向交易所進行取消作業。

當收到委託回報時,會顯示於[委回快訊區],並於[即時回報區]更新該筆委託的
 [委託狀態]、[改前張數] 及[改後張數]

臺灣證券交易所

■ 必要輸入欄位:[證券商代號]、[委託書號]、[證券代號]、[標購序號]、[單價]

#### 2.2.9.2.3 更改功能

針對單一委託單向交易所進行更改作業

- 當收到委託回報時,會顯示於[委回快訊區],並於[即時回報區]更新該筆委託的
   [委託狀態]、[改前張數]及[改後張數]、[改前單價]及[改後單價]
- 必要輸入欄位: [證券商代號]、[委託書號]、[證券代號]、[標購序號]、[張數]、
   [單價]

#### 2.2.9.2.4 查詢功能

針對單一委託單向交易所進行查詢作業

■ 必要輸入欄位: [證券商代號]、[委託書號]、[證券代號]、[單價]

#### 2.2.9.2.5 清除功能

將畫面上[下單區]的欄位內容回復為預設狀態。

#### 2.2.10 上市證金標購委託作業

#### 2.2.10.1 操作畫面

點選[選單區]的[上市交易作業]/[上市證金標購委託]

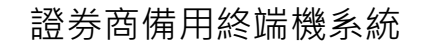

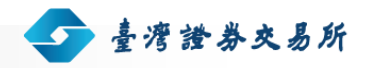

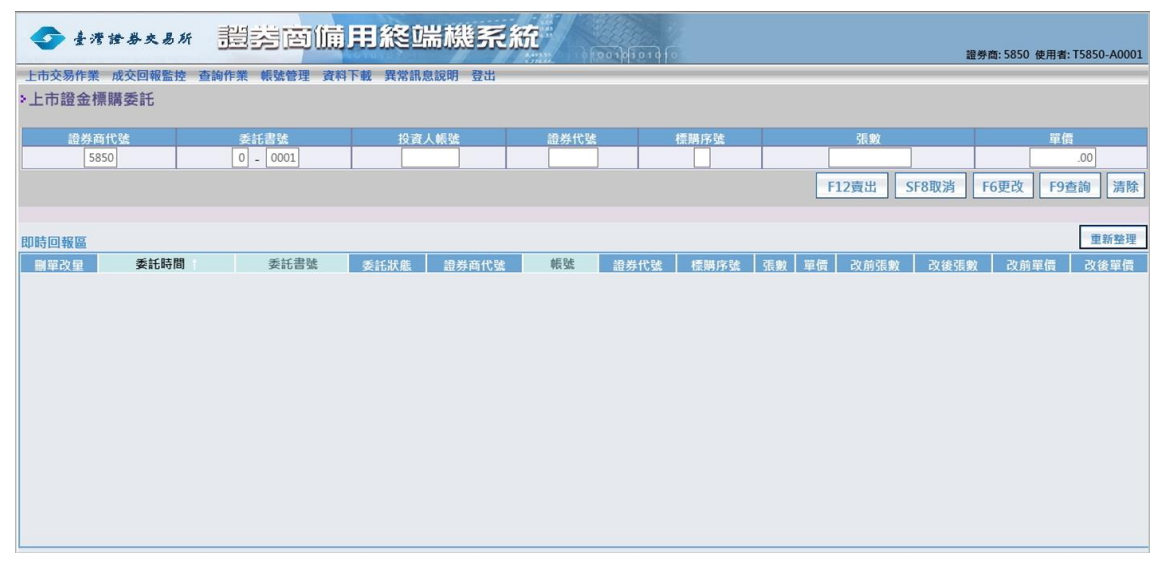

圖表 十六:上市證金標購畫面

#### 2.2.10.2 操作說明

#### 2.2.10.2.1 賣出功能

- 於下單區,輸入[證券商代號]、[委託書號]、[投資人帳號]、[證券代號]、[標購 序號]等委託單欄位,再點選[F12 賣出]按鈕。
- 當收到委託回報時,會顯示於[委回快訊區],並將該委託記錄新增於[即時回報
   區]的最上面。
- 必要輸入欄位:[證券商代號]、[委託書號]、[投資人帳號]、[證券代號]、[標購 序號]、[張數]、[單價]

#### 2.2.10.2.2 取消功能

針對單一委託單向交易所進行取消作業。

- 當收到委託回報時,會顯示於[委回快訊區],並於[即時回報區]更新該筆委託的
   [委託狀態]、[改前張數]及[改後張數]
- 必要輸入欄位: [證券商代號]、[委託書號]、[證券代號]、[標購序號]、[單價]

#### 2.2.10.2.3 更改功能

針對單一委託單向交易所進行更改作業

當收到委託回報時,會顯示於[委回快訊區],並於[即時回報區]更新該筆委託的
 [委託狀態]、[改前張數]及[改後張數]、[改前單價]及[改後單價]

臺灣證券交易所

■ 必要輸入欄位: [證券商代號]、[委託書號]、[證券代號]、[標購序號]、[張數]、
 [單價]

#### 2.2.10.2.4 查詢功能

針對單一委託單向交易所進行查詢作業

■ 必要輸入欄位: [證券商代號]、[委託書號]、[證券代號]、[單價]

#### 2.2.10.2.5 清除功能

將畫面上[下單區]的欄位內容回復為預設狀態。

## 2.2.11 上市拍賣委託作業

#### 2.2.11.1 操作畫面

點選[選單區]的[上市交易作業]/[上市拍賣委託]

| ◆臺灣證券交易所        | 證券商備用約           | 終端機系統      | 100 101010 0   |                | 證勞裔:5850 使用者:T5850-A0001 |
|-----------------|------------------|------------|----------------|----------------|--------------------------|
| 上市交易作業 成交回報監控 3 | 医韵作業 帳號管理 資料下載 新 | 異常訊息說明 登出  |                |                |                          |
| >上市拍賣委託         |                  |            |                |                |                          |
| 證券商代號           | 委託書號             | 投資人帳號      | 證券代號           | 張數             | 單價                       |
| 5850            | 0 - 6001         |            |                |                | .00                      |
|                 |                  |            |                | F1買單 SF8取涉     | ちした F6更改 F9查詢 清除         |
| 即時回報區           |                  |            |                |                | 重新整理                     |
| 副單改量 委託時間       | 委託書號             | 委託狀態 證券商代號 | <b>帳號</b> 證券代號 | 張數 單價 改前張數 改後張 | 數 改前單價 改後單價              |
|                 |                  |            |                |                |                          |

### 圖表十七:上市拍賣畫面

#### 2.2.11.2 操作說明

#### 2.2.11.2.1 買單功能

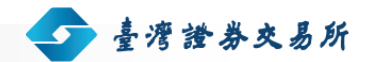

- 於下單區,輸入[證券商代號]、[委託書號]、[投資人帳號]、[證券代號]、[張數]
   等委託單欄位,再點選[F1 買單]按鈕。
- 當收到委託回報時,會顯示於[委回快訊區],並將該委託記錄新增於[即時回報
   區]的最上面。
- 必要輸入欄位:[證券商代號]、[委託書號]、[投資人帳號]、[證券代號]、[張 數]、[單價]

#### 2.2.11.2.2 取消功能

針對單一委託單向交易所進行取消作業。

- 當收到委託回報時,會顯示於[委回快訊區],並於[即時回報區]更新該筆委託的
   [委託狀態]、[改前張數]及[改後張數]
- 必要輸入欄位:[證券商代號]、[委託書號]、[證券代號]、[單價]

#### 2.2.11.2.3 更改功能

針對單一委託單向交易所進行更改作業

- 當收到委託回報時,會顯示於[委回快訊區],並於[即時回報區]更新該筆委託的
   [委託狀態]、[改前張數]及[改後張數]、[改前單價]及[改後單價]
- 必要輸入欄位: [證券商代號]、[委託書號]、[證券代號]、[張數]、[單價]

#### 2.2.11.2.4 查詢功能

針對單一委託單向交易所進行查詢作業

■ 必要輸入欄位:[證券商代號]、[委託書號]、[證券代號]、[單價]

#### 2.2.11.2.5 清除功能

將畫面上[下單區]的欄位內容回復為預設狀態。

#### 2.2.12 上市成交回報監控作業

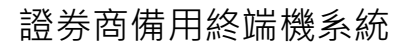

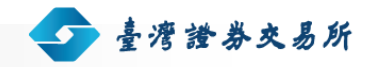

#### 2.2.12.1 操作畫面

點選[選單區]的[成交回報監控]/[上市成交回報監控]

| ◆ 素 オ 素 表 あ 指 若 茵 倫 用 終 端 機 系 統     ◎ ● ● ● ● ● ● ● ● ● ● ● ● ● ● ● ● ● |      |       |      |      |      |     |      |     |      |      |
|-------------------------------------------------------------------------|------|-------|------|------|------|-----|------|-----|------|------|
| L市交易作業 成交回報監控 查詢作業 帳號管理 資料下載 異常訊息說明 登出<br>上市成交回報監控                      |      |       |      |      |      |     |      |     |      |      |
| 委託書號                                                                    | 證商代號 | 投資人帳號 | 證券代號 | 交易種類 | 委託種類 | 買/賣 | 成交張數 | 成交價 | 成交序號 | 成交時間 |
|                                                                         |      |       |      |      |      |     |      |     |      |      |
|                                                                         |      |       |      |      |      |     |      |     |      |      |
|                                                                         |      |       |      |      |      |     |      |     |      |      |
|                                                                         |      |       |      |      |      |     |      |     |      |      |
|                                                                         |      |       |      |      |      |     |      |     |      |      |
|                                                                         |      |       |      |      |      |     |      |     |      |      |
|                                                                         |      |       |      |      |      |     |      |     |      |      |
|                                                                         |      |       |      |      |      |     |      |     |      |      |
|                                                                         |      |       |      |      |      |     |      |     |      |      |

圖表 十八:上市成交回報監控畫面

#### 2.2.12.2 操作說明

當收到成交回報時,會顯示於[上市成交回報監控]畫面,並將該成回記錄新增於[上 市成交回報監控]的最上面

## 2.2.13 委託回報查詢作業(上市)

#### 2.2.13.1 操作畫面

點選[選單區]的[查詢作業]/[委託回報查詢]
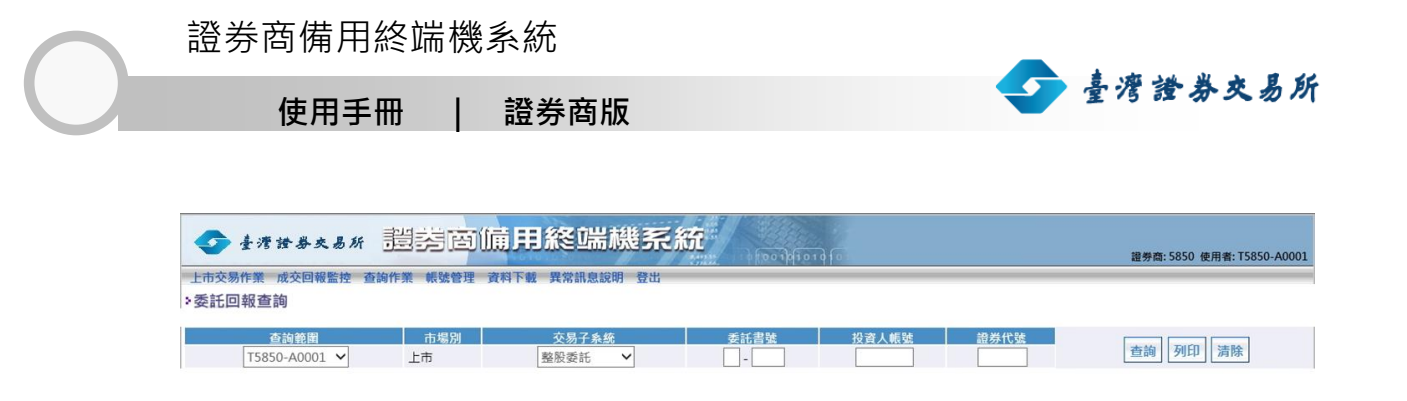

圖表十九:委託回報查詢畫面(上市)

#### 2.2.13.2 操作說明

#### 2.2.13.2.1 查詢功能

- 於查詢區,選擇[查詢範圍]、[交易子系統],若有需要,可選擇性的輸入[委託書號]、[投資人帳號]、[證券代號]等查詢條件,再點選[查詢]按鈕。
- 查詢結果將顯示於下方。

### 2.2.13.2.2 列印功能

- 做完查詢功能後,點選[列印]按鈕,系統會開啟新視窗顯示列印內容。
- 選擇印表機,按下列印。

## 2.2.13.2.3 清除功能

將畫面上[查詢區]的欄位內容回復為預設狀態。

## 2.2.14 成交回報查詢作業(上市)

## 2.2.14.1 操作畫面

點選[選單區]的[查詢作業]/[成交回報查詢]

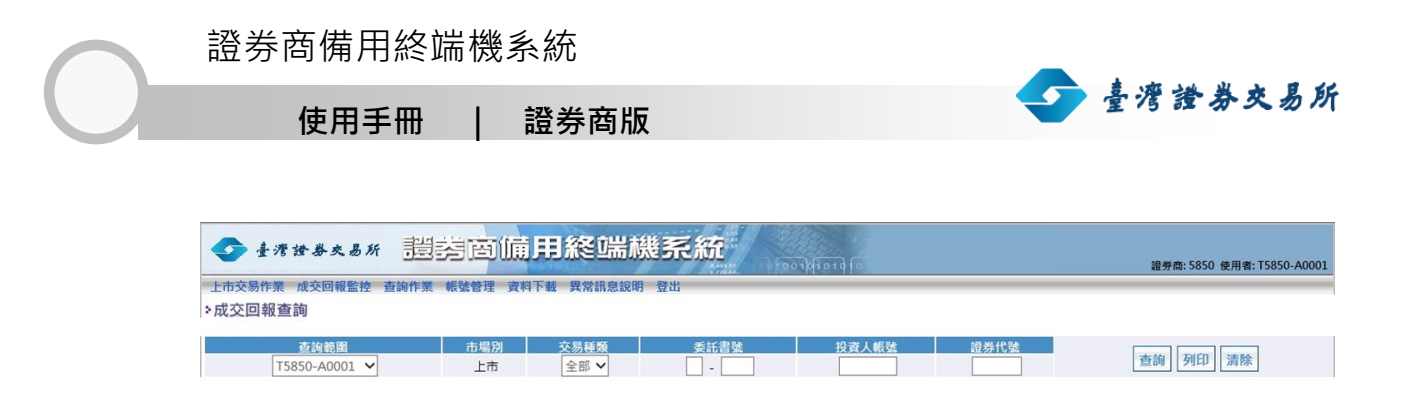

圖表二十:成交回報查詢畫面(上市)

#### 2.2.14.2 操作說明

#### 2.2.14.2.1 查詢功能

- 於查詢區,選擇[查詢範圍]、[交易種類],若有需要,可選擇性的輸入[委託書號]、[投資人帳號]、[證券代號]等查詢條件,再點選[查詢]按鈕。
- 查詢結果將顯示於下方。

#### 2.2.14.2.2 列印功能

- 做完查詢功能後,點選[列印]按鈕,系統會開啟新視窗顯示列印內容。
- 選擇印表機,按下列印。

#### 2.2.14.2.3 清除功能

將畫面上[查詢區]的欄位內容回復為預設狀態。

## 2.2.15 上櫃櫃號設定作業

## 2.2.15.1 操作畫面

點選[選單區]的[上櫃交易作業]/[上櫃櫃號設定]

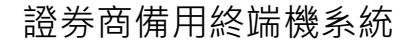

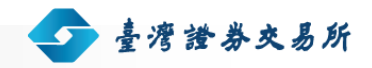

證券裔: 5850 使用者: O5850-A0001

| 上櫃作業委託櫃號設定                                                                                        |
|---------------------------------------------------------------------------------------------------|
| 你已完成櫃號設定作業,目前已設定的櫃號為: {O},<br>接著可以從上市或上櫃交易作業選單中選取想要進入的交易子系統,繼續使用各項下單交易功能<br>請輸入欲使用或變更之櫃號: 2011 設定 |
| 可輸入 0~9, A~Z, a~z 之一碼字元                                                                           |

圖表二十一:上櫃櫃號設定畫面

## 2.2.15.2 操作說明

輸入[櫃號],按下[設定]按鈕,即可完成櫃號設定。

# 2.2.16 上櫃整股作業

## 2.2.16.1 操作畫面

點選[選單區]的[上櫃交易作業]/[上櫃整股委託]

| ◆ 臺灣證     | ◆ #*################################### |           |          |       |      |      |      |       |         |     |        |  |
|-----------|-----------------------------------------|-----------|----------|-------|------|------|------|-------|---------|-----|--------|--|
| 上櫃交易作業 成多 | 交回報監控 查詢作業                              | 帳號管理 資料下載 | 異常訊息說明 登 | 出     |      |      |      |       |         |     |        |  |
| >上櫃整股委託   |                                         |           |          |       |      |      |      |       |         |     |        |  |
| 證券商代號     | 委託書號                                    | 投資人帳號     | 下單類別註詞   | 1 5   | 意券代號 |      | 委託種類 |       | 買賣別     | 張數  | 單價     |  |
| 5850      | 0 - 0001                                |           | 1:一般     | ✓     |      | 0:現股 |      | ~     | 1:買 🖌   |     | .00    |  |
|           |                                         |           |          |       |      |      | F1買單 | F12賣單 | SF8刪單 F | 6減量 | 9查詢 清除 |  |
|           |                                         |           |          |       |      |      |      |       |         |     |        |  |
| 即時回報區     |                                         |           |          |       |      |      |      |       |         |     | 重新整理   |  |
| 刪單改量      | 委託時間                                    | 委託書號      | 委託狀態     | 證券商代號 | 帳號   | 證券代號 | 買賣別  | 單價 原委 | 託 已成交   | 總取消 | 種類 類別  |  |
|           |                                         |           |          |       |      |      |      |       |         |     |        |  |
| 成交回報      |                                         |           |          |       |      |      |      |       |         |     | 重新整理   |  |
| 委託書號      | 證商代號                                    | 投資人帳號     | 證券代號     | 交易種類  | 委託種類 | 買/賣  | 成交張數 | 成交價   | 成交序號    | 成   | 交時間    |  |
|           |                                         |           |          |       |      |      |      |       |         |     |        |  |

# 圖表二十二:上櫃整股畫面

### 2.2.16.2 操作說明

#### 2.2.16.2.1 買/賣功能

■ 於下單區,輸入[證券商代號]、[委託書號]、[投資人帳號]、[下單類別註記]、
 [證券代號]、[委託種類]等委託單欄位,再點選[F1 買單]或[F12 賣單]按鈕。

臺灣證券交易所

- 當收到委託回報時,會顯示於[委回快訊區],並將該委託記錄新增於[即時回報區]的最上面。
- 必要輸入欄位:[證券商代號]、[委託書號]、[投資人帳號]、[下單類別註記]、
   [證券代號]、[委託種類]、[買賣別]、[張數]、[價格]、[條件]、[單價]

#### 2.2.16.2.2 刪單功能

針對 ROD 單一委託單向交易所進行刪單作業。

- 當收到委託回報時,會顯示於[委回快訊區],並於[即時回報區]更新該筆委託的
   [委託狀態]及[總取消]
- 必要輸入欄位: [證券商代號]、[委託書號]、[證券代號]、[買賣別]、[單價]

#### 2.2.16.2.3 減量功能

針對 ROD 單一委託單向交易所進行減量作業

- 當收到委託回報時,會顯示於[委回快訊區],並於[即時回報區]更新該筆委託的
   [委託狀態]及[總取消]
- 必要輸入欄位: [證券商代號]、[委託書號]、[證券代號]、[買賣別]、[張數]、[單 價]

### 2.2.16.2.4 改價功能

針對 ROD 單一委託單向交易所進行修改價格作業

- 當收到委託回報時,會顯示於[委回快訊區],並於[即時回報區]更新該筆委託的
   [委託狀態]及[總取消]
- 必要輸入欄位: [證券商代號]、[委託書號]、[證券代號]、[買賣別]、[張數]、[單 價]

證券商備用終端機系統

🕢 臺灣證券交易所

證券費: 585T 使用者

使用手冊 | 證券商版

#### 2.2.16.2.5 查詢功能

針對單一委託單向交易所進行查詢作業

■ 必要輸入欄位: [證券商代號]、[委託書號]、[證券代號]、[買賣別]、[單價]

#### 2.2.16.2.6 清除功能

將畫面上[下單區]的欄位內容回復為預設狀態。

#### 2.2.16.2.7 成交回報

當收到成交回報時·會將該成回記錄新增於[成交回報區]的最上面·並於[即時回報 區]更新該筆委託的[委託狀態]及[已成交]

# 2.2.17 上櫃盤中零股作業

## 2.2.17.1 操作畫面

點選[選單區]的[上櫃交易作業]/[上櫃盤中零股委託]

◆ ±★★★★★★★ 證券面備用競價設備系統

|       | 🙋 https://bktradetest.twse.co – 🗆 🗙 |       |
|-------|-------------------------------------|-------|
| 接著可以從 | 您將進入盤中寧股子系統                         | 單交易功能 |

## 圖表 二十三:提示將進入盤中零股訊息畫面

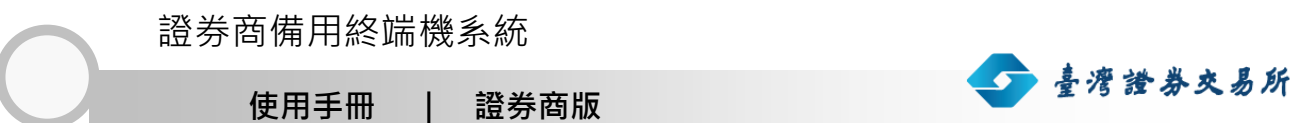

| ▲ 清 潜 掛 火 易 | * 建装面位     | 備用競價設備       | 系統       |       |      |        |           | 10      | 券商:5850 使用者: 05850-A0001 |
|-------------|------------|--------------|----------|-------|------|--------|-----------|---------|--------------------------|
| 上櫃交易作業 成交回  | 報監控 查詢作業 ( | 板號管理 資料下載 異常 | 常訊息說明 登出 |       |      |        |           |         |                          |
| >上櫃盤中零股委託   |            |              |          |       |      |        |           |         |                          |
| 證券商代號       | 委員         | £書號          | 投資人帳號    | 下單類別  | 住記   | 證券代號   | 買費別       | 股數      | 單價                       |
| 5850        | h -        | 0001         |          | 1:一般  | ~    |        | 1:買 🗸     |         | .0000                    |
|             |            |              |          |       |      |        | F1質單 F12實 | 單 SF8刪單 | F6減量 F9查詢 清除             |
| 即時回報區       |            |              |          |       |      |        |           |         | 重新整理                     |
| 創單改量        | 委託時間       | 委託書號         | 委託狀態     | 證券商代號 | 帳號   | 證券代號   | 買賣別 單價    | 原委託 已   | 成交 總取消 類別                |
|             |            |              |          |       |      |        |           |         |                          |
| 成交回報        |            |              |          |       |      |        |           |         | 重新整理                     |
| 委託書號        | 證商代號       | 投資人帳號        | 證券代號     | 交易種類  | 委託種類 | 買/賣 成交 | 張數 成交價    | 成交序號    | 成交時間                     |
|             |            |              |          |       |      |        |           |         |                          |

圖表 二十四:上櫃盤中零股畫面

2.2.17.2 操作說明

## 2.2.17.2.1 買/賣功能

- 於下單區,輸入[證券商代號]、[委託書號]、[投資人帳號]、[證券代號]等委託單 欄位,再點選[F1 買單]或[F12 賣單]按鈕。
- 當收到委託回報時,會顯示於[委回快訊區],並將該委託記錄新增於[即時回報
   區]的最上面。
- 必要輸入欄位:[證券商代號]、[委託書號]、[投資人帳號]、[證券代號]、[買賣 別]、[原委託]、[單價]

## 2.2.17.2.2 刪單功能

針對單一委託單向交易所進行刪單作業。

- 當收到委託回報時,會顯示於[委回快訊區],並於[即時回報區]更新該筆委託的
   [委託狀態]、[總取消]
- 必要輸入欄位:[證券商代號]、[委託書號]、[證券代號]、[買賣別]、[單價]

## 2.2.17.2.3 減量功能

📀 臺灣證券交易所

針對單一委託單向交易所進行減量作業

- 當收到委託回報時,會顯示於[委回快訊區],並於[即時回報區]更新該筆委託的
   [委託狀態]、[總取消]
- 必要輸入欄位: [證券商代號]、[委託書號]、[證券代號]、[買賣別]、[股數]、[單 價]

#### 2.2.17.2.4 查詢功能

針對單一委託單向交易所進行查詢作業

■ 必要輸入欄位: [證券商代號]、[委託書號]、[證券代號]、[買賣別]、[單價]

## 2.2.17.2.5 清除功能

將畫面上[下單區]的欄位內容回復為預設狀態。

### 2.2.17.2.6 成交回報

當收到成交回報時,會將該成回記錄新增於[成交回報區]的最上面,並於[即時回報 區]更新該筆委託的[委託狀態]及[已成交]

# 2.2.18 上櫃盤後定價作業

#### 2.2.18.1 操作畫面

點選[選單區]的[上櫃交易作業]/[上櫃盤後定價委託]

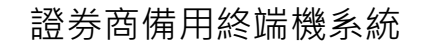

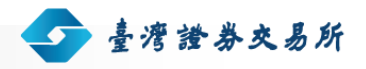

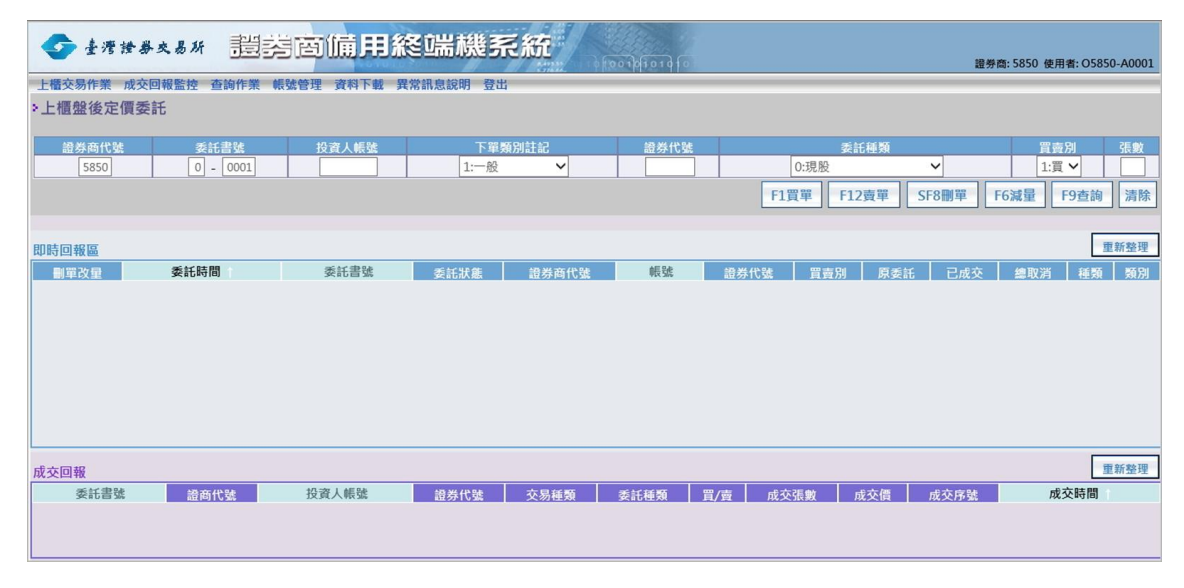

圖表二十五:上櫃盤後定價畫面

## 2.2.18.2 操作說明

#### 2.2.18.2.1 買/賣功能

- 於下單區,輸入[證券商代號]、[委託書號]、[投資人帳號]、[下單類別註記]、
   [證券代號]、[委託種類]等委託單欄位,再點選[F1 買單]或[F12 賣單]按鈕。
- 當收到委託回報時,會顯示於[委回快訊區],並將該委託記錄新增於[即時回報
   區]的最上面。
- 必要輸入欄位:[證券商代號]、[委託書號]、[投資人帳號]、[下單類別註記]、
   [證券代號]、[委託種類]、[買賣別]、[張數]

### 2.2.18.2.2 刪單功能

針對單一委託單向交易所進行刪單作業。

- 當收到委託回報時,會顯示於[委回快訊區],並於[即時回報區]更新該筆委託的
   [委託狀態]及[總取消]
- 必要輸入欄位: [證券商代號]、[委託書號]、[證券代號]、[買賣別]

#### 2.2.18.2.3 減量功能

針對單一委託單向交易所進行減量作業

當收到委託回報時,會顯示於[委回快訊區],並於[即時回報區]更新該筆委託的
 [委託狀態]及[總取消]

臺灣證券交易所

■ 必要輸入欄位:[證券商代號]、[委託書號]、[證券代號]、[買賣別]、[張數]

## 2.2.18.2.4 查詢功能

針對單一委託單向交易所進行查詢作業

■ 必要輸入欄位: [證券商代號]、[委託書號]、[證券代號]、[買賣別]

## 2.2.18.2.5 清除功能

將畫面上[下單區]的欄位內容回復為預設狀態。

### 2.2.18.2.6 成交回報

當收到成交回報時·會將該成回記錄新增於[成交回報區]的最上面·並於[即時回報 區]更新該筆委託的[委託狀態]及[已成交]

## 2.2.19 上櫃零股作業

#### 2.2.19.1 操作畫面

點選[選單區]的[上櫃交易作業]/[上櫃零股委託]

| ◆ 臺灣證券交易所              | 题实面     | <b>備用競價設備</b>           | 系統       |              |      |        |                      |                    | 證券裔:5850 使用者: 05850-A0001                                                                                                    |
|------------------------|---------|-------------------------|----------|--------------|------|--------|----------------------|--------------------|----------------------------------------------------------------------------------------------------|
| 上櫃交易作業 成交回報<br>>上櫃零股委託 | 監控 查詢作業 | 板號管理 資料下較 異常            | 就积息說明 登出 |              |      |        |                      |                    |                                                                                                    |
| 證券商代號<br>5850          | , ∰     | 16 <b>5</b> 4<br>- 0001 | 投資人帳號    | 下單類別<br>1:一般 |      | 證券代號   | 天日<br>1:第<br>F1質單 F1 | 別 股1<br>2 實單 SF8刪單 | 2010年1月1日<br>2010日<br>2010<br>2010 |
| 即時回報區                  | 委託時間    | 委託書號                    | 委託狀態     | 證券商代號        | 帳號   | 證券代號   | 買賣別 單{               | ■ <i>原</i> 委託      | 重新整理<br>己成交 總取消 類別                                                                                                    |
|                        |         |                         |          |              |      |        |                      |                    |                                                                                                    |
|                        |         |                         |          |              |      |        |                      |                    |                                                                                                    |
|                        |         |                         |          |              |      |        |                      |                    |                                                                                                    |
| 成交回報                   |         |                         |          |              |      |        |                      |                    | 重新整理                                                                                                    |
| 委託書號                   | 證商代號    | 投資人帳號                   | 證券代號     | 交易種類         | 委託種類 | 夏/寶 成交 | 强數 成交價               | 成交序號               | 成交時間                                                                                                    |

圖表二十六:上櫃零股畫面

#### 2.2.19.2 操作說明

#### 2.2.19.2.1 買/賣功能

- 於下單區,輸入[證券商代號]、[委託書號]、[投資人帳號]、[證券代號]等委託單 欄位,再點選[F1 買單]或[F12 賣單]按鈕。
- 當收到委託回報時,會顯示於[委回快訊區],並將該委託記錄新增於[即時回報
   區]的最上面。
- 必要輸入欄位:[證券商代號]、[委託書號]、[投資人帳號]、[證券代號]、[買賣 別]、[原委託]、[單價]

#### 2.2.19.2.2 刪單功能

針對單一委託單向交易所進行刪單作業。

- 當收到委託回報時,會顯示於[委回快訊區],並於[即時回報區]更新該筆委託的
   [委託狀態]、[總取消]
- 必要輸入欄位:[證券商代號]、[委託書號]、[證券代號]、[買賣別]、[單價]

#### 2.2.19.2.3 減量功能

針對單一委託單向交易所進行減量作業

- 當收到委託回報時,會顯示於[委回快訊區],並於[即時回報區]更新該筆委託的
   [委託狀態]、[總取消]
- 必要輸入欄位: [證券商代號]、[委託書號]、[證券代號]、[買賣別]、[股數]、[單 價]

#### 2.2.19.2.4 查詢功能

針對單一委託單向交易所進行查詢作業

■ 必要輸入欄位:[證券商代號]、[委託書號]、[證券代號]、[買賣別]、[單價]

## 2.2.19.2.5 清除功能

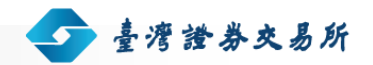

將畫面上[下單區]的欄位內容回復為預設狀態。

#### 2.2.19.2.6 成交回報

當收到成交回報時,會將該成回記錄新增於[成交回報區]的最上面,並於[即時回報 區]更新該筆委託的[委託狀態]及[已成交]

## 2.2.20 上櫃標借委託作業

## 2.2.20.1 操作畫面

點選[選單區]的[上櫃交易作業]/[上櫃標借委託]

| ◆ 臺灣證券交     | * 證券面        | 備用競價設備   | 系統     |          |         |                | 證券賞:585T 使用者:0585T-A0001                        |
|-------------|--------------|----------|--------|----------|---------|----------------|-------------------------------------------------|
| 上櫃交易作業 查詢作業 | 板號管理 資料下載 異常 | 訊息說明 登出  |        |          |         |                |                                                 |
| >上櫃標借委託     |              |          |        |          |         |                |                                                 |
| 證券商代號       |              | 委託書號     | 投資人帳號  | 證券代號     | 出借張數    | 信券費用           | 集中保管                                            |
| 5651        |              | 0 - 0001 |        |          |         | .0000<br>F12出借 | 1:集中     ✓       SF8取済     F6改量     F9查询     清除 |
| 即時回報區       |              |          |        |          |         |                | 重新基理                                            |
| 創單改量        | 委託時間         | 更託書號     | 委託放亂 計 | 音频商代號 帳號 | 證券代號 張數 | 信券費用 改量前張數     | 改量張數 集中保管                                       |
|             |              |          |        |          |         |                |                                                 |

## 圖表二十七:上櫃標借畫面

## 2.2.20.2 操作說明

## 2.2.20.2.1 出借功能

- 於下單區,輸入[證券商代號]、[委託書號]、[投資人帳號]、[證券代號]、[出借 張數]等委託單欄位,再點選[F12出借]按鈕。
- 當收到委託回報時,會顯示於[委回快訊區],並將該委託記錄新增於[即時回報區]的最上面。

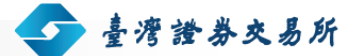

必要輸入欄位:[證券商代號]、[委託書號]、[投資人帳號]、[證券代號]、[出借
 張數]、[借券費用]、[集中保管]

#### 2.2.20.2.2 取消功能

針對單一委託單向交易所進行取消作業。

- 當收到委託回報時,會顯示於[委回快訊區],並於[即時回報區]更新該筆委託的
   [委託狀態]、[改量前股數]及[改量後股數]
- 必要輸入欄位:[證券商代號]、[委託書號]、[證券代號]、[借券費用]

#### 2.2.20.2.3 改量功能

針對單一委託單向交易所進行改量作業

- 當收到委託回報時,會顯示於[委回快訊區],並於[即時回報區]更新該筆委託的
   [委託狀態]、[改量前股數]及[改量後股數]
- 必要輸入欄位: [證券商代號]、[委託書號]、[證券代號]、[出借張數]、[借券費 用]

#### 2.2.20.2.4 查詢功能

針對單一委託單向交易所進行查詢作業

■ 必要輸入欄位:[證券商代號]、[委託書號]、[證券代號]、[借券費用]

#### 2.2.20.2.5 清除功能

將畫面上[下單區]的欄位內容回復為預設狀態。

## 2.2.21 上櫃一般標購委託作業

### 2.2.21.1 操作畫面

點選[選單區]的[上櫃交易作業]/[上櫃一般標購委託]

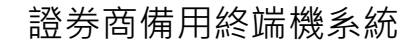

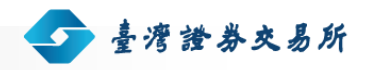

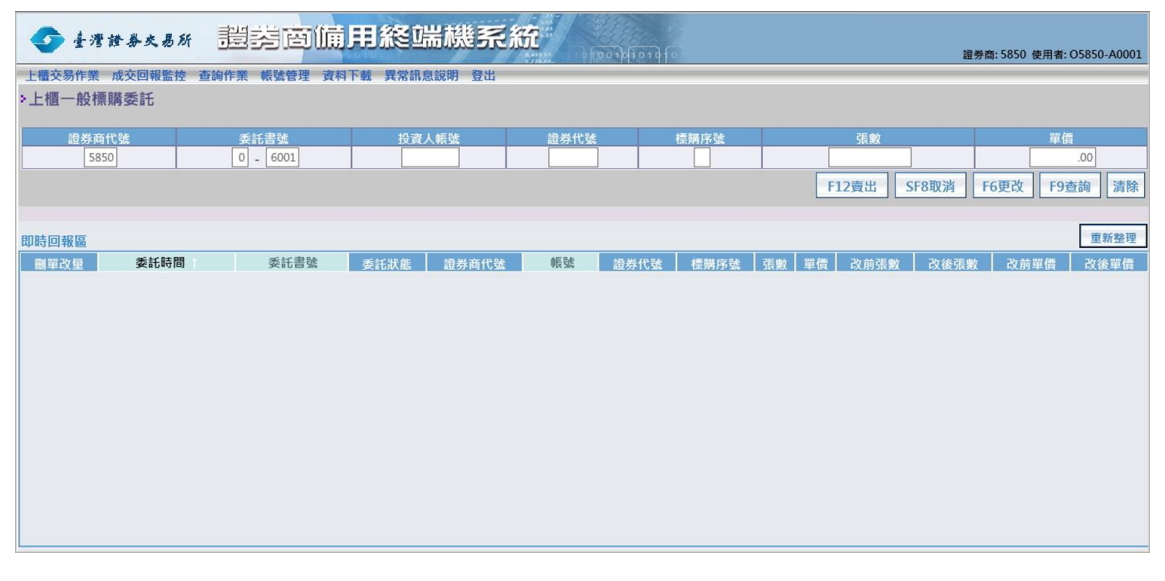

圖表 二十八:上櫃一般標購畫面

#### 2.2.21.2 操作說明

#### 2.2.21.2.1 賣出功能

- 於下單區,輸入[證券商代號]、[委託書號]、[投資人帳號]、[證券代號]、[標購 序號]等委託單欄位,再點選[F12 賣出]按鈕。
- 當收到委託回報時,會顯示於[委回快訊區],並將該委託記錄新增於[即時回報
   區]的最上面。
- 必要輸入欄位:[證券商代號]、[委託書號]、[投資人帳號]、[證券代號]、[標購 序號]、[張數]、[單價]

## 2.2.21.2.2 取消功能

針對單一委託單向交易所進行取消作業。

- 當收到委託回報時,會顯示於[委回快訊區],並於[即時回報區]更新該筆委託的
   [委託狀態]、[改前張數]及[改後張數]
- 必要輸入欄位: [證券商代號]、[委託書號]、[證券代號]、[標購序號]、[單價]

#### 2.2.21.2.3 更改功能

針對單一委託單向交易所進行更改作業

當收到委託回報時,會顯示於[委回快訊區],並於[即時回報區]更新該筆委託的
 [委託狀態]、[改前張數]及[改後張數]、[改前單價]及[改後單價]

臺灣證券交易所

■ 必要輸入欄位: [證券商代號]、[委託書號]、[證券代號]、[標購序號]、[張數]、
 [單價]

### 2.2.21.2.4 查詢功能

針對單一委託單向交易所進行查詢作業

■ 必要輸入欄位: [證券商代號]、[委託書號]、[證券代號]、[單價]

#### 2.2.21.2.5 清除功能

將畫面上[下單區]的欄位內容回復為預設狀態。

## 2.2.22 上櫃證金標購委託作業

## 2.2.22.1 操作畫面

點選[選單區]的[上櫃交易作業]/[上櫃證金標購委託]

| 📀 臺灣證券交易所   | 證券商傭          | 用終端機系統       | 2               |           |                 | ***                       |
|-------------|---------------|--------------|-----------------|-----------|-----------------|---------------------------|
|             | 5 約作業 帳號管理 溶料 | 下載 異党訊息證明 登出 | 200 1 0 0 0 0 1 | p10101010 |                 | 旁裔: 5850 使用者: 05850-A0001 |
| >上櫃證金標購委託   |               |              |                 |           |                 |                           |
| 證券商代號       | 委託書號          | 投資人帳號        | 證券代號            | 標購序號      | 張數              | 單價                        |
| 5850        | 0 - 0001      |              |                 |           |                 | .00                       |
|             |               |              |                 |           | F12賣出 SF8取消     | F6更改 F9查詢 清除              |
| 即時回報區       |               |              |                 |           |                 | 重新整理                      |
| 副單改量 委託時間 † | 委託書號          | 委託狀態 證券商代號   | 帳號              | 醫券代號 標購序號 | 張數 單價 改前張數 改後張數 | x 改前單價 改後單價               |
|             |               |              |                 |           |                 |                           |

## 圖表二十九:上櫃證金標購畫面

## 2.2.22.2 操作說明

#### 2.2.22.2.1 賣出功能

■ 於下單區,輸入[證券商代號]、[委託書號]、[投資人帳號]、[證券代號]、[標購 序號]等委託單欄位,再點選[F12 賣出]按鈕。

臺灣證券交易所

- 當收到委託回報時,會顯示於[委回快訊區],並將該委託記錄新增於[即時回報
   區]的最上面。
- 必要輸入欄位:[證券商代號]、[委託書號]、[投資人帳號]、[證券代號]、[標購 序號]、[張數]、[單價]

#### 2.2.22.2.2 取消功能

針對單一委託單向交易所進行取消作業。

- 當收到委託回報時,會顯示於[委回快訊區],並於[即時回報區]更新該筆委託的
   [委託狀態]、[改前張數]及[改後張數]
- 必要輸入欄位:[證券商代號]、[委託書號]、[證券代號]、[標購序號]、[單價]

#### 2.2.22.2.3 更改功能

針對單一委託單向交易所進行更改作業

- 當收到委託回報時,會顯示於[委回快訊區],並於[即時回報區]更新該筆委託的
   [委託狀態]、[改前張數]及[改後張數]、[改前單價]及[改後單價]
- 必要輸入欄位: [證券商代號]、[委託書號]、[證券代號]、[標購序號]、[張數]、
   [單價]

#### 2.2.22.2.4 查詢功能

針對單一委託單向交易所進行查詢作業

■ 必要輸入欄位: [證券商代號]、[委託書號]、[證券代號]、[單價]

#### 2.2.22.2.5 清除功能

將畫面上[下單區]的欄位內容回復為預設狀態。

## 2.2.23 上櫃自營商議價-買賣申報作業

#### 2.2.23.1 操作畫面

點選[選單區]的[上櫃交易作業]/[上櫃自營商議價] · 上櫃自營商議價作業畫面載入完 畢後 · 自下拉選單選取[買賣申報]

| ◆ 臺灣證券交易所       | 證券商備用終           | 湍機系統 | 1000  | :          | 登券裔:585T 使用者:O585T-A0001 |
|-----------------|------------------|------|-------|------------|--------------------------|
| 上櫃交易作業 查詢作業 帳號管 | 理 資料下載 異常訊息說明 登出 |      |       |            |                          |
| >上櫃自營商議價- 買賣申報  | ~                |      |       |            |                          |
| 證券商代號           | 單據編號             | 證券代號 | 買賣別   | 張數         | 單價                       |
| 585T            |                  |      | 1:買 🖌 |            | .00                      |
|                 |                  |      |       | F1輸入 SF8取消 | F6更改 F9查詢 清除             |
| 即時回報區           |                  |      |       |            | 重新整理                     |
| 副單改量            | 單據編號             | 委託狀態 | 證券商代號 | 證券代號 買賣別   | 張數 單價                    |
|                 |                  |      |       |            |                          |

圖表 三十:上櫃自營商議價買賣申報畫面

#### 2.2.23.2 操作說明

- 2.2.23.2.1 輸入功能
  - 於下單區,輸入[證券商代號]、[單據編號]、[證券代號]、[買賣別]等委託單欄 位,再點選[F1 輸入]按鈕。
  - 當收到委託回報時,會顯示於[委回快訊區],並將該委託記錄新增於[即時回報
     區]的最上面。
  - 必要輸入欄位:[證券商代號]、[單據編號]、[證券代號]、[股數]、[單價]

### 2.2.23.2.2 取消功能

針對單一委託單向交易所進行取消作業。

當收到委託回報時,會顯示於[委回快訊區],並於[即時回報區]更新該筆委託的
 [委託狀態]

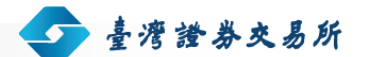

■ 必要輸入欄位:[證券商代號]、[單據編號]、[證券代號]、[股數]、[單價]

#### 2.2.23.2.3 更改功能

針對單一委託單向交易所進行更改作業

- 當收到委託回報時,會顯示於[委回快訊區],並於[即時回報區]更新該筆委託資料
- 必要輸入欄位: [證券商代號]、[單據編號]、[證券代號]、[股數]、[單價]

### 2.2.23.2.4 查詢功能

針對單一委託單向交易所進行查詢作業

- 必要輸入欄位:[證券商代號]、[單據編號]、[證券代號]、[單價]
- 2.2.23.2.5 清除功能

將畫面上[下單區]的欄位內容回復為預設狀態。

## 2.2.24 上櫃自營商議價-客戶成交申報作業

#### 2.2.24.1 操作畫面

點選[選單區]的[上櫃交易作業]/[上櫃自營商議價] · 上櫃自營商議價作業畫面載入完 畢後 · 自下拉選單選取[客戶成交申報]

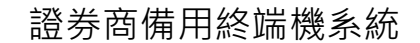

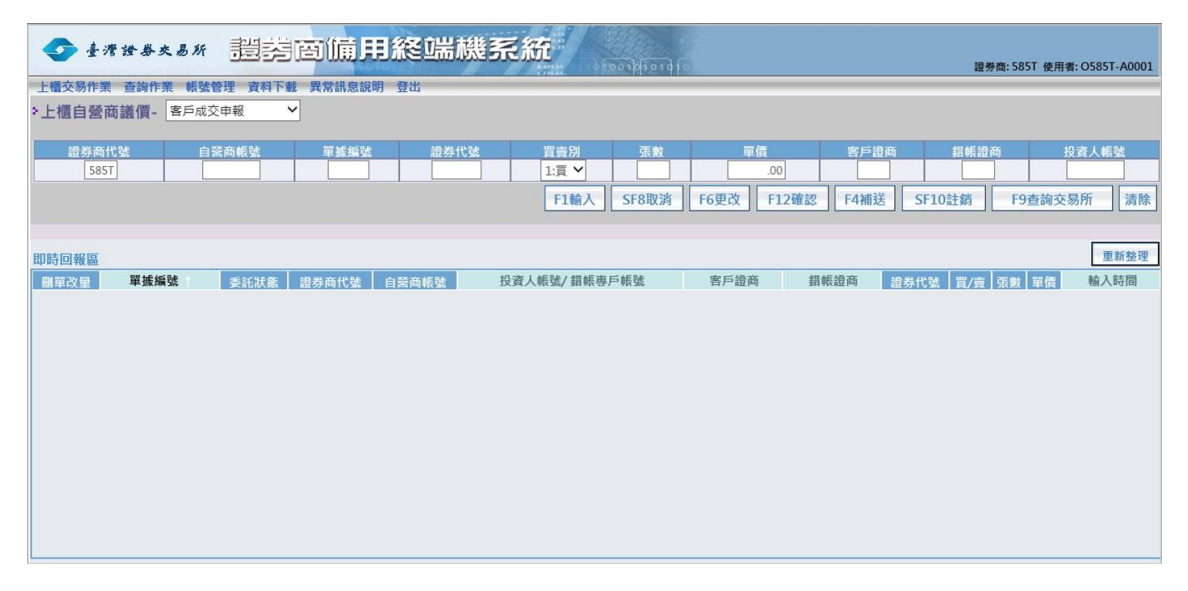

臺灣證券交易所

圖表 三十一:上櫃自營商議價客戶成交申報畫面

#### 2.2.24.2 操作說明

### 2.2.24.2.1 輸入功能

- 於下單區,輸入[證券商代號]、[單據編號]、[證券代號]、[買賣別]等委託單欄 位,再點選[F1 輸入]按鈕。
- 當收到委託回報時,會顯示於[委回快訊區],並將該委託記錄新增於[即時回報
   區]的最上面。
- 必要輸入欄位:[證券商代號]、[單據編號]、[證券代號]、[買賣別]、[股數]、[單 價]、[客戶證商]、[投資人帳號]

#### 2.2.24.2.2 取消功能

針對單一委託單向交易所進行取消作業。

- 當收到委託回報時,會顯示於[委回快訊區],並於[即時回報區]更新該筆委託的
   [委託狀態]及[輸入時間]
- 必要輸入欄位: [證券商代號]、[單據編號]、[證券代號]、[買賣別]、[股數]、[單 價]、[客戶證商]、[投資人帳號]

## 2.2.24.2.3 更改功能

📀 臺灣證券交易所

針對單一委託單向交易所進行更改作業

- 當收到委託回報時,會顯示於[委回快訊區],並於[即時回報區]更新該筆委託資料
- 必要輸入欄位:[證券商代號]、[單據編號]、[證券代號]、[買賣別]、[股數]、[單 價]、[客戶證商]、[投資人帳號]

#### 2.2.24.2.4 確認功能

針對單一委託單向交易所進行確認作業

- 當收到委託回報時,會顯示於[委回快訊區],並於[即時回報區]更新該筆委託資料
- 必要輸入欄位: [證券商代號]、[單據編號]、[證券代號]、[買賣別]、[股數]、[單 價]、[客戶證商]、[投資人帳號]

#### 2.2.24.2.5 補送功能

針對單一委託單向交易所進行補送作業

- 當收到委託回報時,會顯示於[委回快訊區],並於[即時回報區]更新該筆委託資料
- 必要輸入欄位: [證券商代號]、[單據編號]、[證券代號]、[買賣別]、[股數]、[單 價]、[客戶證商]、[投資人帳號]

## 2.2.24.2.6 查詢功能

針對單一委託單向交易所進行查詢作業

■ 必要輸入欄位:[證券商代號]、[單據編號]

#### 2.2.24.2.7 清除功能

將畫面上[下單區]的欄位內容回復為預設狀態。

## 2.2.25 上櫃自營商議價-自營商賣方成交申報作業

## 2.2.25.1 操作畫面

點選[選單區]的[上櫃交易作業]/[上櫃自營商議價] · 上櫃自營商議價作業畫面載入完 畢後 · 自下拉選單選取[自營商賣方成交申報]

| ◆ 臺灣證券交易所       | 證書面備用終端構          | 幾系統   | 100101010 |             | 證券商        | : 585T 使用者: O585T-A0001 |
|-----------------|-------------------|-------|-----------|-------------|------------|-------------------------|
| 上櫃交易作業 查詢作業 帳號會 | 管理 資料下載 異常訊息說明 登出 |       |           |             |            |                         |
| >上櫃自營商議價- 自營商賣  | 前方成交申報 🖌          |       |           |             |            |                         |
| 證券商代號           | 自景商帳號 單           | 護編號   | 證券代號      | 張畋          | 單價         | 買方證商                    |
| 585T            |                   |       |           |             | .00        |                         |
|                 |                   |       | F1輸入 SI   | 8取消 F6更改 F4 | MI送 SF10註銷 | F9查詢交易所 清除              |
| 即時回報區           |                   |       |           |             |            | 重新整理                    |
| 周單改量 單據編號       | ● 委託狀態 證券商代號      | 自營商帳號 | 買方證商      | 證券代號 張數     | 單價 輸入時間    | 確認時間                    |
|                 |                   |       |           |             |            |                         |

圖表 三十二:上櫃自營商議價-自營商賣方成交申報畫面

## 2.2.25.2 操作說明

## 2.2.25.2.1 輸入功能

- 於下單區,輸入[證券商代號]、[單據編號]、[證券代號]、[張數]、[單價]、[買方 證商]等委託單欄位,再點選[F1 輸入]按鈕。
- 當收到委託回報時,會顯示於[委回快訊區],並將該委託記錄新增於[即時回報
   區]的最上面。
- 必要輸入欄位:[證券商代號]、[單據編號]、[證券代號]、[張數]、[單價]、[買方 證商]

## 2.2.25.2.2 取消功能

針對單一委託單向交易所進行取消作業。

當收到委託回報時,會顯示於[委回快訊區],並於[即時回報區]更新該筆委託的
 [委託狀態]及[輸入時間]

 ■ 必要輸入欄位: [證券商代號]、[單據編號]、[證券代號]、[張數]、[單價]、[買方 證商]

臺灣證券交易所

#### 2.2.25.2.3 更改功能

針對單一委託單向交易所進行更改作業

- 當收到委託回報時,會顯示於[委回快訊區],並於[即時回報區]更新該筆委託資料
- 必要輸入欄位: [證券商代號]、[單據編號]、[證券代號]、[張數]、[單價]、[買方 證商]

#### 2.2.25.2.4 補送功能

針對單一委託單向交易所進行補送作業

- 當收到委託回報時,會顯示於[委回快訊區],並於[即時回報區]更新該筆委託資料
- 必要輸入欄位: [證券商代號]、[單據編號]、[證券代號]、[張數]、[單價]、[買方 證商]

## 2.2.25.2.5 查詢功能

針對單一委託單向交易所進行查詢作業

■ 必要輸入欄位:[證券商代號]、[單據編號]

#### 2.2.25.2.6 清除功能

將畫面上[下單區]的欄位內容回復為預設狀態。

## 2.2.26 上櫃自營商議價-自營商買方成交確認作業

#### 2.2.26.1 操作畫面

點選[選單區]的[上櫃交易作業]/[上櫃自營商議價] · 上櫃自營商議價作業畫面載入完 畢後 · 自下拉選單選取[自營商買方成交確認]

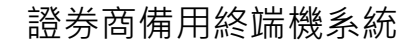

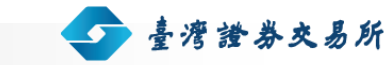

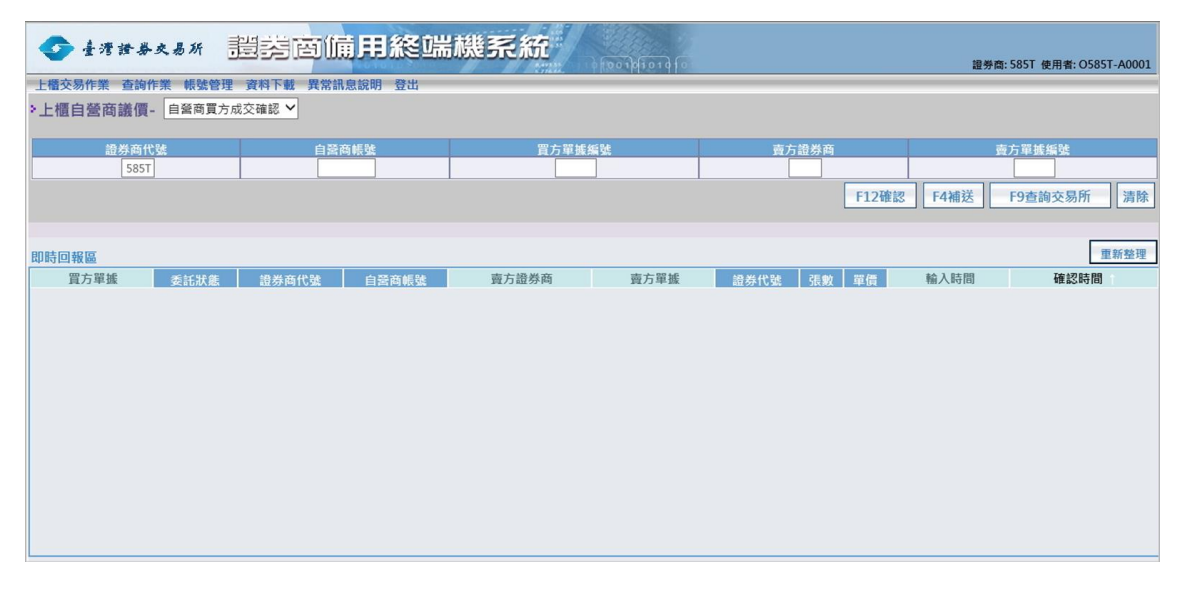

圖表 三十三:上櫃自營商議價-自營商買方成交確認畫面

#### 2.2.26.2 操作說明

#### 2.2.26.2.1 確認功能

- 於下單區,輸入[證券商代號]、[買方單據編號]、[賣方證券商]、[賣方單據編號]
   等委託單欄位,再點選[F12 輸入]按鈕。
- 當收到委託回報時,會顯示於[委回快訊區],並將該委託記錄新增於[即時回報
   區]的最上面。
- 必要輸入欄位:[證券商代號]、[買方單據編號]、[賣方證券商]、[賣方單據編號]

#### 2.2.26.2.2 補送功能

針對單一委託單向交易所進行補送作業

- 當收到委託回報時,會顯示於[委回快訊區],並於[即時回報區]更新該筆委託資料
- 必要輸入欄位:[證券商代號]、[賣方證券商]、[賣方單據編號]

### 2.2.26.2.3 查詢功能

針對單一委託單向交易所進行查詢作業

■ 必要輸入欄位: [證券商代號]、 [賣方證券商]、[賣方單據編號]

證券商備用終端機系統

使用手冊 | 證券商版

#### 2.2.26.2.4 清除功能

將畫面上[下單區]的欄位內容回復為預設狀態。

## 2.2.27 上櫃自營商議價-成交行情查詢作業

#### 2.2.27.1 操作畫面

點選[選單區]的[上櫃交易作業]/[上櫃自營商議價] · 上櫃自營商議價作業畫面載入完 畢後 · 自下拉選單選取[成交行情查詢]

臺灣證券交易所

| 📀 臺灣證券     | 文易所 證約      | <b>茵</b> 傭用約 | 後端載 | 影系統 | 1 100 10 10 1 0 |      |      | 證券裔: 585T 使用者: O585T-A0001 |
|------------|-------------|--------------|-----|-----|-----------------|------|------|----------------------------|
| 上櫃交易作業 查詢作 | 業 帳號管理 資料下載 | 異常訊息說明       | 證出  |     |                 |      |      |                            |
| >上櫃自營商議價-  | 成交行情查詢 🖌    |              |     |     |                 |      |      |                            |
|            |             |              |     |     |                 |      |      |                            |
|            |             |              |     |     | 證券代號            |      |      |                            |
|            |             |              |     |     |                 |      |      |                            |
|            |             |              |     |     |                 |      |      | 查詢第一筆 查詢次一筆                |
|            |             |              |     |     |                 |      |      |                            |
| 即時回報區      |             |              |     |     |                 |      |      |                            |
| 錯誤代碼       | 證券代號        | 成交價          | 漲跌  | 最高價 | 最低價             | 成交張數 | 成交筆數 | 成交金额(萬元)                   |
|            |             |              |     |     |                 |      |      |                            |
|            |             |              |     |     |                 |      |      |                            |
|            |             |              |     |     |                 |      |      |                            |
|            |             |              |     |     |                 |      |      |                            |
|            |             |              |     |     |                 |      |      |                            |
|            |             |              |     |     |                 |      |      |                            |
|            |             |              |     |     |                 |      |      |                            |
|            |             |              |     |     |                 |      |      |                            |
|            |             |              |     |     |                 |      |      |                            |
|            |             |              |     |     |                 |      |      |                            |
|            |             |              |     |     |                 |      |      |                            |
|            |             |              |     |     |                 |      |      |                            |
|            |             |              |     |     |                 |      |      |                            |
|            |             |              |     |     |                 |      |      |                            |

圖表 三十四:上櫃自營商議價-成交行情查詢畫面

#### 2.2.27.2 操作說明

#### 2.2.27.2.1 查詢第一筆功能

- 於下單區,輸入[證券代號],再點選[查詢第一筆]按鈕。
- 當收到委託回報時,會顯示於[委回快訊區],並將該委託記錄新增於[即時回報
   區]的最上面。
- 必要輸入欄位:無

## 2.2.27.2.2 查詢次一筆功能

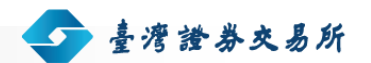

- 於下單區,輸入[證券代號],再點選[查詢次一筆]按鈕。
- 當收到委託回報時,會顯示於[委回快訊區],並將該委託記錄新增於[即時回報區]的最上面。
- 必要輸入欄位:無

## 2.2.28 上櫃自營商議價-買賣申報查詢作業

### 2.2.28.1 操作畫面

點選[選單區]的[上櫃交易作業]/[上櫃自營商議價] · 上櫃自營商議價作業畫面載入完 畢後 · 自下拉選單選取[買賣申報查詢]

| ◆ 臺灣證券交易所 🔡          | <sup>岩</sup> 茵備用終端 | 幾系統        | 36   |       |                          |
|----------------------|--------------------|------------|------|-------|--------------------------|
| 1 接去目步继 本外处继 超速放用 次半 |                    | 0 00 10 10 | 1910 |       | 證券間:5851 使用者:05851-A0001 |
| 上憧父勿下未 豈詞下未 軟號官注 貞不  | 行戰 共常訊息說明 豆山       |            |      |       |                          |
| >上櫃自營商議價- 直要申報查詢     | ~                  |            |      |       |                          |
|                      | 證券代號               |            |      | 買賣別   |                          |
|                      |                    |            |      | 1:買 🖌 |                          |
|                      |                    |            |      | 查詢第一筆 | 查詢次一筆 查詢次一股票             |
| 即時回報區                |                    |            |      |       |                          |
| 證券商名稱                | 申報證商               | 證券代號       | 買/賣  | 申報張數  | 申報單價                     |
|                      |                    |            |      |       |                          |
|                      |                    |            |      |       |                          |
|                      |                    |            |      |       |                          |
|                      |                    |            |      |       |                          |
|                      |                    |            |      |       |                          |
|                      |                    |            |      |       |                          |
|                      |                    |            |      |       |                          |
|                      |                    |            |      |       |                          |
|                      |                    |            |      |       |                          |
|                      |                    |            |      |       |                          |
|                      |                    |            |      |       |                          |
|                      |                    |            |      |       |                          |
|                      |                    |            |      |       |                          |

圖表 三十五:上櫃自營商議價-買賣申報查詢畫面

## 2.2.28.1.1 查詢第一筆功能

- 於下單區,輸入[證券代號]、選擇[買賣別],再點選[查詢第一筆]按鈕。
- 當收到委託回報時,會顯示於[委回快訊區],並將該委託記錄新增於[即時回報
   區]的最上面。
- 必要輸入欄位:無

### 2.2.28.1.2 查詢次一筆功能

- 於下單區,輸入[證券代號]、選擇[買賣別],再點選[查詢次一筆]按鈕。
- 當收到委託回報時,會顯示於[委回快訊區],並將該委託記錄新增於[即時回報區]的最上面。

臺灣證券交易所

■ 必要輸入欄位:無

#### 2.2.28.1.3 查詢次一股票

- 於下單區,輸入[證券代號]、選擇[買賣別],再點選[查詢次一筆]按鈕。
- 當收到委託回報時,會顯示於[委回快訊區],並將該委託記錄新增於[即時回報
   區]的最上面。
- 必要輸入欄位:[證券代號]

## 2.2.29 上櫃成交回報監控作業

## 2.2.29.1 操作畫面

點選[選單區]的[成交回報監控]/[上櫃成交回報監控]

| 📀 臺灣證券                | 交易所 豐富         | 這面傾用約       | 終端機到      | そ統   |      |     |      |     | 證券商:5 | i850 使用者: O5850-A000 |
|-----------------------|----------------|-------------|-----------|------|------|-----|------|-----|-------|----------------------|
| 上櫃交易作業 成交回<br>上櫃成交回報監 | 回報監控 查詢作業<br>控 | 帳號管理 資料下載 ! | 異常訊息說明 登出 | 1    |      |     |      |     |       |                      |
| 委託書號                  | 證商代號           | 投資人帳號       | 證券代號      | 交易種類 | 委託種類 | 買/賣 | 成交張數 | 成交價 | 成交序號  | 成交時間                 |
|                       |                |             |           |      |      |     |      |     |       |                      |
|                       |                |             |           |      |      |     |      |     |       |                      |
|                       |                |             |           |      |      |     |      |     |       |                      |
|                       |                |             |           |      |      |     |      |     |       |                      |
|                       |                |             |           |      |      |     |      |     |       |                      |
|                       |                |             |           |      |      |     |      |     |       |                      |
|                       |                |             |           |      |      |     |      |     |       |                      |
|                       |                |             |           |      |      |     |      |     |       |                      |
|                       |                |             |           |      |      |     |      |     |       |                      |

## 圖表 三十六:上櫃成交回報監控畫面

## 2.2.30 委託回報查詢作業(上櫃)

### 2.2.30.1 操作畫面

點選[選單區]的[查詢作業]/[委託回報查詢]

| ◆ 臺灣證券交易所                   | 世经商任    | <b>庯</b> 用終端機系約 | ff   | 9 fo  |      | 證勞商: 5850 使用者: O5850-A0001 |
|-----------------------------|---------|-----------------|------|-------|------|----------------------------|
| 上橋交易作業 成交回報監控 查詢<br>>委託回報查詢 | 作業 帳號管理 | 资料下載 異常訊息說明 登出  |      |       |      |                            |
| 查詢範圍<br>O5850-A0001 ✔       | 市場別 上櫃  | 交易子系統<br>整股委託 ✓ | 委託書號 | 投資人帳號 | 證券代號 | 查詢 列印 清除                   |

圖表三十七:委託回報查詢畫面(上櫃)

## 2.2.30.2 操作說明

2.2.30.2.1 查詢功能

- 於查詢區,選擇[查詢範圍]、[交易子系統],若有需要,可選擇性的輸入[委託書號]、[投資人帳號]、[證券代號]等查詢條件,再點選[查詢]按鈕。
- 查詢結果將顯示於下方。

### 2.2.30.2.2 列印功能

- 做完查詢功能後,點選[列印]按鈕,系統會開啟新視窗顯示列印內容。
- 選擇印表機,按下列印。

## 2.2.30.2.3 清除功能

將畫面上[查詢區]的欄位內容回復為預設狀態。

## 2.2.31 成交回報查詢作業(上櫃)

## 2.2.31.1 操作畫面

點選[選單區]的[查詢作業]/[成交回報查詢]

| ◆ 臺灣證券交易所 1                   | 對國備     | 用終端構      | 幾系統  | 0 1)q501 Q [0 |      | 證勞齋: 5850 使用者: O5850-A0001 |
|-------------------------------|---------|-----------|------|---------------|------|----------------------------|
| 上櫃交易作業 成交回報監控 查詢作業<br>>成交回報查詢 | 帳號管理 資料 | 下載 異常訊息說明 | 登出   |               |      |                            |
| 查詢範圍<br>05850-A0001 ×         | 市場別     | 交易種類      | 委託書號 | 投資人帳號         | 證券代號 | 查詢 列印 清除                   |

圖表三十八:成交回報查詢畫面(上櫃)

## 2.2.31.2 操作說明

2.2.31.2.1 查詢功能

- 於查詢區,選擇[查詢範圍]、[交易種類],若有需要,可選擇性的輸入[委託書號]、[投資人帳號]、[證券代號]等查詢條件,再點選[查詢]按鈕。
- 查詢結果將顯示於下方。

#### 2.2.31.2.2 列印功能

- 做完查詢功能後,點選[列印]按鈕,系統會開啟新視窗顯示列印內容。
- 選擇印表機,按下列印。

#### 2.2.31.2.3 清除功能

將畫面上[查詢區]的欄位內容回復為預設狀態。

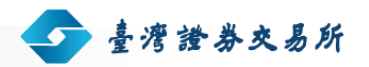

## 2.2.32 證券商委託成交資料下載作業

## 2.2.32.1 操作畫面

點選[選單區]的[資料下載]/[證券商委託成交資料下載]

| ◆ まオオタタスタメ 記券市備用競價設備系統<br>■PRE 550 RRE 1500 A001 ■PRE 550 RRE 1500 A001 ■PRE 550 RRE 1500 A001 ■PRE 550 RRE 1500 A001 |        |              |  |  |  |  |
|----------------------------------------------------------------------------------------------------|--------|--------------|--|--|--|--|
| 下載方式: 〇 上市全部                                                                                                    | 下戦 清除  |              |  |  |  |  |
| 下戦                                                                                                    |        | <b>资料</b> 類型 |  |  |  |  |
|                                                                                                    | 上市普通股  |              |  |  |  |  |
|                                                                                                    | 上市盤中零股 |              |  |  |  |  |
|                                                                                                    | 上市盤後定價 |              |  |  |  |  |
|                                                                                                    | 上市零股   |              |  |  |  |  |
|                                                                                                    | 上市標借   |              |  |  |  |  |
|                                                                                                    | 上市標購   |              |  |  |  |  |
|                                                                                                    | 上市證金標購 |              |  |  |  |  |
| 0                                                                                                    | 上市拍賣   |              |  |  |  |  |
|                                                                                                    | 上市成回   |              |  |  |  |  |

## 圖表 三十九:證券商委託成交資料下載畫面

## 2.2.32.2 操作說明

## 2.2.32.2.1 下載功能

依輸入的[證商代號]將勾選的所有資料項目匯出成文字檔,並包裝成壓縮檔案供下載。壓縮檔可以選擇直接[開啟]或[儲存]成檔案使用。如下圖:

| ◆ #####         並防商備用競價設備系統         #### 5550 #R## 1555 A0001           LAXEME AND BER AFFE AND AFFE AND BER         BER 5550 #R## 1555 A0001           >全機調業務委託成交資料下載 |        |        |      |  |  |  |  |
|----------------------------------------------------------------------------------------------------|--------|--------|------|--|--|--|--|
| 下載方式:                                                                                                    | 〇 上市全選 | 下輕 清除  |      |  |  |  |  |
|                                                                                                    | 下載     |        | 資料預型 |  |  |  |  |
|                                                                                                    |        | 上市普通股  |      |  |  |  |  |
|                                                                                                    |        | 上市盤中零股 |      |  |  |  |  |
|                                                                                                    |        | 上市営後定價 |      |  |  |  |  |
|                                                                                                    |        | 上市零股   |      |  |  |  |  |
|                                                                                                    |        | 上市標信   |      |  |  |  |  |
|                                                                                                    |        | 上市標購   |      |  |  |  |  |
|                                                                                                    |        | 上市證金標購 |      |  |  |  |  |
|                                                                                                    |        | 上市拍賣   |      |  |  |  |  |
|                                                                                                    |        | 上市成同   |      |  |  |  |  |

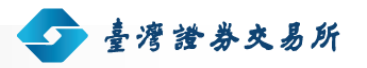

圖表 四十:證券商委託成交資料下載結果畫面

## 2.2.32.2.2 清除功能

按下[清除],可將畫面恢復回預設值

證券商備用終端機系統

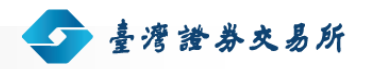

# 2.3 帳號管理作業

# 2.3.1 登入作業

## 2.3.1.1 操作畫面

開啟瀏覽器(Microsoft Internet Explorer 9.0/10.0/11.0) · 輸入網址(正式環境 https://bktrade.twse.com.tw/ · 或測試環境 https://bktradetest-c.twse.com.tw/)

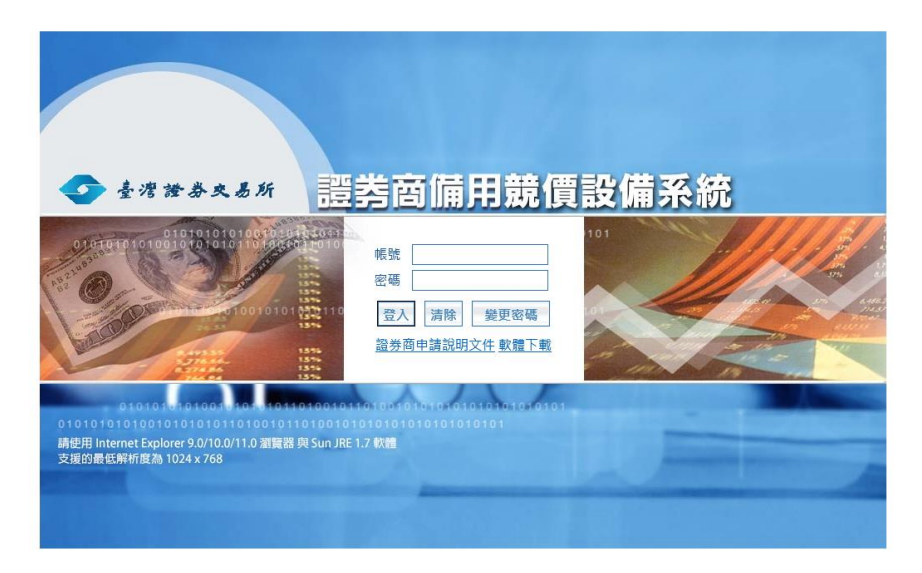

## 圖表四十一:登入畫面

## 2.3.1.2 操作說明

### 2.3.1.2.1 登入功能

- 輸入使用者的[帳號]、[密碼]
- 按下[登入]按鈕後,會導引到[共用憑證輸入 Pin Code]頁面(如下圖所示)

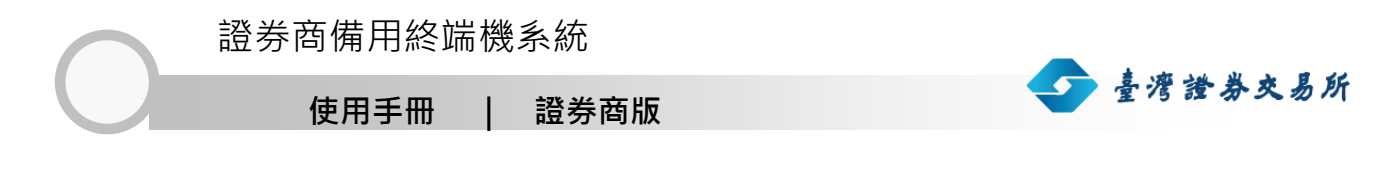

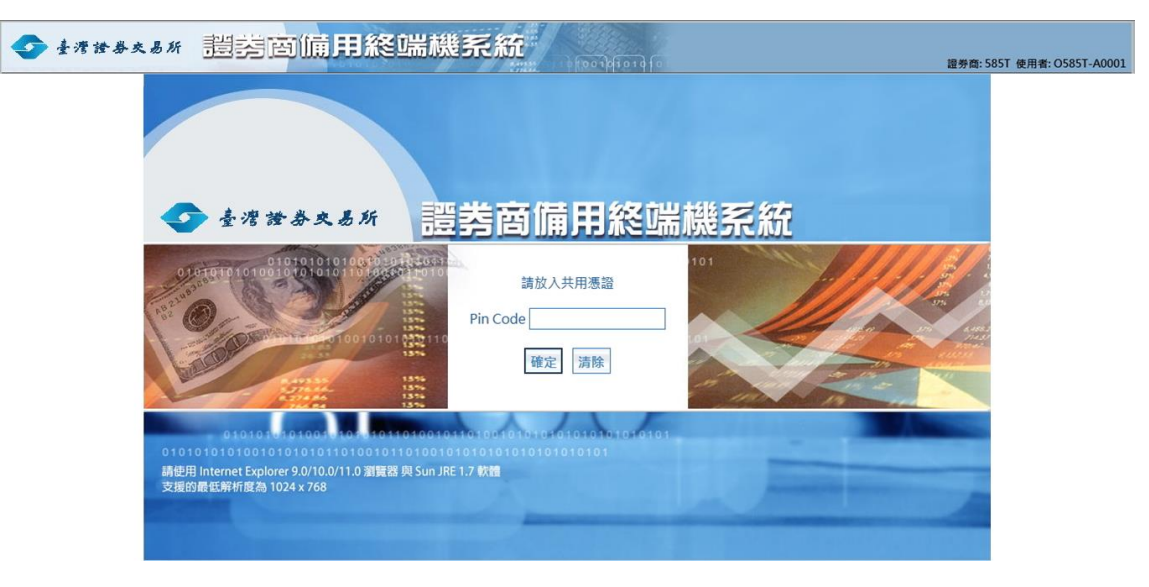

圖表四十二: Pin Code 輸入畫面畫面

## 2.3.1.2.2 清除功能

■ 按下[清除]按鈕

## 2.3.1.2.3 變更密碼功能

■ 按下[變更密碼]按鈕,會導引到[變更密碼作業]

# 2.3.2 共用憑證 PIN CODE 輸入作業-首次安裝台網元件

## 2.3.2.1 操作畫面

若為第一次使用本系統,需先安裝台網的元件

證信機站想要安裝下列附加元件:來自 "LAWAN-CACOM Inc' 的 '臺灣機能經過公司安控模仿' 有什麼驚險(W) 安裝的 ×

圖表四十三: Pin Code 輸入畫面,台網元件安裝提示

- 下方會彈跳出元件安裝提醒,請按下[安裝]
- 按下[安裝]按鈕後,會跳出離開訊息,請選擇上方[X]關閉此訊息

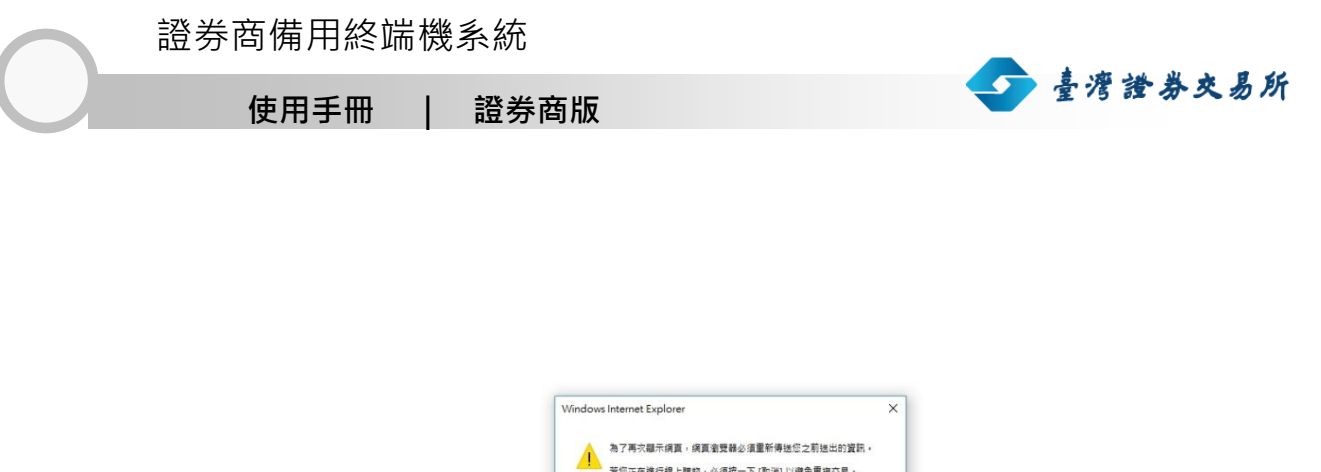

| <u>_</u> | 若您正在進行線上購料 | 的·必須按一下 [取消] 以避免 | 重複交易・ |
|----------|------------|------------------|-------|
|          | 否则,請按一下[重] | 1 再次顯示網頁。        |       |
|          |            |                  |       |
|          |            |                  |       |
|          |            | 重試(R)            | 取消    |

圖表 四十四:台網元件安裝,重送網頁訊息

- 關閉離開訊息後,請按下[重試]按鈕
- 送出[重試]訊息後,會跳出是否安裝軟體的詢問視窗,請選擇[安裝]進行元件安裝

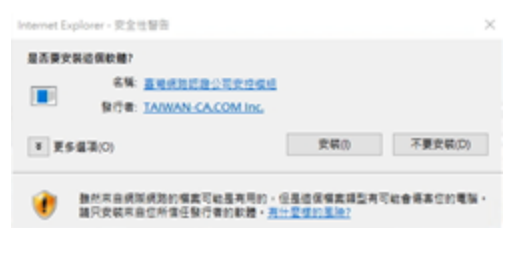

圖表 四十五:台網元件安裝

- 元件安裝完成後,請確認元件已啟用
- 請重新執行【登入作業】即可

# 2.3.3 共用憑證 PIN CODE 輸入作業

## 2.3.3.1 操作畫面

若為第一次使用本系統,需先安裝台網的元件

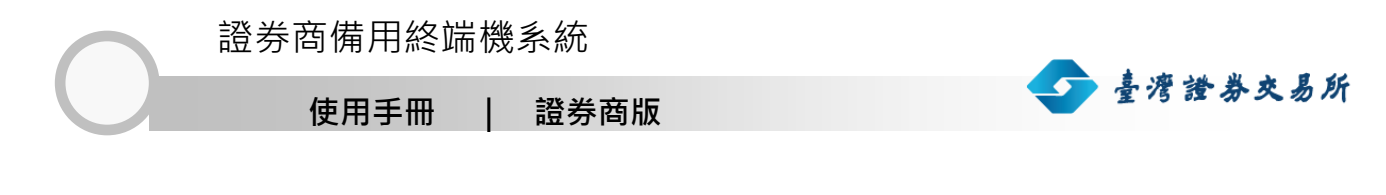

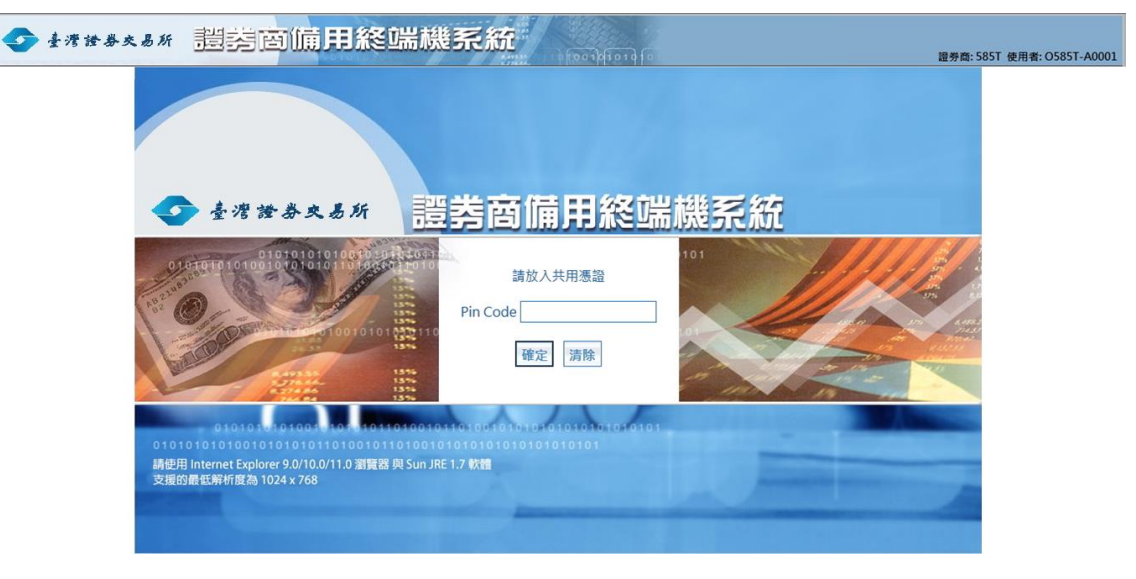

圖表四十六: Pin Code 輸入畫面

## 2.3.3.1.1 確定功能

■ 按下[確定]按鈕,會進入系統主畫面

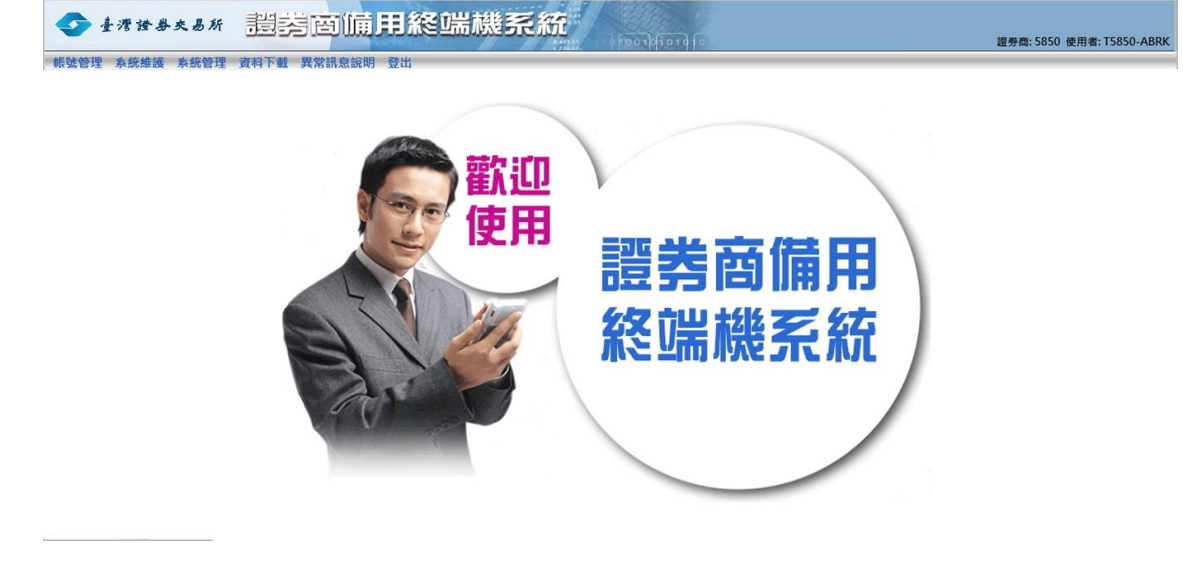

圖表四十七:主畫面

## 2.3.3.1.2 取消輸入功能

■ 按下[取消]按鈕,清除輸入的 Pin Code

## 2.3.4 登出作業

## 2.3.4.1 操作畫面

點選[選單區]的[登出]

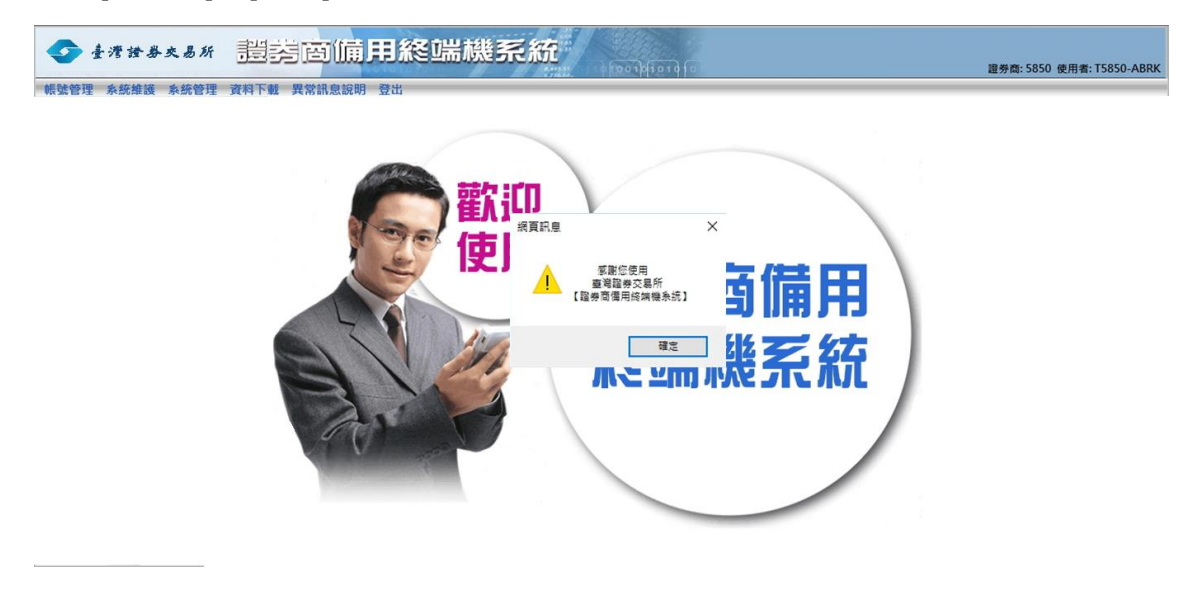

圖表四十八:登出畫面

## 2.3.4.2 操作說明

- 2.3.4.2.1 登出功能
  - 於對話框中按下[確定]按鈕

# 2.3.5 使用者密碼變更作業

## 2.3.5.1 操作畫面

點選[選單區]的[帳號管理]/[使用者密碼變更]

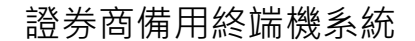

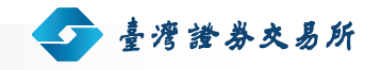

| <del>◆ ±******* 遺鹁</del> 窗傭用終端就 |                                                                                                    | 證券錄: 5850 使用者: T5850-ABRK |
|---------------------------------|----------------------------------------------------------------------------------------------------|---------------------------|
| 机萤管理 系統維護 系統管理 資料下載 異常請息說明 登出   | 使用者密碼變更       使用者 TS850-ABRK       原使用者密碼       新使用者密碼       確認新密碼                                                      |                           |
|                                 | <ul> <li>袋更 清除</li> <li>使用書密碼必須符合下列最小需求。</li> <li>1. 密碼皮度需為10碼</li> <li>2. 不可出現連續4個同字母</li> <li>3. 密碼不可與感觉相同</li> </ul> |                           |

圖表 四十九:使用者密碼變更畫面

#### 2.3.5.2 操作說明

- 2.3.5.2.1 變更功能
  - 輸入要變更的[使用者帳號]、[原使用者密碼]、[新使用者密碼]、[確認新密碼]
  - 按下[變更]按鈕

## 2.3.5.2.2 清除功能

■ 按下[清除]按鈕

## 2.3.6 證券商使用者帳號產生作業

## 2.3.6.1 操作畫面

點選[選單區]的[帳號管理]/[證券商使用者帳號產生]

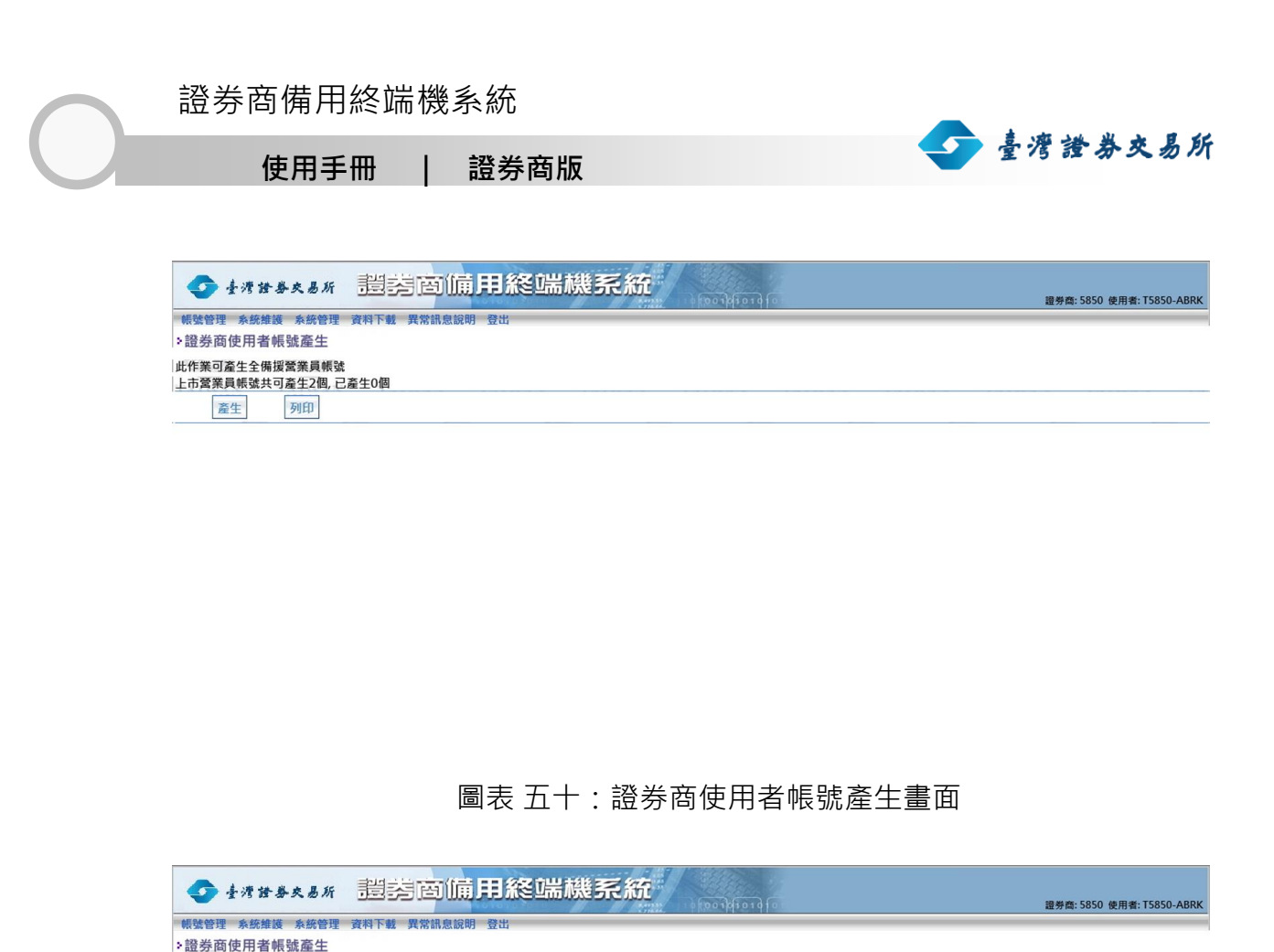

圖表 五十一:證券商使用者帳號產生畫面 2:線路切換提醒

2. 提醒您,產生帳號即代表進行交易線路價援切換,是否確認將交易線路切換至 價援条統? ×

確定 取消

## 2.3.6.2 操作說明

此作業可產生全備援營業員帳號 上市營業員帳號共可產生2個,已產生0個

列印

網頁訊息

產生

- 按下[產生],系統會根據向本所申請的帳號個數,一次產生足量的帳號供證券商 使用。產生完畢後,帳號名稱及初始密碼會隨即顯示在頁面上。
- 2. 按下 [列印] · 列印產生的帳號資料供下單人員登入系統使用。
使用手冊 | 證券商版

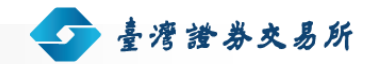

註:若遺失帳號的初始密碼,可執行證券商使用者帳號維護作業的[重設密碼][參考 2.3.8.2.4 重設密碼功能]功能,取得新的密碼。

由於網路因素,此作業可能需要等待五分鐘,按下[確定]後,請耐心等候,前端會回覆相關帳號密碼資訊或系統訊息。

### 2.3.7 證券商憑證登記作業

本作業提供證券商管理者綁定證券商營業員使用憑證卡。

### 2.3.7.1 操作畫面

點選[選單區]的[帳號管理]/[證券商憑證登記]

| ● 臺灣證券交易所                      | <mark>装面備用終端機</mark> | 系統       | 遗》                  | ∲裔: 5850 使用者: T5850-ABRK |
|--------------------------------|----------------------|----------|---------------------|--------------------------|
| 報號管理 系統維護 系統管理 資料下<br>>證券商憑證登記 | 載 異常訊息說明 登出          |          |                     |                          |
| Pin Code<br>卡片绑定               |                      |          |                     |                          |
| <b>湛證序號</b>                    | 卡片編號                 | 統一編號     | 到期日                 | 使用者角色                    |
| 024307                         |                      | 03559508 | 2018/01/03 23:59:59 | 管理者                      |

圖表 五十二:證券商憑證登記畫面

#### 2.3.7.2 操作說明

 輸入 Pin Code,按下[卡片綁定],系統會檢核 Pin Code 是否符合,且未超過 綁定上限(兩張)後,進行綁定且隨即顯示在頁面上。

#### 2.3.7.2.1 卡片綁定功能

■ 於上方 Pin Code 區,輸入卡片 pin code,再點選[卡片綁定]按鈕。

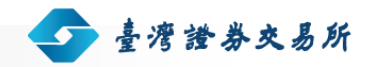

### 2.3.8 證券商使用者帳號維護作業

本作業提供證券商管理者維護該證券商旗下的所有使用者帳號。

### 2.3.8.1 操作畫面

點選[選單區]的[帳號管理]/[證券商使用者帳號維護]

| ◆ 臺灣證券交易所                                                  | 豐勢商備用終端機      |      | 證勞商: 5850 使用者: T5850-ABRK |
|------------------------------------------------------------|---------------|------|---------------------------|
| <ul><li>帳號管理 系統維護 系統管理 資料</li><li>&gt;證券商使用者帳號維護</li></ul> | 料下載 異常訊息說明 登出 |      |                           |
| 營業員帳號                                                      | 使用註記 啟用 🖌     |      |                           |
| 變更註記 删除 重設密碼                                               | 查詢 清除         |      |                           |
| 營業員帳號                                                      | 市場別           | 有效期間 | 使用註記                      |

圖表 五十三:證券商使用者帳號維護畫面

### 2.3.8.2 操作說明

#### 2.3.8.2.1 查詢功能

依輸入的查詢條件列出符合的使用者帳號資料。

■ 可作為查詢條件的欄位:[營業員帳號]

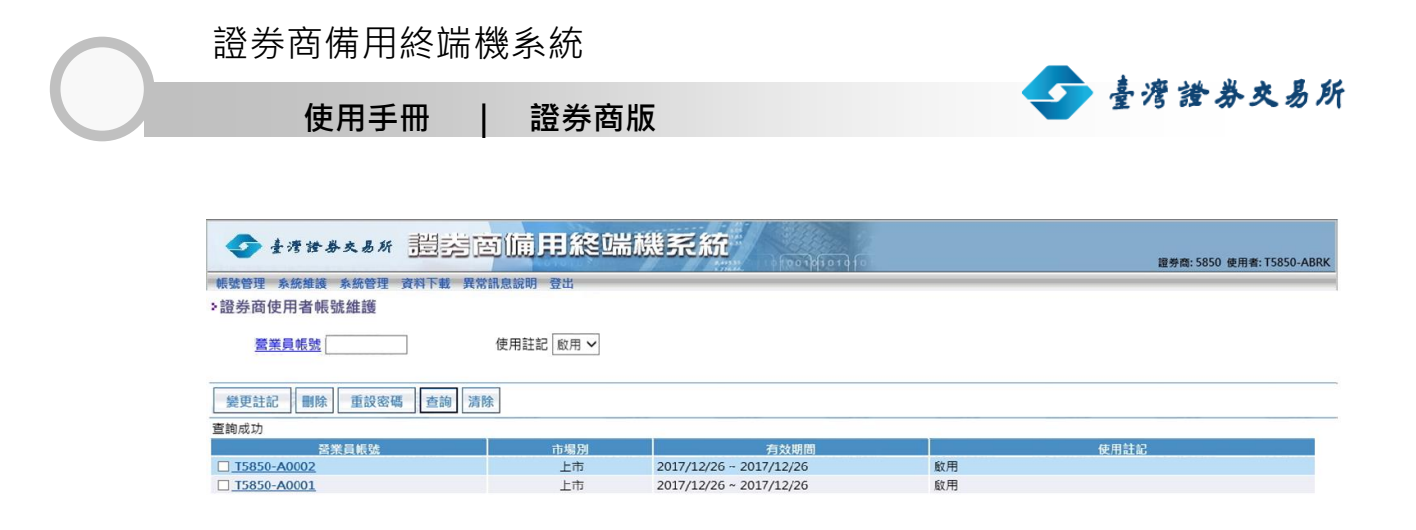

圖表 五十四:證券商使用者帳號維護查詢結果畫面

#### 2.3.8.2.2 變更使用者註記功能

- 手動輸入欲變更的帳號
  - 輸入要變更註記的[營業員帳號]
  - 修改[使用註記] · 選取希望的使用者狀態。
  - 按下[變更註記]
- 以選取的方式指定欲變更的帳號
  - 利用查詢功能(參考 2.3.8.2.1 查詢功能)列出使用者帳號資料。
  - 於查詢結果畫面中,點按想要變更的帳號名稱,被點按的帳號會自動填入
     [營業員帳號]欄位中
  - 修改[使用註記],選取希望的使用者狀態。
  - 按下[變更註記]

#### 2.3.8.2.3 刪除功能

- 手動輸入欲刪除的帳號
  - 輸入要刪除的[營業員帳號]
  - 按下[刪除]

- 以選取的方式指定欲刪除的帳號
  - 利用查詢功能(參考 2.3.8.2.1 查詢功能)列出使用者帳號資料。
  - 於查詢結果畫面中,點按想要刪除的帳號名稱,被點按的帳號會自動填入
     [營業員帳號]欄位中

臺灣證券交易所

● 按下[刪除]

#### 2.3.8.2.4 重設密碼功能

重新設定指定使用者帳號的密碼,新的密碼會顯示在[使用者密碼]欄位中,該使用 者在下次登入系統時即需要新密碼才能成功登入系統。

- 手動輸入欲重設密碼的帳號
  - 輸入要刪除的[營業員帳號]
  - 按下[重設密碼]
- 以選取的方式指定欲重設密碼的帳號
  - 利用查詢功能(參考 2.3.8.2.1 查詢功能)列出使用者帳號資料。
  - 於查詢結果畫面中,點按想要重設密碼的帳號名稱,被點按的帳號會自動填入[營業員帳號]欄位中

#### 2.3.8.2.5 清除功能

按下[清除],可將畫面恢復回預設值

## 2.4 系統維護作業

### 2.4.1 交易記錄查詢作業

### 2.4.1.1 操作畫面

點選[選單區]的[系統維護]/[交易記錄查詢]

| ◆ 臺灣證券:             | 交易形 | 1 遺类       | <b>茵</b> 備用終端機系統                                                | 10010101010 |           | 證券裔: 5850 使用者: T5850-ABR) |
|---------------------|-----|------------|-----------------------------------------------------------------|-------------|-----------|---------------------------|
| 帳號管理 系統維護           | 系統管 | 理 資料下載     | 異常訊息說明 登出                                                       |             |           |                           |
| >交易記錄查詢             |     |            |                                                                 |             |           |                           |
| 欲查詢<br>(2000/040    | 之日期 | 2017/12/26 | 證商代號(可空白)                                                       | 营           | 業員帳號(可空白) | 市場別上市 🗸                   |
| 交易子系統 全部            |     |            |                                                                 |             |           |                           |
| 查詢<br>清除            |     |            |                                                                 |             |           |                           |
| 查詢成功                |     |            |                                                                 |             |           |                           |
| 時間                  | 等级  | 子系統        | 事件                                                              |             | 建議處理程序    | 營業員帳號                     |
| 2017/12/26 10:16:01 | 0   | 上市拍賣       | <u>描述</u> :進入交易子系統<br><u>資料:</u><br>前端頁面切換至上市拍賣                 |             |           | T5850-A00                 |
| 2017/12/26 10:14:58 | 0   | 上市證金標購     | <u>描述:進</u> 入交易子系統<br><u>資料:</u><br>前陸頁面切換至上市路全標購               |             |           | T5850-A00                 |
| 2017/12/26 10:14:26 | 0   | 上市一般標購     | 加強人口為交生上的基金化的<br>描述:進入交易子系統<br>資料:<br>前端頁面切換至上市一般標識             |             |           | T5850-A00                 |
| 2017/12/26 10:12:37 | 0   | 上市標借       | 描述:進入交易子系統<br><u> 資料:</u><br>前端頁面切換至上市標借                        |             |           | T5850-A00                 |
| 2017/12/26 10:12:07 | 0   | 上市零股       | 加强度面切及至上市保留<br>描述:進入交易子系統<br>資料:<br>前條頁面切換至上市零股                 |             |           | T5850-A00                 |
| 2017/12/26 10:11:30 | 0   | 上市盤後定價     | 描述:進入交易子系統<br>資料:<br>前端頁面切換至上市發後完價                              |             |           | T5850-A00                 |
| 2017/12/26 10:01:40 | 0   | 上市整股       | 描述:前端收到T020回覆訊息<br><u>資料:</u><br>證券商:5850委託書號:00001 投資人:0000019 |             |           | T5850-A00                 |

### 圖表 五十五: 交易紀錄查詢畫面

### 2.4.1.2 操作說明

#### 2.4.1.2.1 查詢功能

依輸入的查詢條件列出符合的交易記錄。

■ 可作為查詢條件的欄位:[欲查詢的日期]、[證商代號]、[營業員帳號]、[等級]、
 [子系統]、[排序欄位]

### 2.4.1.2.2 清除功能

■ 按下[清除],可將畫面恢復回預設值

🗩 臺灣證券交易所

使用手冊 | 證券商版

### 2.5 系統管理作業

### 2.5.1 補送成回作業

#### 2.5.1.1 操作畫面

點選[選單區]的[系統管理]/[補送成回]

| 臺灣證券交易所        | 證券面備用終端機系統     | 1 100 A4101 A | 證勞商: 5850 使用者: T5850-ABRK |
|----------------|----------------|---------------|---------------------------|
| 帳號管理 系統維護 系統管理 | 資料下載 異常訊息說明 登出 |               |                           |

|     |    | 補法  | 送成  |    |    |
|-----|----|-----|-----|----|----|
|     |    | 市場別 | 1:上 | 市: |    |
| 請輸入 | 起始 | 成交序 | 號:  |    | 補送 |

圖表五十六:補送成回畫面

### 2.5.1.1.1 補送功能

選擇[市場別]、輸入[起始成交序號],再點選[補送]按鈕

### 2.5.2 證券商連線歸還作業

#### 2.5.2.1 操作畫面

點選[選單區]的[系統管理]/[證券商連線歸還作業]

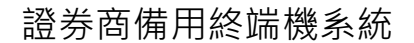

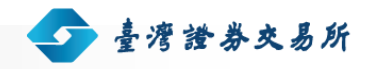

| 📀 臺灣證券交易所                                                               | 證券商備用終端機系統                                                                |    | 證券臨: 5850 使用者: T5850-ABRK |
|-------------------------------------------------------------------------|---------------------------------------------------------------------------|----|---------------------------|
| 報號管理 系統維護 系統管理                                                          | 資料下載 異常訊息說明 登出                                                            |    |                           |
| >證券商連線歸還作業                                                              |                                                                           |    |                           |
| — 說明 —                                                                  |                                                                           |    |                           |
| 感謝怨使用證券商備用終端機<br>若不再使用本系統,請點選<br>此動作會將主機連線線路切遲<br>若您選擇不執行主機連線歸遲<br>【注意】 | 4条统。<br>【歸還】按鈕<br>點賞公司,讓您可以透過貴公司的證券交易条统來進行下單作<br>點作業,貴公司的證券交易系統便無法進行下單作業。 | 業。 |                           |
| 12息」<br>證券商連線歸還作業將會清勝<br>若要再次使用本系統必須重新                                  | \$黄公司上市交易人員的帳號資料<br>5提出備援申請。                                              |    |                           |
|                                                                         |                                                                           |    |                           |
|                                                                         |                                                                           |    |                           |
|                                                                         |                                                                           |    |                           |
|                                                                         |                                                                           |    |                           |
|                                                                         |                                                                           |    |                           |
| 1                                                                       |                                                                           |    |                           |
| 1                                                                       |                                                                           | 歸還 |                           |

圖表五十七:證券商連線歸還作業畫面

### 2.5.2.2 操作說明

勾選要歸還的市場別後按下[歸還]。若所有連線均已歸還, 帳號將會自動刪除並登出。

### 2.5.3 軟體下載作業

### 2.5.3.1 操作畫面

點選[選單區]的[資料下載]/[軟體下載]

| 📀 臺灣證券交易所                    | <mark>證</mark> 之后, 一 一 一 一 一 一 一 一 一 一 一 一 一 一 一 一 一 一 一                                                                                                    | 證券臨: 5850 使用者: T5850-ABRK                                    |
|------------------------------|----------------------------------------------------------------------------------------------------|--------------------------------------------------------------|
| 帳號管理 系統維護 系統管理               | 資料下載 異常訊息說明 登出                                                                                                    |                                                              |
| 軟體下載                         | 軟體介紹                                                                                                    |                                                              |
| Microsoft Internet Explorer  | 本系統採用Web Base操作環境,必須安裝瀏覽器才能使用本系統,其瀏覽器版本須為Microsof<br>9.0/10.0/11.0,可以不用再安裝MS IE 。                                                                                                    | t Internet Explorer 9.0/10.0/11.0(簡稱MS IE)・若您的電腦已安裝MS IE     |
| Sun Java Runtime Environment | Java(TM) Runtime Environment(簡稱)RE)是執行使用Java語言所開發的軟體的平台・任何使用<br>為1.7、因此時先安裝 JRE 1.7以上的版本才能正常使用交易回報功能。若您的電腦已安裝JRE 1.7<br>下載網址:<br>- <u>Sun JRE Version 7 for Windows 7/8/10(官告掲載)</u><br>- <u>Sun JRE Version 7 for Windows 7/8/10(官告掲載)</u> | Java語言開發的軟體均屬先安裝 JRE 才能執行,本系統所使用的Java版本<br>以上的版本,可以不用再安裝JRE, |
| PDF閱讀軟體                      | i績取副権名為PDF的権棄(*,pdf)時報安装PDF閱讀軟體。<br>下戰網址:<br>- Actobe Reader 9(本機下戰)<br>- Actobe Reader 9(官方網站)                                                                                                    |                                                              |

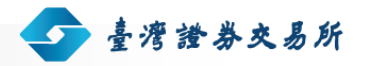

圖表五十八:軟體下載畫面

### 2.5.4 錯誤訊息代碼表

### 2.5.4.1 操作畫面

點選[選單區]的[異常訊息說明]/[異常訊息]

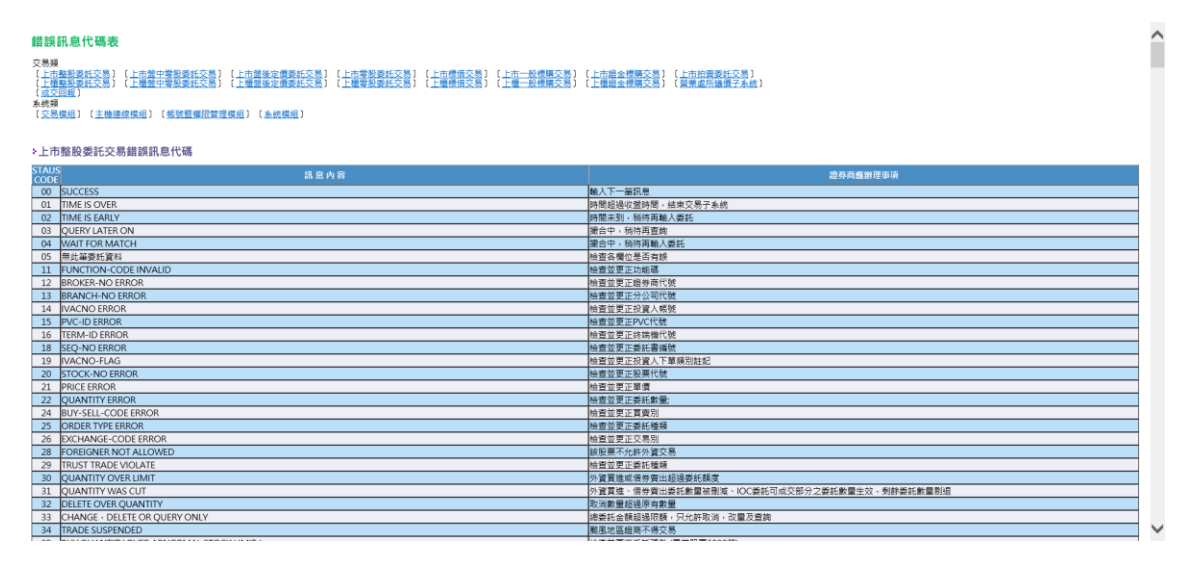

圖表 五十九: 錯誤訊息代碼表畫面

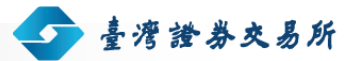

使用手冊 | 證券商版

# 3. 交易資料下載檔案欄位說明

### 3.1 上市整股委託回報

| 中文名稱 |                | 上市整股委託回報 |              |      |                                                 |
|------|----------------|----------|--------------|------|-------------------------------------------------|
|      | 期位夕平           | 欄位說明     | 欄位格式描述       |      | /## ===                                         |
| INU. | 1陳1立石件         |          | 型態           | NULL | 1月11                                            |
| 1.   | SUBSYSTEM_NAME | 交易子系統名稱  | char(2)      | NO   |                                                 |
| 2.   | FUNCTION_CODE  | 交易別      | char(2)      | NO   | 01:買進; 02:賣出;<br>03: 減量; 04:取消;<br>05: 查詢;06:改價 |
| 3.   | MESSAGE_TYPE   | 訊息類別     | char(2)      | NO   |                                                 |
| 4.   | STATUS_CODE    | 錯誤訊息     | char(2)      | NO   |                                                 |
| 5.   | BROKER_ID      | 證商代號     | char(4)      | NO   |                                                 |
| 6.   | PVC_ID         | PVC ID   | char(2)      | NO   |                                                 |
| 7.   | TERM_ID        | 櫃號       | char(1)      | NO   |                                                 |
| 8.   | SEQ_NO         | 委託書流水號   | varchar(4)   | NO   |                                                 |
| 9.   | IVACNO         | 投資人帳號    | varchar(7)   | NO   |                                                 |
| 10.  | IVACNO_FLAG    | 下單類別註記   | varchar(1)   | NO   | 空白:一般;A: 自動<br>化;D:DMA; I:網際<br>網路;V:語音;        |
| 11.  | STOCK_NO       | 證券代碼     | varchar(6)   | NO   |                                                 |
| 12.  | PRICE          | 單價       | varchar (10) | NO   |                                                 |

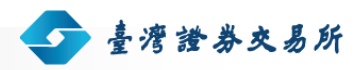

使用手冊 | 證券商版

| 中文  | 名稱               | 上市整股委託回報     |             |      |                                                                         |
|-----|------------------|--------------|-------------|------|-------------------------------------------------------------------------|
|     | 期任之场             | 個仏☆□□        | 欄位格式描述      |      | /++ ++                                                                  |
| NO. | <b>阑</b> [11] 名神 | [1]↓ 記 印<br> | 型態          | NULL | 1角註                                                                     |
| 13. | QUANTITY         | 張數           | varchar (3) | NO   | 0~499 若為改量,則此<br>欄為欲減少的張數                                               |
| 14. | BUY_SELL_CODE    | 買賣別          | char(1)     | NO   | B:買; S:賣                                                                |
| 15. | EXCHANGE_CODE    | 交易種類         | char (1)    | NO   | 0:一般委託; 1:鉅<br>額; 2:零股;3:外國<br>股票                                       |
| 16. | ORDER_TYPE       | 委託種類         | char (1)    | NO   | 0:一般;1:融資(證<br>金);2:融券(證金);<br>3:融資(自辦);4:融券<br>(自辦);5:借券賣出;<br>6: 借券賣出 |
| 17. | PRICE-TYPE       | 價格委託種類       | char(1)     | NO   | 1 –市價 (逐筆交易期<br>間才能委託);2 –限價                                            |
| 18. | TIME-IN-FORCE    | 委託時間有效期      | Char(1)     | NO   | 0 -當日有效;<br>3 -IOC(無法立即成交<br>的部分會取消);<br>4 -FOK(無法立即全部<br>成交會全部取消)      |
| 19. | ORDER_DATE       | 委託日期         | char(10)    | NO   | 格式為<br>YYYY/MM/DD                                                       |
| 20. | ORDER_TIME       | 委回時間         | char(12)    | NO   | 格式為<br>HH:MM:SS.mmm                                                     |
| 21. | BEFORE_QUANTITY  | 減量前張數        | varchar(3)  | NO   |                                                                         |

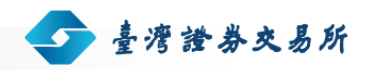

使用手冊 | 證券商版

. . . . . . .

| 中文名稱 |                | 上市整股委託回報    |            |      |      |
|------|----------------|-------------|------------|------|------|
|      | 擱位夕瑶           | 橍位治田        | 欄位格式描述     |      | 供註   |
| NO.  | 懶Ш石件           | 개剌 나나 마가 뜨가 | 型態         | NULL | 1角 註 |
| 22.  | AFTER_QUANTITY | 減量後張數       | varchar(3) | NO   |      |

## 3.2 上市盤中零股委託回報

| 中文  | 名稱                                      | 上市盤中零股委託回報 |            |      |                                           |
|-----|-----------------------------------------|------------|------------|------|-------------------------------------------|
|     | 棚件个项                                    | 欄位說明       | 欄位格式描述     |      | /++ <del>- +</del>                        |
| NO. | [1] 111 111 111 111 111 111 111 111 111 |            | 型態         | NULL | 1角 社                                      |
| 1.  | SUBSYSTEM_NAME                          | 交易子系統名稱    | char(2)    | NO   |                                           |
| 2.  | FUNCTION_CODE                           | 交易別        | char(2)    | NO   | 01:買進; 02:賣出;<br>03: 改量; 04:取消;<br>05: 查詢 |
| 3.  | MESSAGE_TYPE                            | 訊息類別       | char(2)    | NO   |                                           |
| 4.  | STATUS_CODE                             | 錯誤訊息       | char(2)    | NO   |                                           |
| 5.  | BROKER_ID                               | 證商代號       | char(4)    | NO   |                                           |
| 6.  | PVC_ID                                  | PVC ID     | char(2)    | NO   |                                           |
| 7.  | TERM_ID                                 | 櫃號         | char(1)    | NO   |                                           |
| 8.  | SEQ_NO                                  | 委託書流水號     | varchar(4) | NO   |                                           |
| 9.  | IVACNO                                  | 投資人帳號      | varchar(7) | NO   |                                           |
| 10. | IVACNO_FLAG                             | 下單類別註記     | varchar(1) | NO   | 空白:一般;A: 自動<br>化;D:DMA; I:網際<br>網路;V:語音;  |
| 11. | STOCK_NO                                | 證券代碼       | varchar(6) | NO   |                                           |

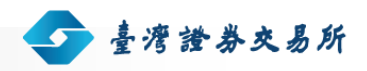

| 中文名稱 |                 | 上市盤中零股委託回     |             |      |                     |
|------|-----------------|---------------|-------------|------|---------------------|
|      | 调件分词            | 相合约四          | 欄位格式打       | 苗述   | 備註                  |
| NO.  |                 | 们剩门上市尤中月      | 型態          | NULL |                     |
| 12.  | PRICE           | 單價            | varchar (9) | NO   |                     |
| 13.  | QUANTITY        | 股數            | varchar (6) | NO   |                     |
| 14.  | BUY_SELL_CODE   | 買賣別           | char(1)     | NO   | B:買; S:賣            |
| 15.  | TRADE_KIND      | 交易種類          | char (1)    | NO   | 2:零股                |
| 16.  | OBJECT_BROKER   | OBJECT BROKER | varchar(4)  | NO   | 空白                  |
| 17.  | ORDER_DATE      | 委託日期          | char(10)    | NO   | 格式為<br>YYYY/MM/DD   |
| 18.  | ORDER_TIME      | 委回時間          | char(12)    | NO   | 格式為<br>HH:MM:SS.mmm |
| 19.  | BEFORE_QUANTITY | 減量前股數         | varchar(3)  | NO   |                     |
| 20.  | AFTER_QUANTITY  | 減量後股數         | varchar(3)  | NO   |                     |

## 3.3 上市盤後定價委託回報

| 中文名稱 |                | 上市盤後定價委託回報 |         |      |                                           |  |
|------|----------------|------------|---------|------|-------------------------------------------|--|
|      | 欄位名稱           | 期位治明       | 欄位格式描述  |      | /# ≐†                                     |  |
| NO.  |                | 们刺汕茄加力     | 型態      | NULL | 1角 社                                      |  |
| 1.   | SUBSYSTEM_NAME | 交易子系統名稱    | char(2) | NO   |                                           |  |
| 2.   | FUNCTION_CODE  | 交易別        | char(2) | NO   | 01:買進; 02:賣出;<br>03: 減量; 04:取消;<br>05: 查詢 |  |
| 3.   | MESSAGE_TYPE   | 訊息類別       | char(2) | NO   |                                           |  |

. . . . . . . . . . . . . . . .

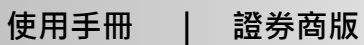

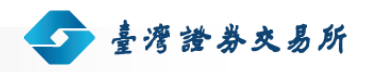

| 中文  | 名稱                                        | 上市盤後定價委託回報 |             |      |                                                                            |
|-----|-------------------------------------------|------------|-------------|------|----------------------------------------------------------------------------|
|     | 棚件会场                                      | 個体☆□□      | 欄位格式描述      |      | /## ≑+                                                                     |
| NO. | [1] · · · · · · · · · · · · · · · · · · · | 111記印<br>  | 型態          | NULL | 11月11日                                                                     |
| 4.  | STATUS_CODE                               | 錯誤訊息       | char(2)     | NO   |                                                                            |
| 5.  | BROKER_ID                                 | 證商代號       | char(4)     | NO   |                                                                            |
| 6.  | PVC_ID                                    | PVC ID     | char(2)     | NO   |                                                                            |
| 7.  | TERM_ID                                   | 櫃號         | char(1)     | NO   |                                                                            |
| 8.  | SEQ_NO                                    | 委託書流水號     | varchar(4)  | NO   |                                                                            |
| 9.  | IVACNO                                    | 投資人帳號      | varchar(7)  | NO   |                                                                            |
| 10. | IVACNO_FLAG                               | 下單類別註記     | varchar(1)  | NO   | 空白:一般;A: 自動<br>化;D:DMA; I:網際<br>網路;V:語音;                                   |
| 11. | STOCK_NO                                  | 證券代碼       | varchar(6)  | NO   |                                                                            |
| 12. | PRICE                                     | 單價         | varchar (9) | NO   |                                                                            |
| 13. | QUANTITY                                  | 張數         | varchar (6) | NO   | 0~499 若為改量,則此<br>欄為欲減少的張數                                                  |
| 14. | BUY_SELL_CODE                             | 買賣別        | char(1)     | NO   | B:買; S:賣                                                                   |
| 15. | EXCHANGE_CODE                             | 交易種類       | char (1)    | NO   | 0:一般委託; 1:鉅<br>額; 2:零股;3:外國<br>股票                                          |
| 16. | ORDER_TYPE                                | 委託種類       | char (1)    | NO   | 0:一般; 1:融資(證<br>金); 2:融券(證金);<br>3:融資(自辦); 4:融券<br>(自辦); 5:借券賣出;<br>6:借券賣出 |

. . . . . . . . . . . . . . . .

. . . . . .

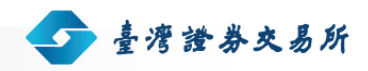

使用手冊 | 證券商版

| 中文名稱 |                 | 上市盤後定價委託回報 |            |      |                     |  |
|------|-----------------|------------|------------|------|---------------------|--|
|      | 四八五元            | 欄位說明       | 欄位格式描述     |      | /#==+               |  |
| NO.  | 1喇1业石件          |            | 型態         | NULL | 1角 記                |  |
| 17.  | ORDER_DATE      | 委託日期       | char(10)   | NO   | 格式為<br>YYYY/MM/DD   |  |
| 18.  | ORDER_TIME      | 委回時間       | char(12)   | NO   | 格式為<br>HH:MM:SS.mmm |  |
| 19.  | BEFORE_QUANTITY | 減量前張數      | varchar(3) | NO   |                     |  |
| 20.  | AFTER_QUANTITY  | 減量後張數      | varchar(3) | NO   |                     |  |

## 3.4 上市零股委託回報

| 中文名稱 |                | 上市零股委託回報 |            |      |                                           |
|------|----------------|----------|------------|------|-------------------------------------------|
|      | 期任合证           | 欄位說明 —   | 欄位格式打      | 苗述   | /≠ ≏+                                     |
| INO. | 11則1121日11月    |          | 型態         | NULL | 17月 百土                                    |
| 21.  | SUBSYSTEM_NAME | 交易子系統名稱  | char(2)    | NO   |                                           |
| 22.  | FUNCTION_CODE  | 交易別      | char(2)    | NO   | 01:買進; 02:賣出;<br>03: 改量; 04:取消;<br>05: 查詢 |
| 23.  | MESSAGE_TYPE   | 訊息類別     | char(2)    | NO   |                                           |
| 24.  | STATUS_CODE    | 錯誤訊息     | char(2)    | NO   |                                           |
| 25.  | BROKER_ID      | 證商代號     | char(4)    | NO   |                                           |
| 26.  | PVC_ID         | PVC ID   | char(2)    | NO   |                                           |
| 27.  | TERM_ID        | 櫃號       | char(1)    | NO   |                                           |
| 28.  | SEQ_NO         | 委託書流水號   | varchar(4) | NO   |                                           |

. . . . . . . . . . . . . . . . . .

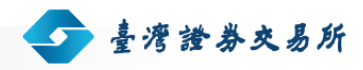

使用手冊 | 證券商版

| 中文  | 名稱              | 上市零股委託回報      |             |      |                                          |
|-----|-----------------|---------------|-------------|------|------------------------------------------|
|     | 欄位名稱            | 欄位說明          | 欄位格式描述      |      | /#= =+                                   |
| NO. |                 |               | 型態          | NULL | 11月註                                     |
| 29. | IVACNO          | 投資人帳號         | varchar(7)  | NO   |                                          |
| 30. | IVACNO_FLAG     | 下單類別註記        | varchar(1)  | NO   | 空白:一般;A: 自動<br>化;D:DMA; I:網際<br>網路;V:語音; |
| 31. | STOCK_NO        | 證券代碼          | varchar(6)  | NO   |                                          |
| 32. | PRICE           | 單價            | varchar (9) | NO   |                                          |
| 33. | QUANTITY        | 股數            | varchar (6) | NO   |                                          |
| 34. | BUY_SELL_CODE   | 買賣別           | char(1)     | NO   | B:買; S:賣                                 |
| 35. | TRADE_KIND      | 交易種類          | char (1)    | NO   | 2:零股                                     |
| 36. | OBJECT_BROKER   | OBJECT BROKER | varchar(4)  | NO   | <br>空白                                   |
| 37. | ORDER_DATE      | 委託日期          | char(10)    | NO   | 格式為<br>YYYY/MM/DD                        |
| 38. | ORDER_TIME      | 委回時間          | char(12)    | NO   | 格式為<br>HH:MM:SS.mmm                      |
| 39. | BEFORE_QUANTITY | 減量前股數         | varchar(3)  | NO   |                                          |
| 40. | AFTER_QUANTITY  | 減量後股數         | varchar(3)  | NO   |                                          |

3.5 上市標借委託回報

. . . . . . . . . . . . . . . .

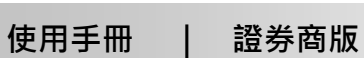

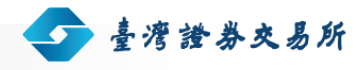

| 中文  | 名稱              | 上市標借委託回報 |             |      |                                |  |
|-----|-----------------|----------|-------------|------|--------------------------------|--|
|     | 棚件会场            | 細仏☆☆□□   | 欄位格式打       | 苗述   | /# ⇒+                          |  |
| NO. | [1]             | ᅨᅨᅨᅶᆱᇨᄡᄭ | 型態          | NULL | 11月註                           |  |
| 1.  | SUBSYSTEM_NAME  | 交易子系統名稱  | char(2)     | NO   |                                |  |
| 2.  | FUNCTION_CODE   | 交易別      | char(2)     | NO   | 01:出借; 02:取消;<br>03: 改量; 04:查詢 |  |
| 3.  | MESSAGE_TYPE    | 訊息類別     | char(2)     | NO   |                                |  |
| 4.  | STATUS_CODE     | 錯誤訊息     | char(2)     | NO   |                                |  |
| 5.  | BROKER_ID       | 證商代號     | char(4)     | NO   |                                |  |
| 6.  | PVC_ID          | PVC ID   | char(2)     | NO   |                                |  |
| 7.  | TERM_ID         | 櫃號       | char(1)     | NO   |                                |  |
| 8.  | SEQ_NO          | 委託書流水號   | varchar(4)  | NO   |                                |  |
| 9.  | IVACNO          | 投資人帳號    | varchar(7)  | NO   |                                |  |
| 10. | STOCK_NO        | 證券代碼     | varchar(6)  | NO   |                                |  |
| 11. | PRICE           | 單價       | varchar (8) | NO   |                                |  |
| 12. | QUANTITY        | 張數       | varchar (6) | NO   | 做改量時,此欄為更改<br>後之委託張數           |  |
| 13. | KEEP            | 集中保管     | char(1)     | NO   | Y:集保                           |  |
| 14. | ORDER_DATE      | 委託日期     | char(10)    | NO   | 格式為<br>YYYY/MM/DD              |  |
| 15. | ORDER_TIME      | 委回時間     | char(11)    | NO   | 格式為<br>HH:MM:SS.mm             |  |
| 16. | BEFORE_QUANTITY | 改量前張數    | varchar(6)  | NO   |                                |  |
| 17. | AFTER_QUANTITY  | 改量後張數    | varchar(6)  | NO   |                                |  |

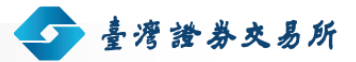

## 3.6 上市一般標購委託回報

| 中文   | 名稱              | 上市一般標購委託回報   |              |      |                                |
|------|-----------------|--------------|--------------|------|--------------------------------|
|      | 锢体办项            | 個体☆□□        | 欄位格式描述       |      | /#= ≏+                         |
| INO. | 順121名神<br>      | 11束 江 市元 4/3 | 型態           | NULL | 17月註                           |
| 1.   | SUBSYSTEM_NAME  | 交易子系統名稱      | char(2)      | NO   |                                |
| 2.   | FUNCTION_CODE   | 交易別          | char(2)      | NO   | 01:賣出; 02:取消;<br>03: 更改; 04:查詢 |
| 3.   | MESSAGE_TYPE    | 訊息類別         | char(2)      | NO   |                                |
| 4.   | STATUS_CODE     | 錯誤訊息         | char(2)      | NO   |                                |
| 5.   | BROKER_ID       | 證商代號         | char(4)      | NO   |                                |
| 6.   | PVC_ID          | PVC ID       | char(2)      | NO   |                                |
| 7.   | TERM_ID         | 櫃號           | char(1)      | NO   |                                |
| 8.   | SEQ_NO          | 委託書流水號       | varchar(4)   | NO   |                                |
| 9.   | IVACNO          | 投資人帳號        | varchar(7)   | NO   |                                |
| 10.  | STOCK_NO        | 證券代碼         | varchar(6)   | NO   |                                |
| 11.  | STK_SEQ_NO      | 標購序號         | varchar(2)   | NO   |                                |
| 12.  | PRICE           | 單價           | varchar (10) | NO   |                                |
| 13.  | QUANTITY        | 張數           | varchar (12) | NO   |                                |
| 14.  | ORDER_DATE      | 委託日期         | char(10)     | NO   | 格式為<br>YYYY/MM/DD              |
| 15.  | ORDER_TIME      | 委回時間         | char(11)     | NO   | 格式為<br>HH:MM:SS.mm             |
| 16.  | BEFORE_QUANTITY | 更改前張數        | varchar(12)  | NO   |                                |
| 17.  | AFTER_QUANTITY  | 更改後張數        | varchar(12)  | NO   |                                |

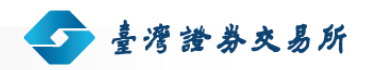

使用手冊 | 證券商版

| 中文名稱 |              | 上市一般標購委託回報 |            |      |                    |
|------|--------------|------------|------------|------|--------------------|
|      | 欄位名稱         | 相合约四       | 欄位格式描述     |      | /++ <del>* +</del> |
| NO.  |              | 11東111元7月  | 型態         | NULL | 1角 註               |
| 18.  | BEFORE_PRICE | 更改前單價      | varchar(7) | NO   |                    |
| 19.  | AFTER_PRICE  | 更改後單價      | varchar(7) | NO   |                    |

## 3.7 上市證金標購委託回報

| 中文名稱 |                | 上市證金標購委託回報 |              |      |                                          |  |
|------|----------------|------------|--------------|------|------------------------------------------|--|
|      | 期任大范           | 相法公四       | 欄位格式描述       |      | /#≠ ≑+                                   |  |
| INO. | [1]            | 们剩111百元4月  | 型態           | NULL | 1月1日1月1日11日11日11日11日11日11日11日11日11日11日11 |  |
| 1.   | SUBSYSTEM_NAME | 交易子系統名稱    | char(2)      | NO   |                                          |  |
| 2.   | FUNCTION_CODE  | 交易別        | char(2)      | NO   | 01:賣出; 02:取消;<br>03: 更改; 04:查詢           |  |
| 3.   | MESSAGE_TYPE   | 訊息類別       | char(2)      | NO   |                                          |  |
| 4.   | STATUS_CODE    | 錯誤訊息       | char(2)      | NO   |                                          |  |
| 5.   | BROKER_ID      | 證商代號       | char(4)      | NO   |                                          |  |
| 6.   | PVC_ID         | PVC ID     | char(2)      | NO   |                                          |  |
| 7.   | TERM_ID        | 櫃號         | char(1)      | NO   |                                          |  |
| 8.   | SEQ_NO         | 委託書流水號     | varchar(4)   | NO   |                                          |  |
| 9.   | IVACNO         | 投資人帳號      | varchar(7)   | NO   |                                          |  |
| 10.  | STOCK_NO       | 證券代碼       | varchar(6)   | NO   |                                          |  |
| 11.  | STK_SEQ_NO     | 標購序號       | varchar(2)   | NO   |                                          |  |
| 12.  | PRICE          | 單價         | varchar (10) | NO   |                                          |  |

. . . . . . . . . .

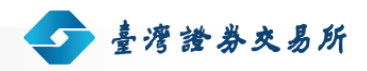

使用手冊 | 證券商版

| 中文名稱 |                                        | 上市證金標購委託回報 |              |      |              |  |
|------|----------------------------------------|------------|--------------|------|--------------|--|
|      | 棚合力项                                   | 相合约四       | 欄位格式打        | 苗述   | /# ⇒+        |  |
| INO. | 11111111111111111111111111111111111111 | 们刺江市尤口力    | 型態           | NULL | 1月1日         |  |
| 13.  | QUANTITY                               | 張數         | varchar (12) | NO   |              |  |
| 14.  | ORDER_DATE                             | 委託日期       | char(10)     | NO   | 格式為          |  |
|      |                                        |            |              |      | YYYY/MM/DD   |  |
| 15.  | ORDER_TIME                             | 委回時間       | char(12)     | NO   | 格式為          |  |
|      |                                        |            |              |      | HH:MM:SS.mmm |  |
| 16.  | BEFORE_QUANTITY                        | 更改前張數      | varchar(12)  | NO   |              |  |
| 17.  | AFTER_QUANTITY                         | 更改後張數      | varchar(12)  | NO   |              |  |
| 18.  | BEFORE_PRICE                           | 更改前單價      | varchar(10)  | NO   |              |  |
| 19.  | AFTER_PRICE                            | 更改後單價      | varchar(10)  | NO   |              |  |

## 3.8 上市拍賣委託回報

| 中文名稱 |                | 上市拍賣委託回報 |         |      |                |  |
|------|----------------|----------|---------|------|----------------|--|
|      | 欄位名稱           |          | 欄位格式打   | 苗述   | /# =+          |  |
| INO. |                | 们剩门上市九中月 | 型態      | NULL | 17月1日          |  |
| 1.   | SUBSYSTEM_NAME | 交易子系統名稱  | char(2) | NO   |                |  |
| 2.   | FUNCTION_CODE  | 交易別      | char(2) | NO   | 01:買進; 02: 取消; |  |
|      |                |          |         |      | 03: 更改; 04:查詢  |  |
| 3.   | MESSAGE_TYPE   | 訊息類別     | char(2) | NO   |                |  |
| 4.   | STATUS_CODE    | 錯誤訊息     | char(2) | NO   |                |  |
| 5.   | BROKER_ID      | 證商代號     | char(4) | NO   |                |  |
| 6.   | PVC_ID         | PVC ID   | char(2) | NO   |                |  |

. . . . . . . . . . . . . . .

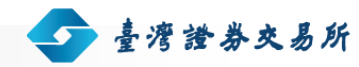

使用手冊 | 證券商版

| 中文名稱 |                 | 上市拍賣委託回報 |              |      |             |  |
|------|-----------------|----------|--------------|------|-------------|--|
|      | 調化合体            |          | 欄位格式描述       |      | /#= =+      |  |
| NO.  | <b>懶</b> [12]名柟 | 【喇1业記叩   | 型態           | NULL | 1角 註        |  |
| 7.   | TERM_ID         | 櫃號       | char(1)      | NO   |             |  |
| 8.   | SEQ_NO          | 委託書流水號   | varchar(4)   | NO   |             |  |
| 9.   | IVACNO          | 投資人帳號    | varchar(7)   | NO   |             |  |
| 10.  | STOCK_NO        | 證券代碼     | varchar(6)   | NO   |             |  |
| 11.  | PRICE           | 單價       | varchar (10) | NO   |             |  |
| 12.  | QUANTITY        | 張數(仟股)   | varchar (3)  | NO   |             |  |
| 13.  | ORDER_DATE      | 委託日期     | char(10)     | NO   | 格式為         |  |
|      |                 |          |              |      | YYYY/MM/DD  |  |
| 14.  | ORDER_TIME      | 委回時間     | char(11)     | NO   | 格式為         |  |
|      |                 |          |              |      | HH:MM:SS.mm |  |
| 15.  | BEFORE_QUANTITY | 更改前張數    | varchar(12)  | NO   |             |  |
| 16.  | AFTER_QUANTITY  | 更改後張數    | varchar(12)  | NO   |             |  |
| 17.  | BEFORE_PRICE    | 更改前單價    | varchar(7)   | NO   |             |  |
| 18.  | AFTER_PRICE     | 更改後單價    | varchar(7)   | NO   |             |  |

## 3.9 上市成交回報

| 中文   | 名稱             | 上市成交回報  |         |      |      |
|------|----------------|---------|---------|------|------|
|      | 欄位名稱           | 欄位說明    | 欄位格式描述  |      | /#≐+ |
| INO. |                |         | 型態      | NULL | 1角 計 |
| 1.   | SUBSYSTEM_NAME | 交易子系統名稱 | char(2) | NO   | 55   |

使用手冊 | 證券商版

📀 臺灣證券交易所

| 2.  | FUNCTION_CODE   | 交易別     | char(2)    | NO  | 00 起始作業及確認連<br>線作業;10 成交回<br>報;20 結束成交回報 |
|-----|-----------------|---------|------------|-----|------------------------------------------|
| 3.  | MESSAGE_TYPE    | 訊息類別    | char(2)    | NO  |                                          |
| 4.  | STATUS_CODE     | 錯誤代碼    | char(2)    | NO  |                                          |
| 5.  | STK_NO          | 證券代碼    | varchar(6) | NO  |                                          |
| 6.  | MTHQTY          | 成交量     | varchar(8) | NO  |                                          |
| 7.  | MTHPR           | 成交價     | varchar(7) | NO  |                                          |
| 8.  | MTHTIME         | 成交時間    | char(12)   | NO  | 格式為<br>HH:MM:SS.mmm                      |
| 9.  | EXCD            | 交易種類    | char(1)    | NO  |                                          |
| 10. | BUY_SELL        | 買賣別     | char(1)    | NO  |                                          |
| 11. | TERM_ID         | 櫃號      | char(1)    | NO  |                                          |
| 12. | SEQ_NO          | 委託書流水號  | varchar(4) | NO  |                                          |
| 13. | IVACNO          | 投資人帳號   | varchar(7) | NO  |                                          |
| 14. | ODRTPE          | 委託種類    | char (1)   | NO  | 0:一般委託;1:鉅額;<br>2:零股;3:外國股票              |
| 15. | SEQNO           | 成交序號    | varchar(6) | NO  |                                          |
| 16. | BROKER_ID       | 證商代號    | char(4)    | NO  |                                          |
| 17. | RECNO           | 總檔編號    | varchar(8) | NO  | UNIQUE                                   |
| 18. | MARK_S          | 補送成回    | char(1)    | YES |                                          |
| 19. | ORDER_SUBSYSTEM | 交易子系統名稱 | char(2)    | NO  |                                          |

## 3.10 上櫃整股委託回報

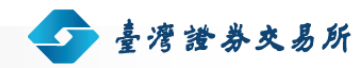

使用手冊 | 證券商版

| 中文  | 名稱                                    | 上櫃整股委託回報          |              |      |                                                 |
|-----|---------------------------------------|-------------------|--------------|------|-------------------------------------------------|
|     | 調告合応                                  |                   | 欄位格式打        | 苗述   | /++ ++                                          |
| NO. | │──────────────────────────────────── | <b>镧</b> 1.2.記.5月 | 型態           | NULL | 角註                                              |
| 1.  | SUBSYSTEM_NAME                        | 交易子系統名稱           | char(2)      | NO   |                                                 |
| 2.  | FUNCTION_CODE                         | 交易別               | char(2)      | NO   | 01:買進; 02:賣出;<br>03: 減量; 04:取消;<br>05: 查詢;06:改價 |
| 3.  | MESSAGE_TYPE                          | 訊息類別              | char(2)      | NO   |                                                 |
| 4.  | STATUS_CODE                           | 錯誤訊息              | char(2)      | NO   |                                                 |
| 5.  | BROKER_ID                             | 證商代號              | char(4)      | NO   |                                                 |
| 6.  | PVC_ID                                | PVC ID            | char(2)      | NO   |                                                 |
| 7.  | TERM_ID                               | 櫃號                | char(1)      | NO   |                                                 |
| 8.  | SEQ_NO                                | 委託書流水號            | varchar(4)   | NO   |                                                 |
| 9.  | IVACNO                                | 投資人帳號             | varchar(7)   | NO   |                                                 |
| 10. | IVACNO_FLAG                           | 下單類別註記            | varchar(1)   | NO   | 空白:一般;A: 自動<br>化;D:DMA; I:網際<br>網路;V:語音;        |
| 11. | STOCK_NO                              | 證券代碼              | varchar(6)   | NO   |                                                 |
| 12. | PRICE                                 | 單價                | varchar (10) | NO   |                                                 |
| 13. | QUANTITY                              | 張數                | varchar (6)  | NO   | 0~499 若為改量,則此<br>欄為欲減少的張數                       |
| 14. | BUY_SELL_CODE                         | 買賣別               | char(1)      | NO   | B:買; S:賣                                        |
| 15. | EXCHANGE_CODE                         | 交易種類              | char (1)     | NO   | 0:一般委託; 1:鉅<br>額; 2:零股;3:外國<br>股票               |

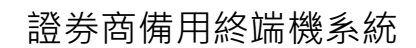

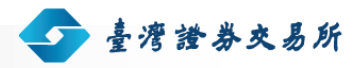

| 中文  | 名稱              | 上櫃整股委託回報   |            |      |                                                                            |
|-----|-----------------|------------|------------|------|----------------------------------------------------------------------------|
|     | 棚合力项            | 相法公四       | 欄位格式描述     |      | /#= =+                                                                     |
| NO. | 懶Ш石柵            | 11東11⊥元兄□月 | 型態         | NULL | 1角 社                                                                       |
| 16. | ORDER_TYPE      | 委託種類       | char (1)   | NO   | 0:一般; 1:融資(證<br>金); 2:融券(證金);<br>3:融資(自辦); 4:融券<br>(自辦); 5:借券賣出;<br>6:借券賣出 |
| 17. | PRICE-TYPE      | 價格委託種類     | char(1)    | NO   | 1 –市價 (逐筆交易期<br>間才能委託);2 –限價                                               |
| 18. | TIME-IN-FORCE   | 委託時間有效期    | Char(1)    | NO   | 0 -當日有效;<br>3 -IOC(無法立即成交<br>的部分會取消);<br>4 -FOK(無法立即全部<br>成交會全部取消)         |
| 19. | ORDER_DATE      | 委託日期       | char(10)   | NO   | 格式為<br>YYYY/MM/DD                                                          |
| 20. | ORDER_TIME      | 委回時間       | char(12)   | NO   | 格式為<br>HH:MM:SS.mmm                                                        |
| 21. | BEFORE_QUANTITY | 減量前張數      | varchar(3) | NO   |                                                                            |
| 22. | AFTER_QUANTITY  | 減量後張數      | varchar(3) | NO   |                                                                            |

3.11 上市盤中零股委託回報

. . . . . . . . . . . . . . . . . .

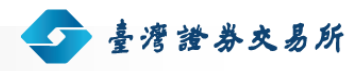

| 中文  | 名稱                                    | 上櫃盤中零股委託回報    |             |      |                                           |  |
|-----|---------------------------------------|---------------|-------------|------|-------------------------------------------|--|
|     | 期任之场                                  |               | 欄位格式打       | 苗述   | /++ -+                                    |  |
| NO. | │──────────────────────────────────── | 【東111記印<br>   | 型態          | NULL | 1角註                                       |  |
| 23. | SUBSYSTEM_NAME                        | 交易子系統名稱       | char(2)     | NO   |                                           |  |
| 24. | FUNCTION_CODE                         | 交易別           | char(2)     | NO   | 01:買進; 02:賣出;<br>03: 改量; 04:取消;<br>05: 查詢 |  |
| 25. | MESSAGE_TYPE                          | 訊息類別          | char(2)     | NO   |                                           |  |
| 26. | STATUS_CODE                           | 錯誤訊息          | char(2)     | NO   |                                           |  |
| 27. | BROKER_ID                             | 證商代號          | char(4)     | NO   |                                           |  |
| 28. | PVC_ID                                | PVC ID        | char(2)     | NO   |                                           |  |
| 29. | TERM_ID                               | 櫃號            | char(1)     | NO   |                                           |  |
| 30. | SEQ_NO                                | 委託書流水號        | varchar(4)  | NO   |                                           |  |
| 31. | IVACNO                                | 投資人帳號         | varchar(7)  | NO   |                                           |  |
| 32. | IVACNO_FLAG                           | 下單類別註記        | varchar(1)  | NO   | 空白:一般;A: 自動<br>化;D:DMA; I:網際<br>網路;V:語音;  |  |
| 33. | STOCK_NO                              | 證券代碼          | varchar(6)  | NO   |                                           |  |
| 34. | PRICE                                 | 單價            | varchar (9) | NO   |                                           |  |
| 35. | QUANTITY                              | 股數            | varchar (6) | NO   |                                           |  |
| 36. | BUY_SELL_CODE                         | 買賣別           | char(1)     | NO   | B:買; S:賣                                  |  |
| 37. | TRADE_KIND                            | 交易種類          | char (1)    | NO   | 2:零股                                      |  |
| 38. | OBJECT_BROKER                         | OBJECT BROKER | varchar(4)  | NO   | 空白                                        |  |

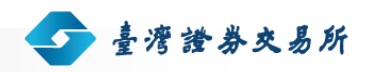

使用手冊 | 證券商版

| 中文名稱 |                 | 上櫃盤中零股委託回報 |            |      |                     |  |
|------|-----------------|------------|------------|------|---------------------|--|
| 期任有运 |                 |            | 欄位格式描述     |      | /#= =+              |  |
| NO.  | (喇1)立石件         | 们剩111元几0月  | 型態         | NULL | 1角 記                |  |
| 39.  | ORDER_DATE      | 委託日期       | char(10)   | NO   | 格式為<br>YYYY/MM/DD   |  |
| 40.  | ORDER_TIME      | 委回時間       | char(12)   | NO   | 格式為<br>HH:MM:SS.mmm |  |
| 41.  | BEFORE_QUANTITY | 減量前股數      | varchar(3) | NO   |                     |  |
| 42.  | AFTER_QUANTITY  | 減量後股數      | varchar(3) | NO   |                     |  |

## 3.12 上櫃盤後定價委託回報

. . . . . . . . . .

| 中文名稱 |                | 上櫃盤後定價委託回報 |            |      |                                           |  |
|------|----------------|------------|------------|------|-------------------------------------------|--|
|      | 欄位名稱           | 烟冶台印       | 欄位格式描述     |      | /#= ≐+                                    |  |
| INO. |                | 们剩1111亩尤中月 | 型態         | NULL | 19月1日                                     |  |
| 1.   | SUBSYSTEM_NAME | 交易子系統名稱    | char(2)    | NO   |                                           |  |
| 2.   | FUNCTION_CODE  | 交易別        | char(2)    | NO   | 01:買進; 02:賣出;<br>03: 減量; 04:取消;<br>05: 查詢 |  |
| 3.   | MESSAGE_TYPE   | 訊息類別       | char(2)    | NO   |                                           |  |
| 4.   | STATUS_CODE    | 錯誤訊息       | char(2)    | NO   |                                           |  |
| 5.   | BROKER_ID      | 證商代號       | char(4)    | NO   |                                           |  |
| 6.   | PVC_ID         | PVC ID     | char(2)    | NO   |                                           |  |
| 7.   | TERM_ID        | 櫃號         | char(1)    | NO   |                                           |  |
| 8.   | SEQ_NO         | 委託書流水號     | varchar(4) | NO   |                                           |  |

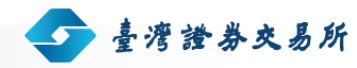

使用手冊 | 證券商版

| 中文  | 名稱                                    | 上櫃盤後定價委託回報        |              |      |                                                                         |  |
|-----|---------------------------------------|-------------------|--------------|------|-------------------------------------------------------------------------|--|
|     | 期任之场                                  | 細仕☆□□             | 欄位格式打        | 苗述   | /#= =+                                                                  |  |
| NO. | │──────────────────────────────────── | <b>镧</b> 1.2.記.5月 | 型態           | NULL | 「新社」<br>「新社」                                                            |  |
| 9.  | IVACNO                                | 投資人帳號             | varchar(7)   | NO   |                                                                         |  |
| 10. | IVACNO_FLAG                           | 下單類別註記            | varchar(1)   | NO   | 空白:一般;A: 自動<br>化;D:DMA; I:網際<br>網路;V:語音;                                |  |
| 11. | STOCK_NO                              | 證券代碼              | varchar(6)   | NO   |                                                                         |  |
| 12. | PRICE                                 | 單價                | varchar (10) | NO   |                                                                         |  |
| 13. | QUANTITY                              | 張數                | varchar (6)  | NO   | 0~499 若為改量,則此<br>欄為欲減少的張數                                               |  |
| 14. | BUY_SELL_CODE                         | 買賣別               | char(1)      | NO   | B:買; S:賣                                                                |  |
| 15. | EXCHANGE_CODE                         | 交易種類              | char (1)     | NO   | 0:一般委託; 1:鉅<br>額; 2:零股;3:外國<br>股票                                       |  |
| 16. | ORDER_TYPE                            | 委託種類              | char (1)     | NO   | 0:一般;1:融資(證<br>金);2:融券(證金);<br>3:融資(自辦);4:融券<br>(自辦);5:借券賣出;<br>6: 借券賣出 |  |
| 17. | ORDER_DATE                            | 委託日期              | char(10)     | NO   | 格式為<br>YYYY/MM/DD                                                       |  |
| 18. | ORDER_TIME                            | 委回時間              | char(12)     | NO   | 格式為<br>HH:MM:SS.mmm                                                     |  |
| 19. | BEFORE_QUANTITY                       | 減量前張數             | varchar(3)   | NO   |                                                                         |  |
| 20. | AFTER_QUANTITY                        | 減量後張數             | varchar(3)   | NO   |                                                                         |  |

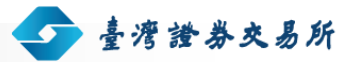

## 3.13 上櫃零股委託回報

| 中文   | 名稱               | 上櫃零股委託回報      |              |      |                                           |  |
|------|------------------|---------------|--------------|------|-------------------------------------------|--|
|      | 调合力项             | 相合约四          | 欄位格式打        | 苗述   | /## ≑+                                    |  |
| INO. | [11] · [根112] 名神 | 【東111記□月      | 型態           | NULL | 11月1日                                     |  |
| 1.   | SUBSYSTEM_NAME   | 交易子系統名稱       | char(2)      | NO   |                                           |  |
| 2.   | FUNCTION_CODE    | 交易別           | char(2)      | NO   | 01:買進; 02:賣出;<br>03: 改量; 04:取消;<br>05: 查詢 |  |
| 3.   | MESSAGE_TYPE     | 訊息類別          | char(2)      | NO   |                                           |  |
| 4.   | STATUS_CODE      | 錯誤訊息          | char(2)      | NO   |                                           |  |
| 5.   | BROKER_ID        | 證商代號          | char(4)      | NO   |                                           |  |
| 6.   | PVC_ID           | PVC ID        | char(2)      | NO   |                                           |  |
| 7.   | TERM_ID          | 櫃號            | char(1)      | NO   |                                           |  |
| 8.   | SEQ_NO           | 委託書流水號        | varchar(4)   | NO   |                                           |  |
| 9.   | IVACNO           | 投資人帳號         | varchar(7)   | NO   |                                           |  |
| 10.  | IVACNO_FLAG      | 下單類別註記        | varchar(1)   | NO   | 空白:一般;A: 自動<br>化;D:DMA; I:網際<br>網路;V:語音;  |  |
| 11.  | STOCK_NO         | 證券代碼          | varchar(6)   | NO   |                                           |  |
| 12.  | PRICE            | 單價            | varchar (10) | NO   |                                           |  |
| 13.  | QUANTITY         | 股數            | varchar (6)  | NO   |                                           |  |
| 14.  | BUY_SELL_CODE    | 買賣別           | char(1)      | NO   | B:買; S:賣                                  |  |
| 15.  | TRADE_KIND       | 交易種類          | char (1)     | NO   | 2:零股                                      |  |
| 16.  | OBJECT_BROKER    | OBJECT BROKER | varchar(4)   | NO   | 空白                                        |  |

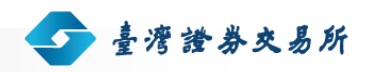

使用手冊 | 證券商版

| 中文  | 名稱                                     | 上櫃零股委託回報  |            |      |                     |  |
|-----|----------------------------------------|-----------|------------|------|---------------------|--|
|     |                                        | 烟合台四      | 欄位格式描述     |      | /## ≑+              |  |
| NO. | 11111111111111111111111111111111111111 | 们剩111元几0月 | 型態         | NULL | 1角 記                |  |
| 17. | ORDER_DATE                             | 委託日期      | char(10)   | NO   | 格式為<br>YYYY/MM/DD   |  |
| 18. | ORDER_TIME                             | 委回時間      | char(12)   | NO   | 格式為<br>HH:MM:SS.mmm |  |
| 19. | BEFORE_QUANTITY                        | 減量前股數     | varchar(3) | NO   |                     |  |
| 20. | AFTER_QUANTITY                         | 減量後股數     | varchar(3) | NO   |                     |  |

## 3.14 上櫃標借委託回報

| 中文名稱 |                | 上櫃標借委託回報   |            |      |               |
|------|----------------|------------|------------|------|---------------|
|      | . 欄位名稱         | 调合台印       | 欄位格式描述     |      | /≠ ÷+         |
| INU. |                | 们剩111.6元9月 | 型態         | NULL | 1角 註          |
| 1.   | SUBSYSTEM_NAME | 交易子系統名稱    | char(2)    | NO   |               |
| 2.   | FUNCTION_CODE  | 交易別        | char(2)    | NO   | 01:出借; 02:取消; |
|      |                |            |            |      | 03: 改量; 04:查詢 |
| 3.   | MESSAGE_TYPE   | 訊息類別       | char(2)    | NO   |               |
| 4.   | STATUS_CODE    | 錯誤訊息       | char(2)    | NO   |               |
| 5.   | BROKER_ID      | 證商代號       | char(4)    | NO   |               |
| 6.   | PVC_ID         | PVC ID     | char(2)    | NO   |               |
| 7.   | TERM_ID        | 櫃號         | char(1)    | NO   |               |
| 8.   | SEQ_NO         | 委託書流水號     | varchar(4) | NO   |               |
| 9.   | IVACNO         | 投資人帳號      | varchar(7) | NO   |               |

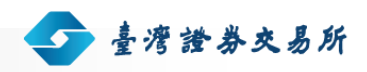

使用手冊 | 證券商版

| 中文名稱 |                 | 上櫃標借委託回報 |             |      |                      |
|------|-----------------|----------|-------------|------|----------------------|
|      | 欄位名稱            | 欄位說明     | 欄位格式打       | 苗述   | /#= ≏+               |
| NO.  |                 |          | 型態          | NULL | 1角 社                 |
| 10.  | STOCK_NO        | 證券代碼     | varchar(6)  | NO   |                      |
| 11.  | PRICE           | 單價       | varchar (9) | NO   |                      |
| 12.  | QUANTITY        | 張數       | varchar (6) | NO   | 做改量時,此欄為更改<br>後之委託張數 |
| 13.  | KEEP            | 集中保管     | char(1)     | NO   | Y:集保                 |
| 14.  | ORDER_DATE      | 委託日期     | char(10)    | NO   | 格式為<br>YYYY/MM/DD    |
| 15.  | ORDER_TIME      | 委回時間     | char(11)    | NO   | 格式為<br>HH:MM:SS.mm   |
| 16.  | BEFORE_QUANTITY | 改量前張數    | varchar(6)  | NO   |                      |
| 17.  | AFTER_QUANTITY  | 改量後張數    | varchar(6)  | NO   |                      |

## 3.15 上櫃一般標購委託回報

| 中文名稱 |                | 上櫃一般標購委託回報  |         |      |                                |  |
|------|----------------|-------------|---------|------|--------------------------------|--|
|      | 期在有场           | 相合台口        | 欄位格式描述  |      | /#= =+                         |  |
| NO.  | 1喇1业石件         | 11東1111司九□月 | 型態      | NULL | 1用 社                           |  |
| 1.   | SUBSYSTEM_NAME | 交易子系統名稱     | char(2) | NO   |                                |  |
| 2.   | FUNCTION_CODE  | 交易別         | char(2) | NO   | 01:賣出; 02:取消;<br>03: 更改; 04:查詢 |  |
| 3.   | MESSAGE_TYPE   | 訊息類別        | char(2) | NO   |                                |  |
| 4.   | STATUS_CODE    | 錯誤訊息        | char(2) | NO   |                                |  |

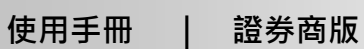

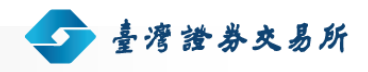

| 中文  | 名稱                                   | 上櫃一般標購委託回報                            |              |      |                    |
|-----|--------------------------------------|---------------------------------------|--------------|------|--------------------|
|     | 棚合力项                                 | 個体設品                                  | 欄位格式描述       |      | /#= =+             |
| NO. | ││││││││││││││││││││││││││││││││││││ | 111.111.111.111.111.111.1111.1111.111 | 型態           | NULL | 11月註               |
| 5.  | BROKER_ID                            | 證商代號                                  | char(4)      | NO   |                    |
| 6.  | PVC_ID                               | PVC ID                                | char(2)      | NO   |                    |
| 7.  | TERM_ID                              | 櫃號                                    | char(1)      | NO   |                    |
| 8.  | SEQ_NO                               | 委託書流水號                                | varchar(4)   | NO   |                    |
| 9.  | IVACNO                               | 投資人帳號                                 | varchar(7)   | NO   |                    |
| 10. | STOCK_NO                             | 證券代碼                                  | varchar(6)   | NO   |                    |
| 11. | STK_SEQ_NO                           | 標購序號                                  | varchar(2)   | NO   |                    |
| 12. | PRICE                                | 單價                                    | varchar (10) | NO   |                    |
| 13. | QUANTITY                             | 張數                                    | varchar (12) | NO   |                    |
| 14. | ORDER_DATE                           | 委託日期                                  | char(10)     | NO   | 格式為<br>YYYY/MM/DD  |
| 15. | ORDER_TIME                           | 委回時間                                  | char(12)     | NO   | 格式為<br>HH:MM:SS.mm |
| 16. | BEFORE_QUANTITY                      | 更改前張數                                 | varchar(12)  | NO   |                    |
| 17. | AFTER_QUANTITY                       | 更改後張數                                 | varchar(12)  | NO   |                    |
| 18. | BEFORE_PRICE                         | 更改前單價                                 | varchar(10)  | NO   |                    |
| 19. | AFTER_PRICE                          | 更改後單價                                 | varchar(10)  | NO   |                    |

## 3.16 上櫃證金標購委託回報

. . . . . . . . .

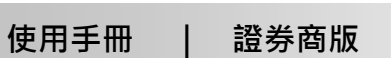

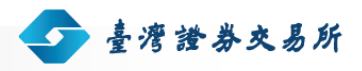

| 中文  | 名稱              | 上櫃證金標購委託回報                              |              |      |                                |
|-----|-----------------|-----------------------------------------|--------------|------|--------------------------------|
|     | 期任之场            | 個仏☆□□                                   | 欄位格式打        | 苗述   | /++ =+                         |
| NO. |                 | [1]↓11111111111111111111111111111111111 | 型態           | NULL | 1角註                            |
| 1.  | SUBSYSTEM_NAME  | 交易子系統名稱                                 | char(2)      | NO   |                                |
| 2.  | FUNCTION_CODE   | 交易別                                     | char(2)      | NO   | 01:賣出; 02:取消;<br>03: 更改; 04:查詢 |
| 3.  | MESSAGE_TYPE    | 訊息類別                                    | char(2)      | NO   |                                |
| 4.  | STATUS_CODE     | 錯誤訊息                                    | char(2)      | NO   |                                |
| 5.  | BROKER_ID       | 證商代號                                    | char(4)      | NO   |                                |
| 6.  | PVC_ID          | PVC ID                                  | char(2)      | NO   |                                |
| 7.  | TERM_ID         | 櫃號                                      | char(1)      | NO   |                                |
| 8.  | SEQ_NO          | 委託書流水號                                  | varchar(4)   | NO   |                                |
| 9.  | IVACNO          | 投資人帳號                                   | varchar(7)   | NO   |                                |
| 10. | STOCK_NO        | 證券代碼                                    | varchar(6)   | NO   |                                |
| 11. | STK_SEQ_NO      | 標購序號                                    | varchar(2)   | NO   |                                |
| 12. | PRICE           | 單價                                      | varchar (10) | NO   |                                |
| 13. | QUANTITY        | 張數                                      | varchar (12) | NO   |                                |
| 14. | ORDER_DATE      | 委託日期                                    | char(10)     | NO   | 格式為<br>YYYY/MM/DD              |
| 15. | ORDER_TIME      | 委回時間                                    | char(12)     | NO   | 格式為<br>HH:MM:SS.mmm            |
| 16. | BEFORE_QUANTITY | 更改前張數                                   | varchar(12)  | NO   |                                |
| 17. | AFTER_QUANTITY  | 更改後張數                                   | varchar(12)  | NO   |                                |
| 18. | BEFORE_PRICE    | 更改前單價                                   | varchar(10)  | NO   |                                |

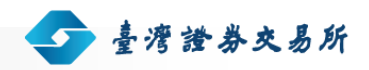

使用手冊 | 證券商版

| 中文  | 名稱          | 上櫃證金標購委託回報 |             |      |        |
|-----|-------------|------------|-------------|------|--------|
|     | 擱佔夕瑫        | 期份约明       | 欄位格式描述      |      | /#= =+ |
| NO. | 懶Ш石柵        | 们剌 汕 元 叩月  | 型態          | NULL | 11月 社  |
| 19. | AFTER_PRICE | 更改後單價      | varchar(10) | NO   |        |

## 3.17 上櫃成交回報

| 中文  | 名稱             | 上櫃成交回報  |            |      |                                          |
|-----|----------------|---------|------------|------|------------------------------------------|
|     |                |         | 欄位格式描述     |      | /++                                      |
| NO. | <b>澜</b> 江石柟   |         | 型態         | NULL | 1角 社                                     |
| 1.  | SUBSYSTEM_NAME | 交易子系統名稱 | char(2)    | NO   | 55                                       |
| 2.  | FUNCTION_CODE  | 交易別     | char(2)    | NO   | 00 起始作業及確認連<br>線作業;10 成交回<br>報;20 結束成交回報 |
| 3.  | MESSAGE_TYPE   | 訊息類別    | char(2)    | NO   |                                          |
| 4.  | STATUS_CODE    | 錯誤代碼    | char(2)    | NO   |                                          |
| 5.  | STK_NO         | 證券代碼    | varchar(6) | NO   |                                          |
| 6.  | MTHQTY         | 成交量     | varchar(8) | NO   |                                          |
| 7.  | MTHPR          | 成交價     | varchar(7) | NO   |                                          |
| 8.  | MTHTIME        | 成交時間    | char(12)   | NO   | 格式為<br>HH:MM:SS.mmm                      |
| 9.  | EXCD           | 交易種類    | char(1)    | NO   |                                          |
| 10. | BUY_SELL       | 買賣別     | char(1)    | NO   |                                          |
| 11. | TERM_ID        | 櫃號      | char(1)    | NO   |                                          |
| 12. | SEQ_NO         | 委託書流水號  | varchar(4) | NO   |                                          |

. . . . . . . . . . . . .

使用手冊 | 證券商版

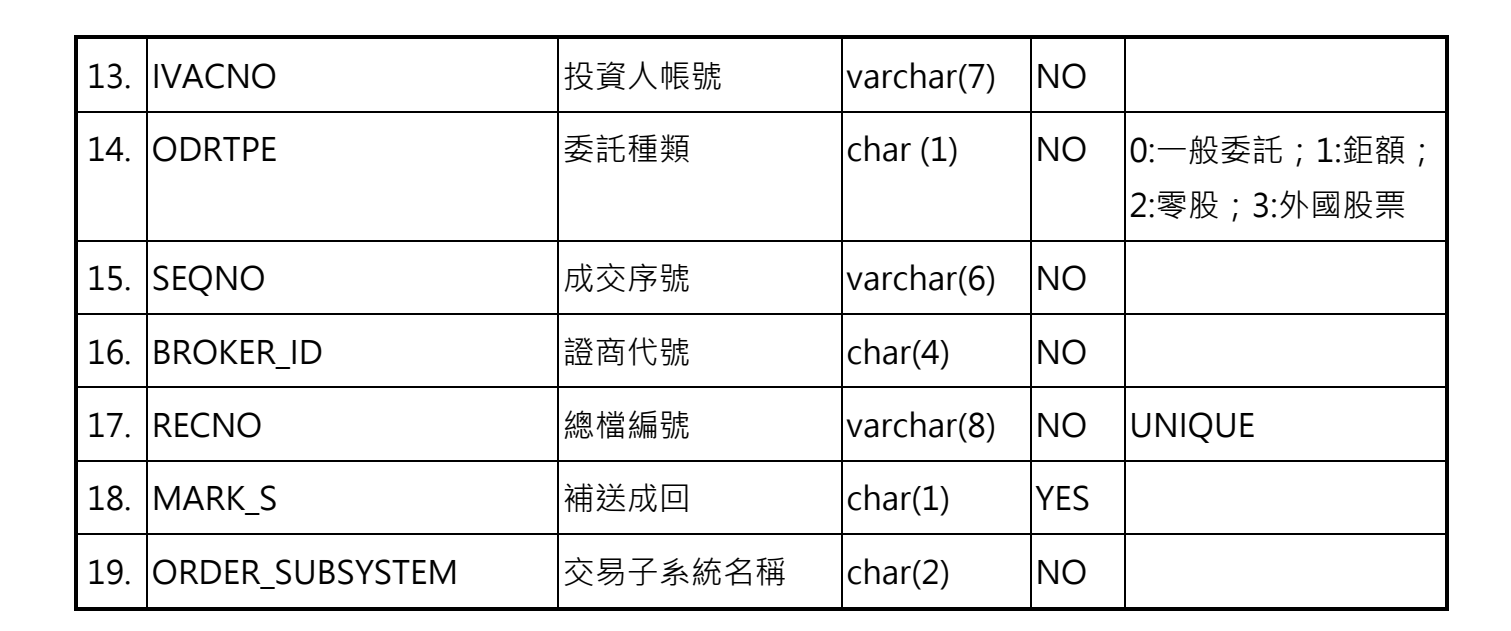

💁 臺灣證券交易所

### 3.18 上櫃自營商議價買賣申報回覆訊息

| 中文  | 名稱             | 買賣申報回覆訊息    |             |      |                                          |
|-----|----------------|-------------|-------------|------|------------------------------------------|
|     | 棚合々徑           | 相合台口        | 欄位格式打       | 苗述   | /#= ≏+                                   |
| NO. | [1] 111 石柵     | 11東1112元兄□月 | 型態          | NULL | 1月1日1月1日11日11日11日11日11日11日11日11日11日11日11 |
| 1.  | SUBSYSTEM_NAME | 交易子系統名稱     | char(2)     | NO   | 由 AP 給定 · 內容固定<br>為 96                   |
| 2.  | FUNCTION_CODE  | 交易別         | char(2)     | NO   | 01:輸入; 02: 更改;<br>03: 取消; 04:查詢          |
| 3.  | MESSAGE_TYPE   | 訊息類別        | char(2)     | NO   |                                          |
| 4.  | MESSAGE_TIME   | 訊息時間        | char(8)     | NO   | 格式為 HH:MM:SS                             |
| 5.  | STATUS_CODE    | 錯誤代碼        | char(2)     | NO   |                                          |
| 6.  | BROKER_ID      | 證商代號        | char(4)     | NO   |                                          |
| 7.  | ORDER_NO       | 單據編號        | varchar(5)  | NO   |                                          |
| 8.  | STOCK_NO       | 證券代碼        | varchar(6)  | NO   |                                          |
| 9.  | QUANTITY       | 申報股數        | varchar (6) | NO   | 1~9999                                   |

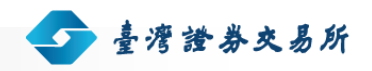

使用手冊 | 證券商版

| 中文名稱 |          | 買賣申報回覆訊息 |              |      |                    |  |
|------|----------|----------|--------------|------|--------------------|--|
|      | 欄位名稱     | 欄位說明     | 欄位格式描述       |      | /++ <del>* +</del> |  |
| NO.  |          |          | 型態           | NULL | 17月記               |  |
| 10.  | PRICE    | 申報單價     | varchar (10) | NO   |                    |  |
| 11.  | B_S_CODE | 買賣別      | char(1)      | NO   | B:買;S:賣            |  |

## 3.19 上櫃自營商議價客戶成交申報回覆訊息

. . . . . . . . . . . . . . . .

| 中文名稱 |                                          | 客戶成交申報申報回覆訊息 |            |      |                                                  |  |
|------|------------------------------------------|--------------|------------|------|--------------------------------------------------|--|
|      | 期在有场                                     | 欄位說明 —       | 欄位格式描述     |      | /#                                               |  |
| INO. | [1][1][1][1][1][1][1][1][1][1][1][1][1][ |              | 型態         | NULL | 1月1日1月1日11日11日11日11日11日11日11日11日11日11日11         |  |
| 1.   | SUBSYSTEM_NAME                           | 交易子系統名稱      | char(2)    | NO   | 由 AP 給定 · 內容固定<br>為 96                           |  |
| 2.   | FUNCTION_CODE                            | 交易別          | char(2)    | NO   | 01:輸入; 02: 更改;<br>03: 取消; 04:查詢;<br>05:確認; 06:補送 |  |
| 3.   | MESSAGE_TYPE                             | 訊息類別         | char(2)    | NO   |                                                  |  |
| 4.   | MESSAGE_TIME                             | 訊息時間         | char(8)    | NO   | 格式為 HH:MM:SS                                     |  |
| 5.   | STATUS_CODE                              | 錯誤代碼         | char(2)    | NO   |                                                  |  |
| 6.   | BROKER_ID                                | 證商代號         | char(4)    | NO   |                                                  |  |
| 7.   | ORDER_NO                                 | 單據編號         | varchar(5) | NO   |                                                  |  |
| 8.   | STOCK_NO                                 | 證券代碼         | varchar(6) | NO   |                                                  |  |
| 9.   | STOCK_NAME                               | 股票名稱         | varchar(6) | NO   |                                                  |  |
| 10.  | ACCOUNT_BRKID                            | 客戶證券商代號      | varchar(4) | NO   |                                                  |  |

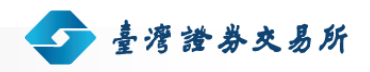

| 中文名稱 |                | 客戶成交申報申報回覆訊息    |              |      |              |  |
|------|----------------|-----------------|--------------|------|--------------|--|
|      |                | 個体設品            | 欄位格式打        | 苗述   | /## ≑+       |  |
| NO.  | <b>阑</b> 12 石侢 | 1順111記11月       | 型態           | NULL | 1角 社         |  |
| 11.  | ACCOUNT        | 客戶帳號或錯帳專<br>戶帳號 | varchar(7)   | NO   |              |  |
| 12.  | ERR_BROKER     | 錯帳經紀商代號         | varchar(4)   | NO   |              |  |
| 13.  | B_S_CODE       | 買賣別             | char(1)      | NO   | B:買;S:賣      |  |
| 14.  | PRICE          | 成交單價            | varchar (10) | NO   |              |  |
| 15.  | QUANTITY       | 成交股數            | varchar (6)  | NO   | 1~9999       |  |
| 16.  | INPUT_TIME     | 輸入時間            | char(8)      | NO   | 格式為 HH:MM:SS |  |

## 3.20 上櫃自營商議價自營商賣方成交申報回覆訊息

. . . . . . . . . . . .

| 中文名稱 |                                          | 自營商賣方成交申報回覆訊息 |            |      |                                           |
|------|------------------------------------------|---------------|------------|------|-------------------------------------------|
|      | 棚合々徑                                     | 想在台口          | 欄位格式打      | 苗述   | /# ≏+                                     |
| INO. | [1][1][1][1][1][1][1][1][1][1][1][1][1][ | 们剩111亩元中月     | 型態         | NULL | 1角 記                                      |
| 1.   | SUBSYSTEM_NAME                           | 交易子系統名稱       | char(2)    | NO   |                                           |
| 2.   | FUNCTION_CODE                            | 交易別           | char(2)    | NO   | 01:輸入; 02: 更改;<br>03: 取消; 04:查詢;<br>06:補送 |
| 3.   | MESSAGE_TYPE                             | 訊息類別          | char(2)    | NO   |                                           |
| 4.   | MESSAGE_TIME                             | 訊息時間          | char(8)    | NO   | 格式為 HH:MM:SS                              |
| 5.   | STATUS_CODE                              | 錯誤代碼          | char(2)    | NO   |                                           |
| 6.   | BROKER_ID                                | 證商代號          | char(4)    | NO   |                                           |
| 7.   | ORDER_NO                                 | 單據編號          | varchar(5) | NO   |                                           |

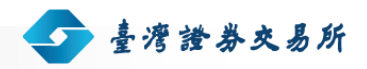

使用手冊 | 證券商版

| 中文名稱 |              | 自營商賣方成交申報回覆訊息 |              |      |              |  |
|------|--------------|---------------|--------------|------|--------------|--|
|      | 欄位名稱         | 想在台口          | 欄位格式打        | 苗述   | /#==+        |  |
| NO.  |              | 们剩111元几月      | 型態           | NULL | 1角 社         |  |
| 8.   | STOCK_NO     | 證券代碼          | varchar(6)   | NO   |              |  |
| 9.   | STOCK_NAME   | 股票名稱          | varchar(6)   | NO   |              |  |
| 10.  | PRICE        | 成交單價          | varchar (10) | NO   |              |  |
| 11.  | QUANTITY     | 成交股數          | varchar (6)  | NO   | 1~9999       |  |
| 12.  | BUY_BROKER   | 買方正券商代號       | varchar(4)   | NO   |              |  |
| 13.  | INPUT_TIME   | 輸入時間          | char(8)      | NO   | 格式為 HH:MM:SS |  |
| 14.  | CONFIRM_TIME | 確認時間          | char(8)      | NO   | 格式為 HH:MM:SS |  |

## 3.21 上櫃自營商議價自營商買方成交確認回覆訊息

| 中文名稱 |                | 自營商買方成交確認回覆訊息 |         |      |                       |  |
|------|----------------|---------------|---------|------|-----------------------|--|
|      | 欄位名稱           | 欄位說明          | 欄位格式描述  |      | /# ≐+                 |  |
| NO.  |                |               | 型態      | NULL | 11月 記上                |  |
| 1.   | SUBSYSTEM_NAME | 交易子系統名稱       | char(2) | NO   |                       |  |
| 2.   | FUNCTION_CODE  | 交易別           | char(2) | NO   | 04:查詢;05:確認;<br>06:補送 |  |
| 3.   | MESSAGE_TYPE   | 訊息類別          | char(2) | NO   |                       |  |
| 4.   | MESSAGE_TIME   | 訊息時間          | char(8) | NO   | 格式為 HH:MM:SS          |  |
| 5.   | STATUS_CODE    | 錯誤代碼          | char(2) | NO   |                       |  |
| 6.   | BROKER_ID      | 證券商代號         | char(4) | NO   |                       |  |
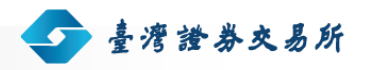

使用手冊 | 證券商版

| 中文名稱 |              | 自營商買方成交確認回覆訊息 |              |      |              |
|------|--------------|---------------|--------------|------|--------------|
|      | 欄位名稱         | 欄位說明          | 欄位格式描述       |      | /## ==+      |
| NO.  |              |               | 型態           | NULL | 1角 社         |
| 7.   | SELL_BROKER  | 賣方正券商代號       | char(4)      | NO   |              |
| 8.   | ODR_NO_SELL  | 賣方單據編號        | char(5)      | NO   |              |
| 9.   | ODR_NO_BUY   | 買方單據編號        | char(5)      | NO   |              |
| 10.  | STOCK_NO     | 證券代碼          | varchar(6)   | NO   |              |
| 11.  | STOCK_NAME   | 股票名稱          | varchar(6)   | NO   |              |
| 12.  | PRICE        | 成交單價          | varchar (10) | NO   |              |
| 13.  | QUANTITY     | 成交股數          | varchar (6)  | NO   | 1~9999       |
| 14.  | INPUT_TIME   | 輸入時間          | char(8)      | NO   | 格式為 HH:MM:SS |
| 15.  | CONFIRM_TIME | 確認時間          | char(8)      | NO   | 格式為 HH:MM:SS |

## 3.22 上櫃自營商議價成交行情查詢回覆訊息

. . . . . . . .

| 中文名稱 |                | 成交行情查詢回覆訊息 |            |      |              |
|------|----------------|------------|------------|------|--------------|
| NO.  | 欄位名稱           | 欄位說明       | 欄位格式描述     |      | /#≠ ≑+       |
|      |                |            | 型態         | NULL | 11月 註        |
| 1.   | SUBSYSTEM_NAME | 交易子系統名稱    | char(2)    | NO   |              |
| 2.   | FUNCTION_CODE  | 交易別        | char(2)    | NO   | 04:查詢        |
| 3.   | MESSAGE_TYPE   | 訊息類別       | char(2)    | NO   |              |
| 4.   | MESSAGE_TIME   | 訊息時間       | char(8)    | NO   | 格式為 HH:MM:SS |
| 5.   | STATUS_CODE    | 錯誤代碼       | char(2)    | NO   |              |
| 6.   | STOCK_NO       | 證券代碼       | varchar(6) | NO   |              |

## 證券商備用終端機系統

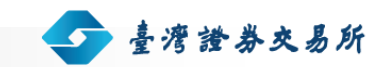

使用手冊 | 證券商版

| 中文名稱 |                | 成交行情查詢回覆訊息 |            |      |               |
|------|----------------|------------|------------|------|---------------|
|      | 欄位名稱           | 欄位說明       | 欄位格式描述     |      | /++ -+        |
| NO.  |                |            | 型態         | NULL | 11月11日        |
| 7.   | STOCK_NAME     | 股票名稱       | varchar(6) | NO   |               |
| 8.   | HIGH_UD        | 最高成交漲跌停    | char(1)    | NO   | '+' :漲停 '–' : |
|      |                |            |            |      | 跌停 空白: 未漲跌停   |
| 9.   | HIGH_PRICE     | 最高成交價      | varchar(7) | NO   |               |
| 10.  | LOW_UD         | 最低成交漲跌停    | char(1)    | NO   | '+' :漲停 '–' : |
|      |                |            |            |      | 跌停 空白: 未漲跌停   |
| 11.  | LOW_PRICE      | 最低成交價      | varchar(7) | NO   |               |
| 12.  | LAST_UD        | 最近成交漲跌停    | char(1)    | NO   | '+' :漲停 '–' : |
|      |                |            |            |      | 跌停 空白: 未漲跌停   |
| 13.  | LAST_PRICE     | 最近成交價      | varchar(7) | NO   |               |
| 14.  | UP_DOWN        | 漲或跌        | char(1)    | NO   | '+' :漲 '–' :跌 |
| 15.  | UD_PRICE       | 漲跌金額       | varchar(6) | NO   |               |
| 16.  | MATCH_RECORD   | 成交筆數       | char(5)    | NO   |               |
| 17.  | MATCH_QUANTITY | 成交股數       | char(6)    | NO   |               |
| 18.  | MATCH_AMOUNT   | 成交金額       | char(8)    | NO   |               |

## 3.23 上櫃自營商議價買賣申報查詢回覆訊息

. . . . . . . . . . . .

| 中文名稱 |                | 買賣申報查詢回覆訊息 |         |      |        |
|------|----------------|------------|---------|------|--------|
| NO.  | 欄位名稱           | 欄位說明       | 欄位格式描述  |      | /#= ≐+ |
|      |                |            | 型態      | NULL | 1角 社   |
| 1.   | SUBSYSTEM_NAME | 交易子系統名稱    | char(2) | NO   |        |

## 證券商備用終端機系統

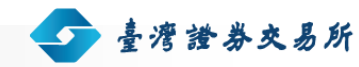

使用手冊 | 證券商版

| 中文名稱 |               | 買賣申報查詢回覆訊息 |              |      |              |
|------|---------------|------------|--------------|------|--------------|
|      | 欄位名稱          | 欄位說明       | 欄位格式描述       |      | /# ⇒+        |
| INO. |               |            | 型態           | NULL | 1用 社         |
| 2.   | FUNCTION_CODE | 交易別        | char(2)      | NO   | 04:查詢        |
| 3.   | MESSAGE_TYPE  | 訊息類別       | char(2)      | NO   |              |
| 4.   | MESSAGE_TIME  | 訊息時間       | char(8)      | NO   | 格式為 HH:MM:SS |
| 5.   | STATUS_CODE   | 錯誤代碼       | char(2)      | NO   |              |
| 6.   | STOCK_NO      | 證券代碼       | varchar(6)   | NO   |              |
| 7.   | BROKER_ID     | 證券商代號      | varchar(4)   | NO   |              |
| 8.   | BROKER_NAME   | 證券商名稱      | varchar(8)   | NO   |              |
| 9.   | B_S_CODE      | 買賣別        | char(1)      | NO   |              |
| 10.  | PRICE         | 申報單價       | varchar (10) | NO   |              |
| 11.  | QUANTITY      | 申報股數       | varchar (6)  | NO   |              |